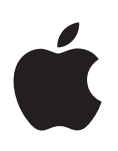

# iPod touch Manuale utente

per software iOS 6

# Contenuto

#### 7 Capitolo 1: Panoramica su iPod touch

- 7 Panoramica su iPod touch
- 8 Accessori
- 8 Tasti
- 10 Icone di stato

#### 12 Capitolo 2: Introduzione

- 12 Cosa ti occorre
- 12 Configurare iPod touch
- 12 Collegare iPod touch al computer
- 13 Connessione a Internet
- 13 Configurare la posta e altri account
- 13 ID Apple
- 14 Gestire contenuti sui tuoi dispositivi iOS
- 14 iCloud
- 15 Sincronizzare con iTunes
- 16 Visualizzare questo Manuale Utente su iPod touch

#### 17 Capitolo 3: Nozioni di base

- 17 Usare le app
- 20 Personalizzare la schermata Home
- 22 Scrivere
- 25 Dettatura
- 26 Controllo vocale
- 27 Cercare
- 28 Notifiche
- 29 Condividere
- 30 Collegare iPod touch a un televisore o a un altro dispositivo
- 31 Stampare con AirPrint
- 31 Dispositivi Bluetooth
- 32 Condivisione file
- 33 Funzionalità di sicurezza
- 34 Batteria

### 36 Capitolo 4: Siri

- 36 Cos'è Siri?
- 36 Utilizzare Siri
- 39 Ristoranti
- 40 Film
- 40 Sport
- 40 Dettatura
- 41 Correggere Siri

#### 42 Capitolo 5: Musica

- 42 Ottenere musica
- 43 Riprodurre la musica
- 45 Cover Flow
- 45 Podcast e audiolibri
- 46 Playlist
- 46 Genius
- 47 Siri e Controllo vocale
- 47 iTunes Match
- 48 Condivisione in famiglia
- 48 Impostazioni musica
- 49 Capitolo 6: Video

# 51 Capitolo 7: Messaggi

- 51 Inviare e ricevere messaggi
- 52 Gestire le conversazioni
- 52 Inviare foto, video e altro
- 53 Impostazioni Messaggi
- 54 Capitolo 8: FaceTime

#### 56 Capitolo 9: Fotocamera

- 56 Panoramica
- 57 Foto HDR
- 57 Visualizzare, condividere e stampare
- 58 Modificare le foto e ritagliare i video

# 59 Capitolo 10: Immagini

- 59 Visualizzare foto e video
- 60 Organizzare foto e video
- 60 Streaming foto
- 61 Condividere foto e video
- 62 Stampare le foto

#### 63 Capitolo 11: Game Center

- 63 Panoramica
- 64 Giocare con i tuoi amici
- 64 Impostazioni Game Center

#### 65 Capitolo 12: Mail

- 65 Leggere le e-mail
- 66 Inviare e-mail
- 67 Organizzare i messaggi e-mail
- 67 Stampare messaggi e allegati
- 68 Account Mail e impostazioni

- 69 Capitolo 13: Passbook
- 71 Capitolo 14: Promemoria
- 72 Capitolo 15: Safari
- 75 Capitolo 16: Edicola
- 76 Capitolo 17: Calendario
- 76 Panoramica
- 77 Lavorare con più calendari
- 78 Condividere calendari di iCloud
- 78 Impostazioni Calendario
- 79 Capitolo 18: Titoli
- 81 Capitolo 19: Mappe
- 81 Trovare le località
- 82 Ottenere indicazioni stradali
- 83 3D e Flyover
- 83 Impostazioni di Mappe
- 84 Capitolo 20: Meteo
- 86 Capitolo 21: Note
- 88 Capitolo 22: Orologio
- 89 Capitolo 23: Calcolatrice
- 90 Capitolo 24: Memo vocali
- 90 Panoramica
- 91 Condividere memo vocali con il tuo computer
- 92 Capitolo 25: iTunes Store
- 92 Panoramica
- 93 Cambiare i pulsanti per sfogliare
- 94 Capitolo 26: App Store
- 94 Panoramica
- 95 Eliminare app

#### 96 Capitolo 27: Impostazioni

- 96 Uso in aereo
- 96 Wi-Fi
- 97 VPN
- 97 Bluetooth
- 98 Non disturbare e Notifiche
- 98 Generali
- 103 Suoni
- 103 Luminosità e sfondo
- 103 Privacy

- 105 Capitolo 28: Contatti
- 105 Panoramica
- 106 Aggiungere contatti
- 107 Impostazioni Contatti
- 108 Capitolo 29: Nike + iPod

#### 110 Capitolo 30: iBooks

- 110 Panoramica
- 111 Leggere libri
- **112** Organizzare lo scaffale
- 112 Sincronizzare libri e PDF
- 113 Stampare o inviare un PDF via e-mail
- 113 Impostazioni iBooks

#### 114 Capitolo 31: Podcast

#### 116 Capitolo 32: Accessibilità

- 116 Funzioni di accessibilità
- 116 VoiceOver
- **125** Siri
- 126 Triplo clic su Home
- 126 Zoom
- 126 Testo grande
- 127 Inverti colori
- 127 Pronuncia selezione
- 127 Pronuncia testo auto
- 127 Audio mono
- 127 Segnali acustici assegnabili
- 127 Accesso Guidato
- 128 AssistiveTouch
- 129 Accessibilità in OS X
- 129 Dimensione minima del font dei messaggi Mail
- 129 Tastiere con formato panoramico
- 129 Controllo vocale
- 129 Sottotitoli per non udenti (CC)

#### 130 Appendice A: Tastiere internazionali

- 130 Utilizzare le tastiere internazionali
- 131 Metodi di input speciali

#### 132 Appendice B: Sicurezza, Gestione e Supporto

- 132 Informazioni di sicurezza importanti
- 134 Informazioni importanti per un corretto utilizzo
- 135 Supporto di iPod touch
- 135 Riavviare e ripristinare iPod touch
- 135 "Codice non valido" o "iPod touch è disabilitato" appare
- 135 Appare "Questo accessorio non è supportato da iPod touch"
- 136 Impossibile visualizzare allegati e-mail
- 136 Realizzare il backup di iPod touch
- 138 Aggiornare e ripristinare il software di iPod touch

- 139 Altre informazioni, servizi e supporto
- 139 Informazioni sullo smaltimento e il riciclo
- 140 Apple e l'ambiente

# Panoramica su iPod touch

# Panoramica su iPod touch

iPod touch 5a generazione

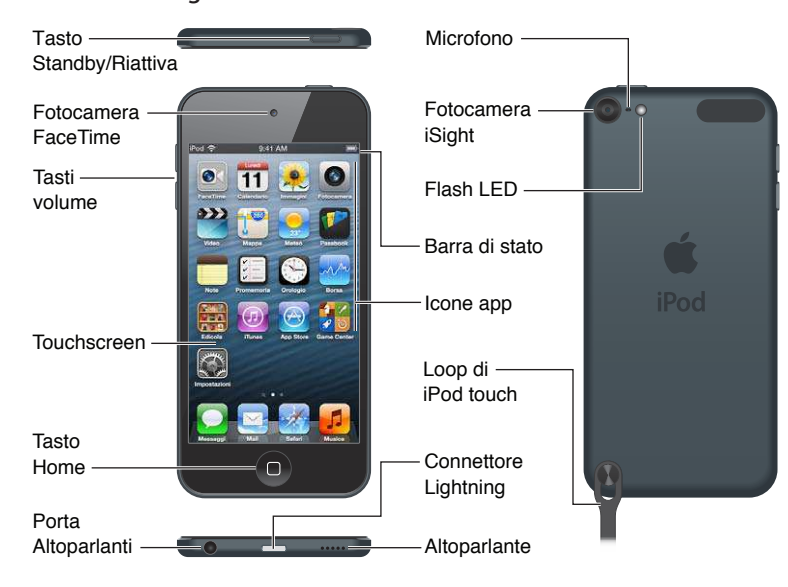

#### iPod touch 4a generazione

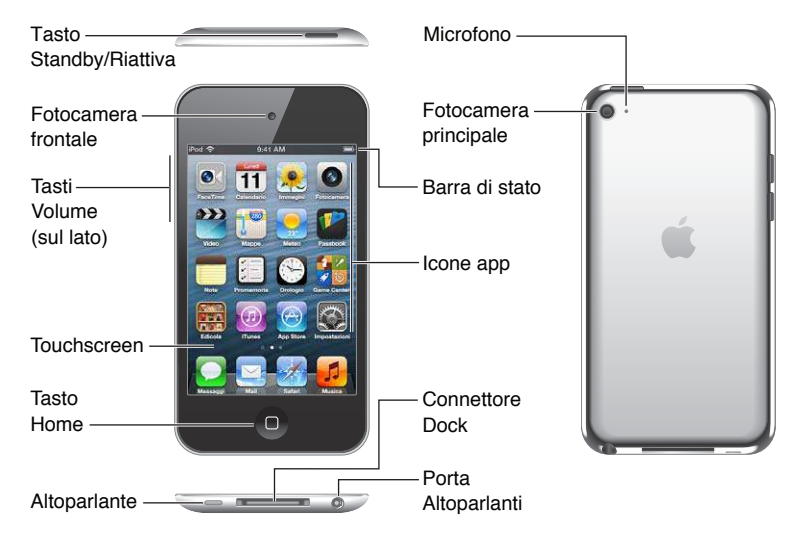

*Nota:* Le tue app e funzionalità possono variare a seconda della posizione, la lingua, e il modello di iPod touch.

# Accessori

I seguenti accessori sono inclusi con iPod touch:

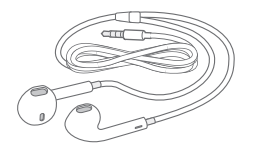

**Apple EarPods:** Usa Apple EarPods (iPod touch 5a generazione vedi sopra) o gli auricolari Apple (iPod touch 4a generazione) per ascoltare musica, video, chiamate FaceTime, Siri, audiolibri, podcast e giochi.

**Collegare i cavi:** Utilizza il Cavo USB Lightning (iPod touch 5a generazione, vedi sopra) o il Connettore dock a un cavo USB (iPod touch 4a generazione) per collegare iPod touch al computer per sincronizzare e caricarlo, o all'adattatore di alimentazione USB (venduto separatamente) per caricarlo. Il cavo può anche essere utilizzato con il dock opzionale (venduto separatamente).

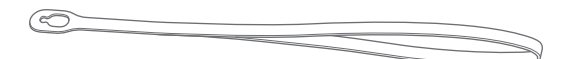

Laccetto di iPod touch: fissalo in modo facile e sicuro per portare iPod touch con te. Premi il pulsante posto sul retro di iPod touch per aprirlo, fai scivolare la linguetta sopra il pulsante, quindi tira il laccetto per farlo scattare in posizione (iPod touch 5a generazione).

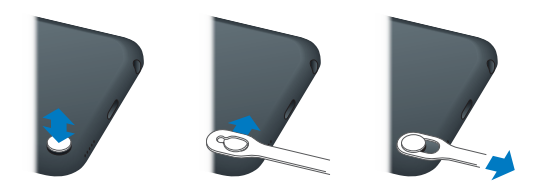

*ATTENZIONE:* Per importanti informazioni sull'uso del laccetto di iPod touch, consulta Informazioni di sicurezza importanti a pagina 132.

# Tasti

### Tasto Standby/Riattiva

Quando non utilizzi iPod touch, puoi bloccarlo per spegnere lo schermo e risparmiare batteria. Quando iPod touch è bloccato, se tocchi lo schermo non accade nulla. Puoi comunque ascoltare musica e regolare il volume utilizzando i tasti sulla parte laterale di iPod touch.

Bloccare iPod touch: Premi il tasto Standby/Riattiva.

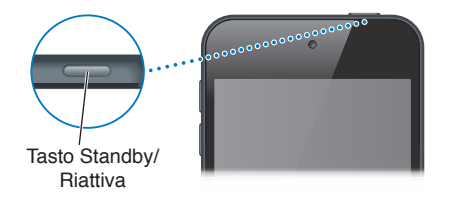

**Sbloccare iPod touch:** Premi il tasto Standby/Riattiva o il tasto Home 

, quindi trascina il cursore.

Aprire Fotocamera quando iPod touch è bloccato: Premi il tasto Standby/Riattiva o il tasto Home (), quindi trascina il () verso l'alto.

Accedere ai controlli audio quando iPod touch è bloccato: fai doppio clic sul tasto Home .

**Spegnere iPod touch:** Mantieni premuto il tasto Standby/Riattiva fino a quando non viene visualizzato un cursore rosso, quindi fai scorrere il cursore.

Accendere iPod touch: Mantieni premuto il tasto Standby/Riattiva fino a quando non appare il logo Apple.

Se non tocchi lo schermo per un minuto o due, iPod touch si blocca.

**Modificare il tempo di blocco automatico:** vai in Impostazioni > Generali > Restrizioni > Blocco automatico.

**Richiedere un codice di accesso per sbloccare iPod touch:** vai in Impostazioni > Generali > Blocco con codice.

#### **Tasto Home**

Il tasto Home 🗋 ti porta alla schermata Home, indipendentemente da ciò che stai facendo. Inoltre offre altre scorciatoie. Sulla schermata Home, tocca una app qualsiasi per aprirla. Consulta Aprire e passare da un'app all'altra a pagina 17.

Andare alla schermata Home: premi il tasto Home O.

**Vedere le app usate di recente:** Quando iPod touch è attivo, fai doppio clic sul tasto Home . Quando le app appaiono nella parte inferiore dello schermo, scorri verso sinistra o verso destra per vedere di più.

Vedere i controlli di riproduzione audio:

- *Quando iPod touch è bloccato:* fai doppio clic sul tasto Home D. Consulta Riprodurre la musica a pagina 43.
- Quando si utilizza una nuova app: fai clic due volte sul tasto Home , quindi scorri a sinistra fino all'estrema sinistra della barra multitasking.

**Usare Siri (iPod touch 5a generazione) o "Controllo vocale":** tieni premuto il tasto Home . Consulta Capitolo 4, Siri, a pagina 36 e Controllo vocale a pagina 26.

#### Tasti del volume

Mentre riproduci brani, film o altri documenti multimediali, puoi utilizzare i tasti sulla parte laterale di iPod touch per regolare il volume dell'audio. Altrimenti, i tasti controllano il volume degli avvisi e di altri effetti sonori.

*ATTENZIONE:* Per informazioni importanti su come evitare la perdita dell'udito, consulta la sezione Appendice B, Sicurezza, Gestione e Supporto, a pagina 132.

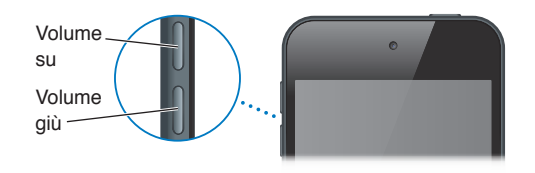

**Bloccare il volume della suoneria e degli avvisi:** vai in Impostazioni > Suoni e disattiva "Modifica con tasti".

Limitare il volume di musica e video: vai in Impostazioni > Musica > Limite volume.

*Nota:* In alcuni paesi, iPod touch può indicare quando stai impostando il volume sopra le linee guida per la sicurezza previste dall'Unione Europea. Per aumentare il volume oltre tale livello, potresti dovere rilasciare brevemente il controllo del volume.

Puoi utilizzare l'impostazione "Non disturbare" per rendere silenziose le chiamate FaceTime, avvisi e notifiche.

Impostare iPod touch in modalità "Non disturbare": vai in Impostazioni attiva "Non disturbare". "Non disturbare" mantiene le chiamate FaceTime, avvisi e notifiche silenziosi e impedisce l'illuminazione dello schermo quando lo schermo è bloccato. Il suono delle sveglie rimane attivo e se lo schermo è sbloccato, "Non disturbare" non avrà alcun effetto.

Per pianificare ore di riposo, consentire chiamate solo da specifiche persone oppure consentire ripetute chiamate da FaceTime, vai in Impostazioni > Notifiche > Non disturbare. Consulta Non disturbare e Notifiche a pagina 98.

Puoi anche utilizzare uno dei tasti volume per fare una fotografia o registrare un video. Consulta Capitolo 9, Fotocamera, a pagina 56.

# Icone di stato

Le icone nella barra di stato nella parte superiore dello schermo forniscono informazioni su iPod touch:

| lcona<br>di stato |                                 | Cosa significa                                                                                                    |
|-------------------|---------------------------------|----------------------------------------------------------------------------------------------------|
| (÷                | Wi-Fi*                          | Indica che iPod touch è connesso a Internet utilizzando una rete<br>Wi-Fi. Quante più barre sono visualizzate, tanto più intenso sarà il<br>segnale. Consulta Wi-Fi a pagina 96.                             |
|                   | Attività di rete                | Mostra l'attività della rete. Alcune app di terze parti possono utiliz-<br>zare questa icona per indicare un processo in corso.                                                                              |
| Ð                 | Sincronizzare                   | Indica se iPod touch si sta sincronizzando con iTunes.                                                                                                    |
| <b>≻</b>          | Uso in aereo                    | Indica che è attiva la modalità Uso in aereo: non puoi accedere a<br>Internet o utilizzare dispositivi Bluetooth®. Sono disponibili solo le<br>funzionalità non wireless. Consulta Uso in aereo a pagina 96. |
| L                 | Non disturbare                  | mostra che "Non disturbare" è attivato. Consulta Non disturbare e<br>Notifiche a pagina 98.                                                                                                    |
| VPN               | VPN                             | Indica che sei collegato a una rete utilizzando la connessione VPN.<br>Consulta VPN a pagina 99.                                                                                                    |
|                   | Blocco                          | Mostra che iPod touch è bloccato. Consulta Tasto Standby/Riattiva a pagina 8.                                                                                                    |
|                   | In riproduzione                 | Indica che un brano, un audiolibro o un podcast sono in riprodu-<br>zione. Consulta Riprodurre la musica a pagina 43.                                                                                        |
| ®                 | Blocco<br>rientamento verticale | Indica che lo schermo di iPod touch è bloccato in modalità verticale.<br>Consulta Orientamento verticale e orizzontale a pagina 19.                                                                          |
| 0                 | Sveglia                         | Indica che è impostata una sveglia. Consulta Capitolo 22, Orologio, a pagina 88.                                                                                                    |
| 1                 | Localizzazione                  | Indica che una app sta utilizzando i servizi di Localizzazione.<br>Consulta Privacy a pagina 103.                                                                                                    |

| lcona<br>di stato |                    | Cosa significa                                                                                                    |
|-------------------|--------------------|----------------------------------------------------------------------------------------------------|
| *                 | Bluetooth*         | <i>lcona blu o bianca:</i> Bluetooth è attivo e abbinato a un dispositivo, per esempio delle cuffie auricolari.                    |
|                   |                    | <i>lcona grigia</i> : Bluetooth è attivo e abbinato a un dispositivo, ma il<br>dispositivo è fuori dal raggio di portata o spento. |
|                   |                    | <i>Nessuna icona:</i> Bluetooth non è attivo o non è abbinato. Consulta<br>Dispositivi Bluetooth a pagina 31.                      |
| <u> </u>          | Batteria Bluetooth | Indica il livello della batteria di un dispositivo Bluetooth connesso.                                                             |
| <b>7</b>          | Batteria           | Indica il livello della batteria o lo stato della carica. Consulta<br>Batteria a pagina 34.                                        |

\* Accessori e prestazioni wireless: l'uso di alcuni accessori con iPod touch potrebbe influenzare le prestazioni wireless. Non tutti gli accessori per iPod sono totalmente compatibili con iPod touch. Attivando la modalità in aereo iPod touch può eliminare le interferenze tra iPod touch e un accessorio. Mentre la modalità in aereo è attiva, non puoi effettuare o ricevere chiamate FaceTime o utilizzare altre funzioni che richiedono la comunicazione wireless. Riorientare o riposizionare iPod e l'accessorio collegato può incrementare le prestazioni wireless.

# Introduzione

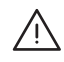

*ATTENZIONE:* Per evitare lesioni, leggi Informazioni di sicurezza importanti a pagina 132 prima di utilizzare iPod touch.

# Cosa ti occorre

Requisiti necessari per utilizzare iPod touch:

- un ID Apple (per alcune funzionalità, incluso iCloud, App Store e iTunes Store). Puoi creare un ID Apple durante la configurazione.
- Una connessione Internet Wi-Fi.

Requisiti necessari per utilizzare iPod touch con il computer:

- una connessione Internet per il computer (consigliata una connessione a banda larga).
- Un Mac o un PC con una porta USB 2.0 o 3.0 e uno dei seguenti sistemi operativi:
  - Mac OS X v10.6.8 o versione successiva
  - Windows 7, Windows vista, Windows XP Home o Professional con Service Pack 3 o versione successiva
- iTunes 10.7 o versione successiva (per alcune funzionalità), disponibile all'indirizzo www.itunes.com/it/download

# Configurare iPod touch

Per configurare e attivare iPod touch, accendi iPod touch e segui le istruzioni in Impostazione Assistita. Impostazione Assistita ti guida attraverso il processo di configurazione, che include la connessione a una rete Wi-Fi, l'accesso o la creazione di un ID Apple gratuito, la configurazione di iCloud, l'attivazione di funzionalità consigliate, come Localizzazione e "Trova il mio iPod". Inoltre durante il processo di configurazione puoi ripristinare da un backup di iCloud o di iTunes.

L'attivazione può essere fatta attraverso la rete Wi-Fi. Se non hai accesso a una rete Wi-Fi, puoi collegare iPod touch al computer e concludere l'attivazione utilizzando iTunes.

# Collegare iPod touch al computer

Se non hai accesso alla rete Wi-Fi, potrebbe essere necessario collegare iPod touch al computer per completare la configurazione. Puoi anche collegare iPod touch al computer per sincronizzare con iTunes musica, video e altre informazioni. Inoltre puoi sincronizzare i tuoi contenuti con il computer in modalità wireless. Consulta iCloud a pagina 14 e Sincronizzare con iTunes a pagina 15.

**Collegare iPod touch al computer:** Utilizza il Cavo USB Lightning incluso (iPod touch 5a generazione) o il Connettore dock a un cavo USB (modelli precedenti di iPod touch).

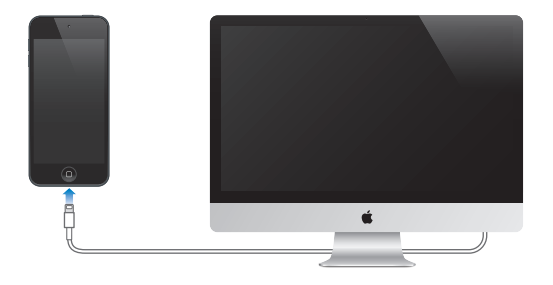

# Connessione a Internet

iPod touch si collega a Internet attraverso una rete Wi-Fi. Quando è stato eseguito l'accesso a una rete Wi-Fi connessa a Internet, iPod touch si connette automaticamente a Internet ogni volta che utilizzi Mail, Safari, FaceTime, Game Center, Borsa, Mappe, Meteo, App Store o iTunes Store. Per informazioni sulla connessione a una rete Wi-Fi, consulta Wi-Fi a pagina 96.

# Configurare la posta e altri account

iPod touch funziona con iCloud, Microsoft Exchange e con i principali fornitori di servizi per calendari, contatti e messaggi e-mail basati su Internet. Se ancora non hai ancora un account e-mail, puoi configurare gratuitamente un account iCloud durante la configurazione iniziale di iPod touch, o in qualsiasi momento in Impostazioni > iCloud. Consulta iCloud a pagina 14.

**Configurare un account iCloud:** Vai in Impostazioni > iCloud.

Configurare altri account: vai in Impostazioni > Mail, contatti, calendari.

Puoi aggiungere contatti utilizzando un account LDAP o CardDAV, se la tua società o organizzazione lo supporta. Consulta Aggiungere contatti a pagina 106.

Puoi aggiungere calendari usando un account calendario CalDAV e puoi iscriverti a calendari di Calendario (.ics) o importarli da Mail. Consulta Lavorare con più calendari a pagina 77.

# **ID** Apple

Un ID Apple è il nome utente per un account gratuito che ti permette di accedere ai servizi Apple, tra cui iTunes Store, App Store e iCloud. Ti serve un solo ID Apple per tutto ciò che riguarda Apple. Potrebbero essere previsti dei costi per i servizi e i prodotti che utilizzi, acquisti o noleggi.

Se disponi già di un ID Apple, usalo quando configuri iPod touch per la prima volta, e ogni volta che devi eseguire l'accesso per utilizzare un servizio di Apple. Se non disponi già di un ID Apple, puoi crearne uno quando ti viene richiesto di eseguire l'accesso.

**Creare un ID Apple:** vai in Impostazioni > iTunes Store e App Store e tocca Accedi. (se hai già eseguito l'accesso al tuo account e vuoi creare un altro ID Apple, tocca prima il tuo ID Apple, quindi tocca Esci).

Per ulteriori informazioni, consulta support.apple.com/kb/he37?viewlocale=it\_IT.

# Gestire contenuti sui tuoi dispositivi iOS

Puoi trasferire le informazioni e i file tra dispositivi iOS e computer utilizzando iCloud o iTunes.

- *iCloud* archivia foto, applicazioni, contatti, calendari e altro ancora, e li invia in wireless ai tuoi dispositivi mantenendo tutto aggiornato. Consulta iCloud a pagina 14.
- *iTunes* sincronizza musica, video, foto e molto altro ancora tra il tuo computer e iPod touch. Puoi collegare iPod touch al computer utilizzando il cavo USB o puoi configurarlo perché sincronizzi in modalità wireless utilizzando la rete Wi-Fi. Le modifiche realizzate su un dispositivo sono copiate anche agli altri durante la sincronizzazione. Puoi anche utilizzare iTunes per copiare un file su iPod touch per utilizzarlo con una app, o copiare un documento creato su iPod touch al tuo computer. Consulta il Sincronizzare con iTunes a pagina 15.

Puoi utilizzare iCloud o iTunes, o entrambi, a seconda delle tue necessità. Per esempio, puoi utilizzare Streaming foto per mettere automaticamente le foto che scatti con iPod touch in tutti gli altri tuoi dispositivi, e utilizzare iTunes per sincronizzare gli album fotografici dal tuo computer su iPod touch.

*Importante:* Non sincronizzare elementi nel pannello Info di iTunes (come contatti, calendari e note) se utilizzi anche anche iCloud per mantenere queste informazioni aggiornate sui tuoi dispositivi. Altrimenti, potresti vedere elementi duplicati.

# iCloud

iCloud è un servizio che archivia i tuoi contenuti, tra cui musica, foto, contatti, calendari e documenti supportati. I contenuti archiviati in iCloud vengono inviati in wireless agli altri dispositivi iOS e computer configurati con lo stesso account iCloud.

iCloud è disponibile su un dispositivo che utilizza iOS 5 o versione successiva, su un Mac che utilizza X Lion v10.7.2 o versione successiva e su PC con il Pannello di controllo iCloud per Windows (è richiesto Windows Vista Service Pack 2 o Windows 7).

*Nota:* iCloud potrebbe non essere disponibile in tutti i paesi e le caratteristiche di iCloud potrebbero variare. Per ulteriori informazioni, vai su www.apple.com/it/icloud.

Le funzionalità di iCloud includono:

- *iTunes in iCloud*: scarica gratuitamente la musica e i programmi TV acquistati precedentemente su iPod touch, in qualsiasi momento.
- *App e libri*: scarica gratuitamente gli acquisti fatti su App Store e iBookstore su iPod touch, in qualsiasi momento.
- *Streaming foto*: le foto che scatti con un dispositivo appaiono su tutti gli altri dispositivi. Consulta Streaming foto a pagina 60.
- *Documenti in iCloud*: per le app compatibili con iCloud, tieni aggiornati documenti e dati delle app su tutti i tuoi dispositivi.
- *Mail, contatti e calendari*: tieni aggiornati i contatti dei messaggi e-mail, i calendari, le note e i promemoria su tutti i tuoi dispositivi.
- *Backup*: fai un backup automatico di iPod touch quando è alimentato e connesso alla rete Wi-Fi. Consulta Realizzare il backup di iPod touch a pagina 136.
- *Trova il mio iPod*: individua il tuo iPod touch su una mappa, visualizza un messaggio, riproduci un suono, blocca lo schermo o cancella i dati da remoto. Consulta Trova il mio iPod a pagina 33.

- *Trova i miei amici*: condivi la tua posizione con le persone che sono importanti per te. Scarica l'app gratuitamente da App Store.
- *iTunes Match*: con una sottoscrizione iTunes Match, tutta la musica, compresa quella che hai importato dai CD o acquistato in posti diversi da iTunes, appare su tutti i tuoi dispositivi e può essere scaricata e riprodotta su richiesta. Consulta iTunes Match a pagina 47.
- *Pannelli iCloud*: Visualizza le pagine web aperte su altri dispositivi iOS o computer dotati di OS X Mountain Lion o versione successiva. Consulta Capitolo 15, Safari, a pagina 72.

Con iCloud, ottieni un account e-mail gratuito e 5GB di spazio per posta, documenti e backup. La musica, le app, gli programmi TV e i libri che acquisti non vengono calcolati nello spazio disponibile.

**Eseguire l'accesso o creare un account iCloud e impostare le opzioni di iCloud:** Vai in Impostazioni > iCloud.

Acquistare spazio aggiuntivo su iCloud: vai in Impostazioni > iCloud > Archivio e backup, quindi tocca "Gestisci archiviazione". Per informazioni sull'acquisto di spazio libero su iCloud vai su help.apple.com/icloud.

Visualizzare e scaricare un acquisto precedente:

- Acquisti iTunes Store: Vai su iTunes, tocca Altro, quindi tocca Acquistati.
- Acquisti Apple Store: Vai su App Store, tocca Aggiorna, quindi tocca Acquistati.
- Acquisti iBookstore: Vai su iBooks, tocca Store, quindi tocca Acquistati.

Attivare "Download automatici" per musica, app o libri: vai in Impostazioni > iTunes Store e App Store.

Per ulteriori informazioni su iCloud, vai su www.apple.com/it/icloud. Per supporto, vai all'indirizzo www.apple.com/it/support/icloud.

# Sincronizzare con iTunes

La sincronizzazione con iTunes copia informazioni dal tuo computer a iPod touch e viceversa. Puoi sincronizzare collegando iPod touch al computer con il Cavo USB Lightning (iPod touch di 5a generazione) o da Connettore dock a un cavo USB (modelli precedenti di iPod touch), oppure puoi impostare iTunes per la sincronizzazione wireless con Wi-Fi. Puoi impostare iTunes per la sincronizzazione di immagini, video, podcast, app, e molto altro ancora. Per informazioni sulla sincronizzazione di iPod touch, apri iTunes sul computer, quindi seleziona Aiuto iTunes dal menu Aiuto.

**Configurare la sincronizzazione Wi-Fi con iTunes:** In iTunes sul computer, seleziona il tuo iPod touch (sotto Dispositivi), fai clic su Sommario, quindi attiva "Sincronizza con questa connessione Wi-Fi".

Quando la sincronizzazione Wi-Fi è attivata, iPod touch sincronizza quando è collegato a una fonte di alimentazione, sia iPod touch che i computer sono collegati alla stessa rete wireless, e iTunes è aperto sul computer. Per ulteriori informazioni, consulta Sincronizzazione Wi-Fi con iTunes a pagina 100.

#### Consigli per sincronizzare con iTunes

• Se utilizzi iCloud per archiviare contatti, calendari e preferiti, non sincronizzarli su iPod touch utilizzando anche iTunes.

- Gli acquisti effettuati su iTunes Store o App Store su iPod touch vengono sincronizzati nuovamente con la libreria iTunes. Inoltre, puoi acquistare o scaricare contenuti e app da iTunes Store sul computer, quindi sincronizzarli con iPod touch.
- Nel pannello Sommario del dispositivo, puoi configurare iTunes perché sincronizzi automaticamente iPod touch ogni volta che è collegato al computer. Per annullare temporaneamente questa impostazione, mantieni premuti Comando e Opzione (Mac) o Maiuscole e Control (PC) fino a quando iPod touch non appare nella barra laterale.
- Nel pannello Info del dispositivo, quando sincronizzi account e-mail, dal tuo computer vengono trasferite su iPod touch solo le impostazioni. Le modifiche effettuate a un account e-mail su iPod touch non producono effetti sull'account del computer.
- Nel pannello Info del dispositivo, fai clic su Avanzate per selezionare le opzioni che ti consentono di *sostituire* le informazioni presenti su iPod touch con quelle presenti sul computer alla successiva sincronizzazione.
- Se ascolti solo parte della storia di un audiolibro o di un podcast e sincronizzi il contenuto con iTunes, verrà memorizzato anche il punto in cui sei arrivato. In questo modo, se ascolti la storia su iPod touch, puoi utilizzare iTunes sul computer o viceversa per riprendere l'ascolto della storia dal punto in cui l'avevi interrotta.
- Nel pannello Foto del dispositivo, puoi sincronizzare le immagini e i video contenuti in una cartella del computer.

# Visualizzare questo Manuale Utente su iPod touch

Puoi visualizzare il Manuale utente di iPod touch su iPod touch in Safari e nella app gratuita iBooks.

Visualizzare il manuale in Safari: tocca 🕮, quindi tocca il segnalibro Guida utente di iPod touch.

- Aggiungere un'icona per il manuale utente alla schermata Home: tocca ₪, quindi tocca "Aggiungi a Home".
- *Visualizzare il manuale utente in diverse lingue::* tocca "Modifica lingua" nella parte inferiore della schermata sulla pagina dei contenuti principali.

Visualizzare il manuale in iBooks: se non hai installato iBooks, apri App Store, quindi cerca e installa iBooks. Quindi puoi aprire iBooks, toccare Store e scaricare la guida gratuita (cerca "Utente iPod touch").

Per ulteriori informazioni su iBooks, consulta Capitolo 30, iBooks, a pagina 110.

# Nozioni di base

# Usare le app

Puoi interagire con iPod touch usando le dita per toccare, toccare due volte, scorrere e pizzicare gli oggetti sul touchscreen.

# Aprire e passare da un'app all'altra

Per andare alla schermata Home, premi il tasto Home 🔾.

Aprire una app: tocca una volta.

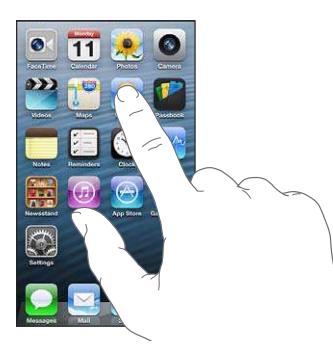

Per ritornare alla schermata Home, premi di nuovo il tasto Home 🗋. Vedere un'altra schermata Home: scorri a destra o a sinistra.

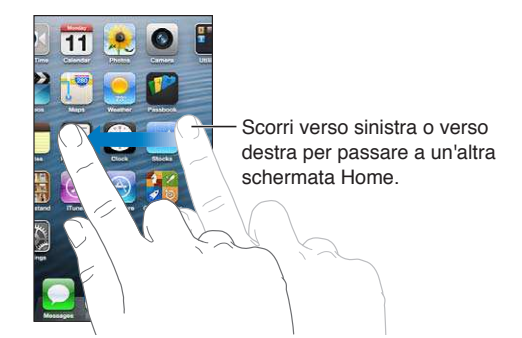

Andare alla prima schermata Home: premi il tasto Home .

**Visualizzare le app usate di recente:** fai doppio clic sul tasto Home 🗋 per mostrare la barra multitasking.

Tocca un'app per usarla nuovamente. Scorri a sinistra per vedere altre app.

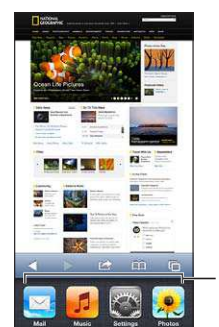

App usate di recente

Se disponi di molte app, potresti usare Spotlight per trovarle e aprirle. Consulta Cercare a pagina 27.

# Scorrimento

Trascina verso l'alto o verso il basso per scorrere. Su alcune schermate, come ad esempio le pagine web, puoi anche scorrere lo schermo da un lato all'altro. Scorrendo con le dita potrai visualizzare il contenuto dello schermo senza selezionare o attivare altre funzioni.

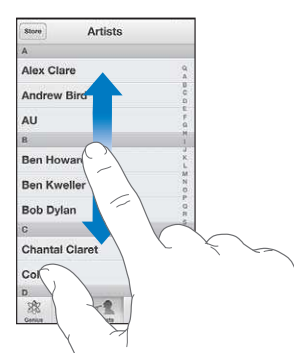

Fai scorrere le dita rapidamente sullo schermo.

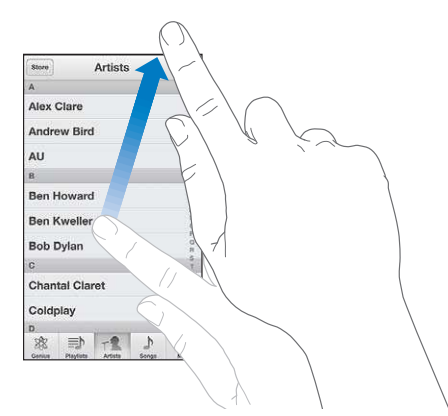

Puoi attendere che lo scorrimento si interrompa, oppure toccare in un punto qualsiasi dello schermo per fermarli immediatamente.

Per andare velocemente alla parte superiore di una pagina, tocca la barra di stato nella parte superiore dello schermo.

### Elenchi

A seconda del tipo di elenco, scegliere un elemento può produrre azioni diverse: per esempio, può aprire un altro elenco, riprodurre un brano, aprire un messaggio e-mail o mostrare le informazioni di contatto di qualcuno.

Scegliere un elemento in un elenco: tocca una volta.

Alcuni elenchi dispongono di un indice di lato per aiutarti a navigare velocemente.

| Store Artisti                    |                                   |
|----------------------------------|-----------------------------------|
| A                                |                                   |
| Alex Clare                       |                                   |
| Andrew Bird                      | - Trascina il dito lungo l'indice |
| AU F                             | per scorrere rapidamente          |
| B 1                              | per scorrere rapidamente.         |
| Ben Howard                       | Tocca una lettera per andare      |
| Ben Kweller                      | direttamente a una sezione.       |
| Bob Dylan                        |                                   |
| C S                              |                                   |
| Chantal Claret                   |                                   |
| Coldplay 2                       |                                   |
| D                                |                                   |
| Genius Playber Artan Brani Attro |                                   |

Ritornare a un elenco precedente: tocca il pulsante indietro nell'angolo superiore sinistro.

### Ingrandire o ridurre

In base all'app, potrebbe essere possibile ingrandire o ridurre l'immagine sullo schermo. Per esempio, quando visualizzi foto, siti web, posta o mappe, pizzica chiudendo o aprendo due dita per ridurre o ingrandire. Per le foto e i siti web, puoi anche toccare due volte (tocca due volte velocemente) per ingrandire, quindi tocca nuovamente per ridurre. Per le mappe, tocca due volte per ingrandire l'immagine e tocca una volta con due dita per ridurre l'immagine.

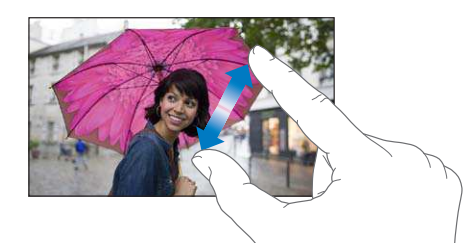

Zoom è anche una funzione di accessibilità che ti consente di ingrandire l'intera immagine sullo schermo nell'app che stai utilizzando, in modo da aiutarti a vedere ciò che è visualizzato. Consulta Zoom a pagina 126.

#### Orientamento verticale e orizzontale

Puoi visualizzare molte app di iPod touch in orientamento verticale o orizzontale. Quando ruoti iPod touch, lo schermo ruota di conseguenza adattandosi al nuovo orientamento.

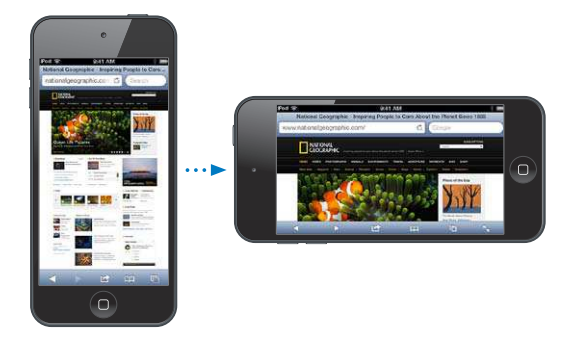

Bloccare lo schermo con orientamento verticale: fai doppio clic sul tasto Home , scorri la barra multitasking da sinistra a destra, quindi tocca .

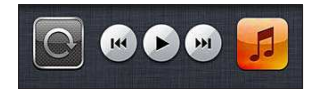

L'icona del blocco dell'orientamento 🕑 appare nella barra di stato quando l'orientamento dello schermo è bloccato.

#### Regolare la luminosità

Puoi regolare manualmente la luminosità dello schermo. Su iPod touch di 4a generazione puoi attivare l'opzione "Luminosità automatica", in modo che iPod touch utilizzi il sensore di luce ambientale integrato per regolare la luminosità.

**Regolare la luminosità dello schermo:** vai in Impostazioni > Luminosità e Sfondo, quindi trascina il cursore.

**Attivare o disattivare Siri Luminosità automatica:** (solo per iPod touch di 4a generazione) vai in Impostazioni > Luminosità e Sfondo.

Consulta Luminosità e sfondo a pagina 103.

# Personalizzare la schermata Home

Puoi personalizzare il layout delle app nella schermata Home, organizzarle in cartelle e cambiare lo sfondo.

#### **Riorganizzare le app**

Personalizza la schermata Home riorganizzando le app, spostando le app nel Dock lungo la parte inferiore dello schermo e creando altre schermate Home.

**Riorganizzare le app:** tocca e tieni premuta qualsiasi app nella schermata Home finché non inizia a muoversi, quindi sposta le app trascinandole. Premi il tasto Home 🗋 per salvare le modifiche effettuate.

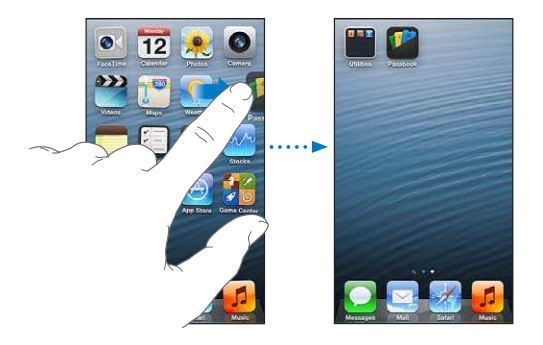

**Creare una nuova schermata Home:** mentre organizzi le app, trascina un'app sul lato destro dello schermo fino a quando appare una nuova schermata.

Puoi creare fino a 11 schermate Home. I punti sopra al Dock mostrano il numero di schermate create e la schermata attualmente visualizzata.

Scorri verso destra o sinistra per spostarti tra le schermate. Per andare alla prima schermata Home, premi il tasto Home 🗋.

**Spostare un'app in un'altra schermata:** mentre le app si muovono, trascina un'app sul lato dello schermo.

**Personalizzare la schermata Home usando iTunes:** Collega iPod touch al computer: Su iTunes del tuo computer, seleziona iPod touch, quindi fai clic sul pulsante App per visualizzare l'immagine della schermata Home di iPod touch.

**Ripristinare il layout originale della schermata Home:** in Impostazioni, vai in Generali > Ripristina, quindi tocca "Ripristina layout Home". Con il ripristino della schermata Home, vengono rimosse tutte le cartelle create e viene applicato lo sfondo di default alla schermata Home.

#### Organizzare in cartelle

Puoi utilizzare le cartelle per organizzare le app nelle schermate Home. Puoi riorganizzare le cartelle, come fai con le app, trascinandole nelle schermate Home o sul Dock.

**Creare una cartella:** tocca un'app fino a quando le icone della schermata Home iniziano a muoversi, quindi trascina un'app su un'altra.

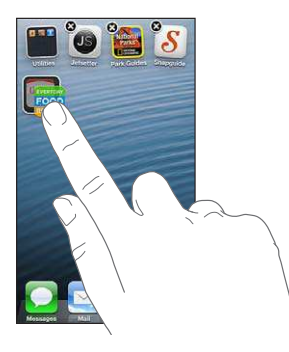

iPod touch crea una cartella che include le due app e assegna un nome alla cartella in base al tipo di app. Per inserire un nome diverso, tocca il campo nome.

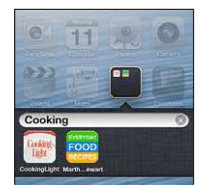

Aprire una cartella: tocca la cartella. Per chiudere una cartella, tocca fuori dalla cartella o premi il tasto Home 🗋.

Organizzare in cartelle: mentre organizzi le app (le icone si muovono):

- Aggiungere un'app a una cartella: trascina l'app sulla cartella.
- *Rimuovere una app da una cartella:* apri la cartella se necessario, quindi trascina l'app fuori dalla cartella.
- *Eliminare una cartella:* sposta tutte le app fuori dalla cartella. La cartella viene eliminata automaticamente.
- *Rinominare una cartella:* tocca per aprire la cartella, quindi tocca il nome e inseriscine uno nuovo.

Quando hai terminato, premi il tasto Home 🗋.

#### Cambiare lo sfondo

Puoi personalizzare sia il blocco schermo che la schermata Home scegliendo un'immagine o foto da usare come sfondo. Scegli una delle immagini fornite o una foto da "Rullino foto" o da un altro album su iPod touch.

Cambiare lo sfondo: vai in Impostazioni > Luminosità e Sfondo.

#### Scrivere

La tastiera su schermo ti permette di digitare quando devi inserire del testo.

#### **Inserire testo**

Utilizza la tastiera su schermo per inserire testo, per esempio informazioni di contatto, e-mail e indirizzi web. In base al tipo di app e alla lingua usata, la tastiera potrebbe correggere l'ortografia, prevedere quello che stai per scrivere e imparare man mano che la usi.

Puoi anche utilizzare una tastiera Apple Wireless Keyboard per digitare. Consulta Tastiera Apple Wireless Keyboard a pagina 25. Per usare la dettatura anziché digitare, consulta Dettatura a pagina 25.

**Inserire testo:** tocca un campo di testo per mostrare la tastiera su schermo, quindi tocca i tasti sulla tastiera.

Mentre digiti, ogni lettera viene visualizzata sopra il dito. Se tocchi il tasto sbagliato, puoi scorrere il dito fino al tasto desiderato. La lettera non viene inserita fino a quando non sollevi il dito dal tasto.

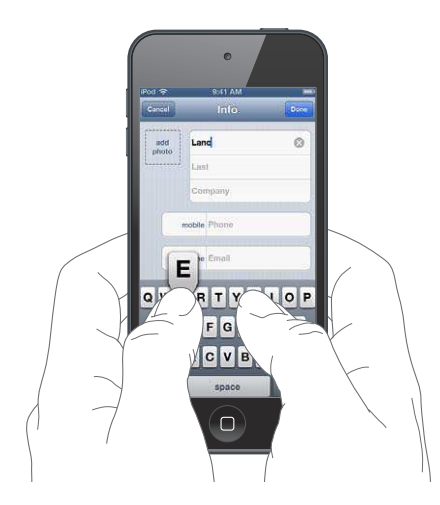

- *Digitare le maiuscole:* tocca il tasto Maiuscole ↔ prima di toccare una lettera. In alternativa, tocca e tieni premuto il tasto Maiuscole, quindi scorri su una lettera.
- Inserire rapidamente un punto e uno spazio: tocca due volte la barra spaziatrice.
- Attivare Blocco maiuscole: tocca due volte il tasto Maiuscole ↔. Per disattivare Blocco maiuscole, tocca il tasto Maiuscole.
- Inserire numeri, segni di punteggiatura o simboli: tocca il tasto Numero 23. Per vedere altri segni di punteggiatura e simboli, tocca il tasto Simbolo 25.

• Per inserire lettere accentate o altri caratteri alternativi: Tocca e tieni premuto un tasto, quindi scorri per scegliere una delle opzioni.

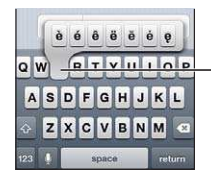

Per digitare un carattere alternativo, tocca e mantieni premuto un tasto, quindi scorri per scegliere una delle opzioni.

Impostare le opzioni di digitazione: vai in Impostazioni > Generali > Tastiera.

#### Modificare testo

Se devi modificare il testo, una lente di ingrandimento su schermo ti permette di posizionare il punto di inserimento dove ti serve. Puoi selezionare il testo, tagliarlo, copiarlo e incollarlo. In alcune app, puoi anche tagliare, copiare e incollare foto e video.

**Posizionare il punto di inserimento:** tocca e mantieni premuto per visualizzare la lente di ingrandimento, quindi trascina per posizionare il punto di inserimento.

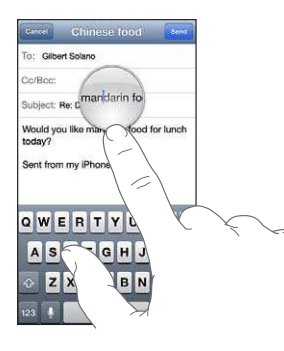

Selezionare testo: tocca il punto di inserimento per visualizzare i pulsanti di selezione. Tocca Seleziona per selezionare parole adiacenti oppure tocca "Seleziona tutto" per selezionare tutto il testo.

Inoltre, puoi toccare due volte una parola per selezionarla. Trascina i punti di trascinamento per selezionare più o meno testo. In documenti di sola lettura, come pagine web, tocca e tieni premuto per selezionare una parola.

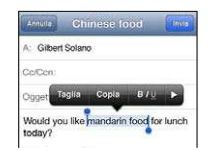

Tagliare o copiare testo: seleziona un testo, quindi tocca Taglia o Copia.

**Incollare testo:** tocca il punto di inserimento, quindi tocca Incolla per inserire l'ultimo testo tagliato o copiato. Per sostituire il testo, selezionalo prima di toccare Incolla.

Annullare l'ultima modifica eseguita: Agita iPod touch, quindi tocca Annulla.

**Applicare lo stile grassetto, corsivo o sottolineato al testo:** seleziona il testo, tocca ▶, quindi tocca B/I/U (non sempre disponibile).

Ottenere la definizione di una parola: seleziona la parola, quindi tocca Definisci (non sempre disponibile).

**Ottenere parole alternative:** seleziona una parola, quindi tocca Suggerisci (non sempre disponibile).

#### Correzione automatica e controllo ortografico

Per molte lingue, iPod touch utilizza il dizionario attivo per correggere l'ortografia o fornire suggerimenti mentre digiti. Quando iPod touch suggerisce una parola, puoi accettare il suggerimento senza interrompere la scrittura. Per un elenco delle lingue supportate, consulta www.apple.com/it/ipodtouch/specs.html.

| Center Chinese lood                                        | Send                |
|------------------------------------------------------------|---------------------|
| To: Gilbert Solano                                         |                     |
| Cc/Bcc:                                                    |                     |
| Subject: Chinese food                                      |                     |
| Would you like mandar<br>mandarin -<br>Sent from my iPhone | Suggerimento parola |

Accettare un suggerimento: inserisci uno spazio, un segno di punteggiatura o invio.

Scartare un suggerimento: tocca "x" accanto al suggerimento.

Ogni volta che rifiuti un suggerimento relativo alla stessa parola, aumentano le probabilità che iPod touch accetti la tua parola.

iPod touch sottolinea anche le parole già inserite che potrebbero contenere errori di ortografia.

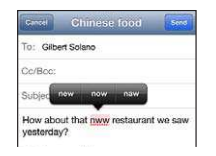

Sostituire una parola scritta in modo errato: tocca la parola sottolineata, quindi tocca la correzione. Se la parola che vuoi non compare, digitandola di nuovo.

Attivare o disattivare l'autocorrezione o il controllo ortografico: vai in Impostazioni > Generali > Tastiera.

#### Abbreviazioni e dizionario personale

Le abbreviazioni ti permettono di digitare solo pochi caratteri invece dell'intera parola o frase. Il testo completo appare ogni volta che ne digiti l'abbreviazione. Per esempio, l'abbreviazione "sav" diventa "Sto arrivando!"

**Creare un'abbreviazione:** vai in Impostazioni > Generali > Tastiera, quindi tocca Aggiungi abbreviazione.

**Impedire a iPod touch di correggere una parola o frase:** crea un'abbreviazione, ma lascia il campo Abbreviazione vuoto.

**Modificare un'abbreviazione:** vai in Impostazioni > Generali > Tastiera, quindi tocca l'abbreviazione.

Usare iCloud per mantenere aggiornato il tuo dizionario personale sui tuoi dispositivi iOS: vai in Impostazioni > iCloud, quindi attiva "Documenti e dati".

#### Layout di tastiera

Puoi usare Impostazioni per impostare i layout della tastiera su schermo o di una tastiera Apple Wireless Keyboard che utilizzi con iPod touch. I layout disponibili dipendono dalla lingua usata per la tastiera. Consulta Tastiera Apple Wireless Keyboard di seguito e Appendice A, Tastiere internazionali, a pagina 130.

Selezionare layout di tastiera: vai in Impostazioni > Generali > Internazionale > Tastiere, seleziona una lingua, quindi scegli i layout.

#### **Tastiera Apple Wireless Keyboard**

Per scrivere su iPod touch puoi utilizzare una tastiera Apple Wireless Keyboard (disponibile separatamente) per scrivere su iPod touch. La tastiera Apple Wireless Keyboard si connette attraverso la tecnologia Bluetooth, quindi devi prima abbinarla con iPod touch. Consulta Abbinare i dispositivi Bluetooth a pagina 32.

Dopo aver abbinato la tastiera, iPod touch si connette quando la tastiera si trova nel raggio di portata (fino a 10 metri). Quando è connessa una tastiera wireless, la tastiera su schermo non appare quando tocchi un campo di testo. Per risparmiare la batteria, spegni la tastiera quando non la stai utilizzando.

**Cambiare lingua quando utilizzi una tastiera wireless:** premi Comando-Barra spaziatrice per visualizzare un elenco di lingue disponibili. Premi di nuovo la barra spaziatrice mentre tieni premuto il tasto Comando per scegliere una lingua diversa.

**Per disattivare una tastiera wireless:** tieni premuto il pulsante di alimentazione sulla tastiera fino a quando la luce verde si spegne.

iPod touch disconnette la tastiera quando è spenta o non si trova nel raggio di portata.

Annullare l'abbinamento di una tastiera wireless: vai in Impostazioni > Bluetooth, tocca accanto al nome della tastiera, quindi tocca "Ignora questo dispositivo".

### Dettatura

Su iPod touch di 5a generazione, puoi dettare il testo anziché scriverlo. Per usare la dettatura, Siri deve essere attivato e iPod touch deve essere connesso a Internet. Puoi includere la punteggiatura e impartire comandi per formattare il testo.

*Nota:* Dettatura potrebbe non essere disponibile per tutte le lingue o in tutte le zone e le caratteristiche potrebbero variare.

Attivare la dettatura: vai in Impostazioni > Generali > Siri, quindi attiva Siri.

Dettatura testo: Dalla tastiera su schermo, tocca 🖢, quindi parla. Quando hai finito, tocca Fine.

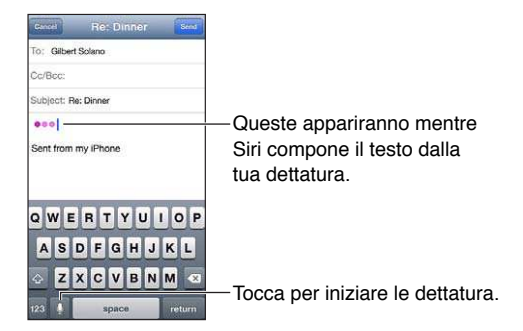

Per aggiungere testo, tocca ancora le continua la dettatura. Per inserire il testo, tocca prima il punto di inserimento. Puoi anche sostituire il testo selezionato dettando.

**Aggiungere la punteggiatura o formattare il testo:** Pronuncia il comando punteggiatura o formattazione.

Ad esempio, "Cara Maria virgola l'assegno è incluso nella mail punto esclamativo" si traduce in "Cara Maria, l'assegno è nella Mail".

I comandi di punteggiatura e formattazione includono:

- citazione ... fine citazione
- nuovo paragrafo
- maiuscolo- per rendere la parola successiva maiuscola
- maiuscole attivate ... maiuscole disattivate per rendere maiuscola la prima lettera di ogni parola
- tutte maiuscole—per rendere la parola successiva tutta in maiuscolo
- tutte maiuscole attivate ... tutte maiuscole disattivate—per rendere tutte maiuscole le parole incluse
- tutte minuscole attivate ... tutte maiuscole disattivate per rendere le parole incluse tutte minuscole
- nessun spazio attivato ... nessuno spazio disattivato per accorpare una serie di parole insieme
- sorriso—per inserire :-)
- triste—per inserire :-(
- occhiolino-per inserire ;-)

# **Controllo vocale**

Controllo vocale ti consente di controllare la riproduzione della musica usando i comandi vocali. Per utilizzare Controllo vocale, ti occorrono gli auricolari Apple con telecomando e microfono, o qualche altro accessorio compatibile con un microfono.

*Nota:* Controllo vocale potrebbe non essere disponibile in tutte le lingue.

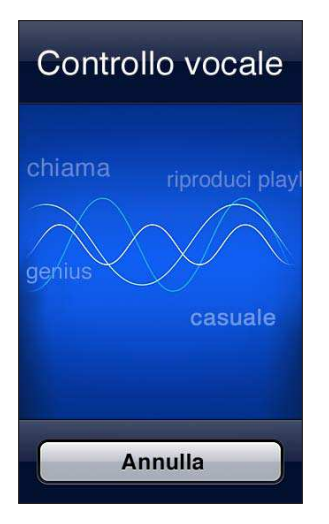

Utilizzare Controllo vocale: tieni premuto il tasto Home 🗋 fino a quando non viene visualizzata la schermata "Controllo vocale" e non ascolti un segnale acustico.

Per ottenere i risultati migliori:

- Parla con chiarezza e naturalezza.
- Fai una breve pausa tra i comandi.
- Prova a dire soltanto comandi e nomi di iPod touch.

Per un elenco dei comandi disponibili, consulta Siri e Controllo vocale a pagina 47.

Di default, "Controllo vocale" si aspetta che tu pronunci comandi vocali nella lingua impostata su iPod touch (in Impostazioni > Generali > Internazionale > Lingua). Le impostazioni di Controllo vocale ti consentono di modificare la lingua in cui vengono pronunciati i comandi. Alcune lingue sono disponibili in dialetti o accenti differenti.

**Cambiare lingua o paese:** vai in Impostazioni > Generali > Internazionale > Controllo vocale, quindi tocca la lingua o il paese.

Per ulteriori informazioni su "Controllo vocale", comprese le informazioni sull'utilizzo del controllo vocale in diverse lingue, vai all'indirizzo support.apple.com/kb/HT3597?viewlocale=it\_IT.

# Cercare

Puoi cercare molte app su iPod touch, Wikipedia e sul web. Cerca in una singola app oppure cerca in tutte le app contemporaneamente usando Spotlight. Spotlight cerca inoltre i nomi delle app su iPod touch, quindi se hai molte app, potresti usare Spotlight per trovarle e aprirle.

| ~. |                                                             |
|----|-------------------------------------------------------------|
| 1  | Eunice Park Risultato principale                            |
|    | Susan Park                                                  |
|    | Jane Appleseed<br>Are you going to the park today?          |
|    | Carlos Miranda<br>I found a parking spot around the corner. |
|    | Concert in the park<br>Downtown - 25/09/12 19:00            |
|    | NYC trip<br>Bicycle tour of Central Park. Hang out in       |
|    | This month<br>Renew parking sticker. Buy new plants.        |
| X  | Cerca sul Web                                               |
|    | Cerca su Wikipedia                                          |
|    |                                                             |

Cercare in una singola app: Inserisci il testo nel campo di ricerca.

**Cercare in iPod touch con Spotlight:** scorri verso destra dalla prima schermata Home oppure premi il tasto Home 🗋 da una delle schermate Home. Inserisci il testo nel campo di ricerca.

I risultati della ricerca appaiono mentre digiti. Per chiudere la tastiera e visualizzare altri risultati, tocca Cerca. Tocca un elemento nell'elenco per aprirlo. Le icone ti permettono di sapere da quali app provengono i risultati.

iPod touch può visualizzare un risultato principale, basato sulle ricerche precedenti.

Spotlight cerca in:

- Contatti—Tutto il contenuto
- App—Titoli
- Musica—Nomi di brani, artisti, album e titoli di podcast, video e audiolibri
- Podcast: titoli
- Video: titoli
- Audiolibri: titoli
- Note: testo delle note
- · Calendario (eventi): titoli di eventi, invitati, posizioni e note

- Mail: campi A, Da e Oggetto di tutti gli account (il testo dei messaggi non viene esaminato)
- Promemoria: titoli
- Messaggi: nomi e testo dei messaggi

**Cercare sul web o Wikipedia da Spotlight:** scorri alla fine dell'elenco dei risultati, quindi tocca "Cerca sul Web" o "Cerca su Wikipedia".

Aprire un'app dalla schermata Cerca: inserisci parte o tutto il nome dell'app, quindi tocca l'app.

**Scegliere gli elementi in cui cercare e l'ordine di ricerca:** Vai in Impostazioni > Generali > Ricerca Spotlight.

# Notifiche

Per aiutarti ad essere sicuro di non perdere eventi importanti, molte app per iPod touch sono in grado di fornire avvisi. Un avviso può apparire brevemente come banner nella parte superiore dello schermo, che va via se non gli si risponde, o come un avviso al centro dello schermo che rimane finché non lo si accetta. Alcune app possono anche visualizzare i loghi sulle loro icone nella schermata Home, per farti sapere il numero di elementi nuovi che attendono, ad esempio, il numero di nuovi messaggi e-mail ricevuti. Se c'è un problema—come ad esempio un messaggi o che non può essere inviato—un punto esclamativo () appare sul badge. Un badge numerato su una cartella mostra il numero totale di avvisi per tutte le app presenti nella cartella.

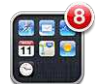

Gli avvisi possono apparire anche sullo schermo bloccato.

Rispondere a un avviso quando iPod touch è bloccato: scorri l'avviso da sinistra a destra.

Il Centro Notifiche mostra tutti i tuoi avvisi insieme. Quindi, se non sei stato in grado di rispondere la prima volta che hai ricevuto un avviso, puoi rispondere ad esse in "Centro notifiche" quando sei pronto. Gli avvisi possono includere:

- Chiamate perse di FaceTime
- Nuovi messaggi e-mail.
- Nuovi messaggi di testo
- Promemoria
- Eventi calendario
- Richieste di amicizia (Game Center)

Puoi anche ottenere previsioni meteorologiche locali e visualizzare i titoli della borsa personali. Se non hai effettuato l'accesso nei tuoi account di Facebook e Twitter, puoi inviare tweet e post a questi account da "Centro Notifiche".

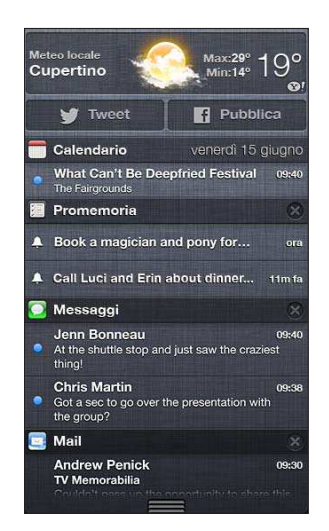

Visualizzare Centro Notifiche: scorri verso il basso dalla parte superiore dello schermo. Scorri l'elenco per visualizzare altri avvisi.

- *Rispondere a un avviso:* tocca una volta.
- *Rimuovere un avviso:* Tocca (2), quindi tocca Cancella.

**Gestire gli avvisi per le tue app:** vai in Impostazioni > Notifiche. Consulta Non disturbare e Notifiche a pagina 98.

Scegli il suono di avviso, regolane il volume, oppure attiva o disattiva la vibrazione. Vai in Impostazioni > Suoni.

# Condividere

iPod touch fornisce molti modi per condividere con altre persone.

#### Condividere all'interno delle app

In molte app, toccando 📾 vengono visualizzate le opzioni per la condivisione, così come altre azioni come la stampa o la copia. Le opzioni variano a seconda dell'app che stai utilizzando.

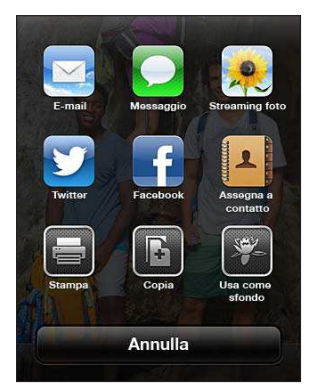

#### Facebook

Accedi al tuo account Facebook (o creane uno nuovo) in Impostazioni per consentire i post direttamente da molte app su iPod touch.

Creare o accedere a un account Facebook: vai in Impostazioni > Facebook.

Inviare post da "Centro Notifiche": tocca "Tocca per pubblicare".

Pubblicare usando Siri: pronuncia "Pubblica su Facebook ...."

Pubblicare un elemento da un app: Nella maggior parte delle app, tocca 🗟. In Mappe, tocca 🔊, tocca Condividi posizione, quindi tocca Facebook.

Impostare le opzioni per Facebook: vai in Impostazioni > Facebook per:

- · Aggiorna Contatti su iPod touch con i nomi e le foto di Facebook
- · Consenti App Store, Calendario, Contatti, o iTunes di usare il tuo account

Installare l'app Facebook: vai in Impostazioni > Facebook, quindi tocca Installa.

#### **Twitter**

Accedi al tuo account Twitter (o creane uno nuovo) in Impostazioni per consentire i tweet con allegati direttamente da molte app su iPod touch.

Creare o accedere a un account Twitter: vai in Impostazioni > Twitter.

Inviare tweet da "Centro Notifiche": tocca "Tocca per inviare tweet".

Inviare tweet usando Siri: Pronuncia "Tweet ...."

Inviare tweet con un elemento da un app: visualizza l'elemento, tocca 🗟, quindi tocca Twitter. Se 🖻 non viene visualizzato, tocca lo schermo. Per aggiungere la tua posizione, tocca Aggiungi posizione.

Quando scrivi un tweet, il numero nell'angolo inferiore destro della schermata Tweet mostra il numero di caratteri che puoi ancora digitare. Gli allegati occupano circa 140 caratteri di un tweet.

**Aggiungere nomi utente e immagini Twitter ai tuoi contatti:** Vai in Impostazioni > Twitter, quindi tocca Aggiorna contatti.

Impostare le opzioni per Twitter: vai in Impostazioni > Twitter.

Installare l'app Twitter: vai in Impostazioni > Twitter, quindi tocca Installa.

Per sapere come usare l'app Twitter, apri l'app, tocca Me, quindi tocca Aiuto.

# Collegare iPod touch a un televisore o a un altro dispositivo

Puoi usare AirPlay con Apple TV per trasmettere contenuti in streaming a un televisore HD oppure collegare iPod touch al televisore usando i cavi.

#### **AirPlay**

Con AirPlay, puoi effettuare lo streaming di musica, foto e video in modalità wireless su Apple TV e altri dispositivi abilitati per AirPlay. I controlli di AirPlay appaiono quando un dispositivo abilitato per AirPlay è disponibile sullo stesso network Wi-Fi a cui è connesso iPod touch. Puoi anche duplicare i contenuti di iPod touch visualizzati su uno schermo TV.

Per realizzare lo streaming di contenuti a un dispositivo abilitato per AirPlay: tocca , quindi scegli il dispositivo.

Accedere ai controlli AirPlay e volume mentre usi un'app: Quando lo schermo è attivo, fai clic due volte sul tasto Home 🗋 e scorri fino all'estrema sinistra della barra multitasking.

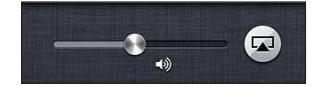

Ritornare alla riproduzione su iPod touch: tocca 🗔, quindi scegli iPod touch.

**Duplicare lo schermo di iPod touch su una TV (iPod 5a generazione):** tocca sulla parte sinistra della barra multitasking, scegli un Apple TV, quindi tocca Duplicazione. Una barra blu appare sulla parte più alta dello schermo di iPod touch quando AirPlay mirroring è attivato. Ogni cosa presente sullo schermo di iPod touch appare sulla TV.

#### Collegare iPod touch a un televisore usando un cavo

Gli adattatori e i cavi Apple (disponibili separatamente) possono essere utilizzati per connettere iPod touch a un televisore, proiettore o un altro schermo esterno. Per ulteriori informazioni, vai all'indirizzo support.apple.com/kb/HT4108?viewlocale=it\_IT.

### Stampare con AirPrint

AirPrint ti permette di stampare in wireless su stampanti compatibili con AirPrint dalle seguenti app iOS:

- Mail: messaggi e-mail e allegati apribili in Visualizzazione rapida.
- Immagini e Fotocamera: foto.
- Safari: pagine web, PDF e altri allegati apribili in Visualizzazione rapida.
- iBooks: PDF
- Mappe: la porzione della mappa visualizzata sullo schermo.
- Note: la nota attualmente visualizzata.

Altre app disponibili su App Store potrebbero supportare AirPrint.

iPod touch e la stampante devono essere nello stesso network Wi-Fi. Per ulteriori informazioni su AirPrint, vai all'indirizzo support.apple.com/kb/HT4356?viewlocale=it\_IT.

**Stampare un documento:** Tocca **(**in base al tipo di app che stai utilizzando), quindi tocca Stampa.

**Controllare lo stato di una stampa:** fai doppio clic sul tasto Home (), quindi tocca Stampante nella barra multitasking. Il badge sull'icona mostra il numero di documenti pronti per la stampa, incluso il documento attuale.

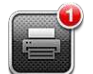

**Annullare una stampa:** In Stampante, seleziona la stampa se necessario, quindi tocca "Annulla stampa".

#### Dispositivi Bluetooth

Puoi anche usare iPod touch con una tastiera Apple Wireless Keyboard e altri dispositivi Bluetooth, ad esempio cuffie auricolari stereo Bluetooth. Per informazioni sui profili Bluetooth supportati, vai su support.apple.com/kb/HT3647?viewlocale=it\_IT.

#### Abbinare i dispositivi Bluetooth

*ATTENZIONE:* Per informazioni importanti su come evitare la perdita di udito e di evitare distrazioni durante la guida, consulta Informazioni di sicurezza importanti a pagina 132.

Prima di utilizzare un dispositivo Bluetooth con iPod touch, devi eseguire l'abbinamento.

#### Abbinare un dispositivo Bluetooth a iPod touch:

1 Assicurati che il dispositivo sia visibile.

Consulta la documentazione fornita con il dispositivo. Per una tastiera Apple Wireless Keyboard, premi il pulsante di alimentazione.

- 2 Vai in Impostazioni > Bluetooth e attiva Bluetooth.
- 3 Seleziona il dispositivo e, se richiesto, inserisci il codice o PIN. Consulta le istruzioni circa la chiave di accesso o il PIN fornite con il dispositivo.

Per informazioni sull'utilizzo di una tastiera Apple Wireless Keyboard, consulta Tastiera Apple Wireless Keyboard a pagina 25.

Per usare una cuffia auricolare Bluetooth con iPod touch, consulta la documentazione fornita con il dispositivo.

**Ripristinare l'uscita audio su iPod touch quando è collegata una cuffia auricolare Bluetooth:** spegni o annulla l'abbinamento con il dispositivo oppure disattiva la funzionalità Bluetooth in Impostazioni > Bluetooth. L'uscita audio viene ripristinata su iPod touch se il dispositivo non si trova nel raggio di portata. Puoi anche usare AirPlay per passare all'uscita audio su iPod touch. Consulta AirPlay a pagina 30.

Nota: L'uso di alcuni accessori con iPod touch potrebbe influenzare le prestazioni wireless.

#### Stato di Bluetooth

Dopo aver abbinato un dispositivo con iPod touch, l'icona Bluetooth viene visualizzata nella barra di stato nella parte superiore dello schermo:

- \* *o* \*: Bluetooth è attivo e abbinato a un dispositivo. (il colore dipende dal colore attuale della barra di stato).
- \*: Bluetooth è attivo e abbinato a un dispositivo, ma il dispositivo è fuori dal raggio di portata o spento.
- Nessuna icona Bluetooth: Bluetooth no è abbinato a un dispositivo.

#### Annullare l'abbinamento di un dispositivo da iPod touch

Se non desideri più usare un dispositivo Bluetooth, puoi annullare l'abbinamento a iPod touch.

Annullare l'abbinamento di un dispositivo Bluetooth: vai in Impostazioni > Bluetooth e attiva Bluetooth. Tocca (2) accanto al nome del dispositivo, quindi tocca "Ignora questo dispositivo".

# **Condivisione file**

Puoi usare iTunes per trasferire file tra iPod touch e il computer. Inoltre, puoi visualizzare i file ricevuti come allegati e-mail su iPod touch. Consulta Leggere le e-mail a pagina 65. Se hai le stesse app che lavorano con iCloud su più di un dispositivo, puoi usare iCloud per mantenere automaticamente i documenti aggiornati su tutti i dispositivi. Consulta iCloud a pagina 14.

**Trasferire file usando iTunes:** collega iPod touch al computer usando il cavo incluso. In iTunes sul computer, seleziona iPod touch, quindi fai clic sul pulsante delle App. Utilizza la sezione "Condivisione file" per trasferire file tra iPod touch e il computer. Le app che supportano la condivisione file appaiono nell'elenco delle app di condivisione file in iTunes. Per eliminare un file, selezionalo nell'elenco File, quindi premi il tasto Elimina.

# Funzionalità di sicurezza

Le funzionalità di sicurezza ti permettono di proteggere le informazioni su impedendone l'accesso da parte di altri.

#### Codici e protezione dati

Per sicurezza, puoi impostare un codice da inserire ogni volta che accendi o riattivi iPod touch oppure quando accedi alle impostazioni relative al blocco con codice.

Impostando un codice attivi la protezione dei dati. La protezione dei dati usa il codice di blocco come chiave per codificare i messaggi e-mail e gli allegati archiviati su iPod touch (alcune app disponibili su App Store potrebbero anche usare la protezione dei dati). Una notifica in fondo alla schermata "Blocco con codice" in Impostazioni indica quando è attivata la protezione dei dati.

**Impostare un codice:** vai in Impostazioni > Generali > Blocco con codice, quindi tocca "Abilita codice" e inserisci un codice di quattro cifre.

Utilizzare un codice più sicuro: Per aumentare la sicurezza, disattiva Codice semplice e usa un codice più lungo con una combinazione di numeri, lettere, segni di punteggiatura e caratteri speciali.

Per sbloccare iPod touch quando è protetto da un codice con combinazione, devi inserire il codice usando la tastiera. Se preferisci sbloccare iPod touch usando il tastierino numerico, puoi impostare un codice più lungo usando solo numeri.

Consulta Codice di blocco a pagina 100.

#### Trova il mio iPod

"Trova il mio iPod" ti aiuta a individuare e proteggere il tuo iPod touch utilizzando l'app gratuita "Trova il mio iPhone" su un altro iPhone, iPad o iPod touch o utilizzando un browser web su un Mac o un PC collegato alla pagina www.icloud.com.

Trova il mio iPod include:

- Riprodurre suono: riproduce un suono per due minuti.
- Modalità smarrito: Puoi bloccare immediatamente il tuo iPod touch perso con un codice di accesso e inviare un messaggio che mostra un numero di telefono. iPod touch tiene anche traccia e riporta la sua posizione, in modo da poter vedere dov'è stato quando controlli l'app "Trova il mio iPhone".
- *Cancellare iPod touch:* proteggi la tua privacy eliminando tutte le informazioni e i documenti multimediali presenti su iPod touch e ripristinando le impostazioni di fabbrica di iPod touch.

*Importante:* Per utilizzare queste funzioni, Trova il mio iPod deve essere attivato nelle impostazioni di iCloud su iPod touch prima di essere smarrito e iPod touch deve essere collegato a Internet.

Attivare "Trova il mio iPod": vai in Impostazioni > iCloud, quindi attiva "Trova il mio iPod".

# Batteria

iPod touch è dotato di una batteria ricaricabile interna agli ioni di litio. Per ulteriori informazioni sulla batteria, compresi i suggerimenti su come ottimizzare la durata della batteria, vai su www.apple.com/it/batteries.

*ATTENZIONE:* Per importanti informazioni sulla sicurezza riguardo la batteria e la ricarica di iPod touch, consulta Appendice B, Sicurezza, Gestione e Supporto, a pagina 132.

**Caricare la batteria e sincronizzare iPod touch utilizzando un computer:** collega iPod touch al computer usando il cavo in dotazione. Oppure collega iPod touch al computer utilizzando il cavo incluso e il Dock, disponibile separatamente.

Se la tastiera non dispone di una porta USB 2.0 a elevata potenza, devi collegare iPod touch a una porta USB 2.0 sul computer.

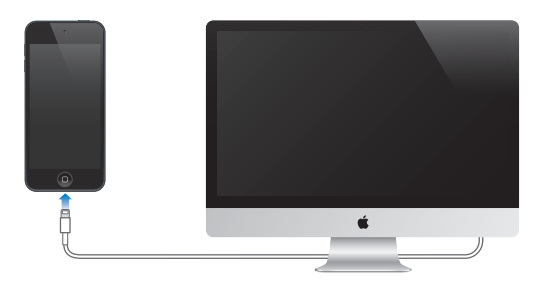

*Importante:* La batteria di iPod touch potrebbe scaricarsi invece di ricaricarsi se iPod touch è collegato a un computer spento, in stato di stop o in modalità standby.

Se ricarichi la batteria durante la sincronizzazione o l'utilizzo di , il tempo necessario per la ricarica potrebbe essere superiore.

**Caricare la batteria utilizzando un alimentatore di corrente:** collega iPod touch a una presa di corrente utilizzando il cavo incluso e un alimentatore di corrente USB (disponibile separatamente).

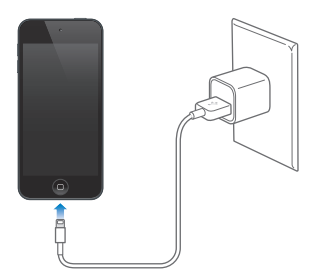

*Nota:* Collegare iPod touch a una presa di corrente può avviare il backup di iCloud o la sincronizzazione wireless di iTunes. Consulta Realizzare il backup di iPod touch a pagina 136 e Sincronizzare con iTunes a pagina 15.

L'icona della batteria nell'angolo superiore destro mostra il livello della batteria o lo stato della carica.

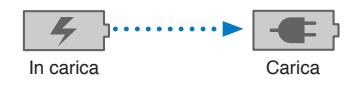

*Importante:* Se la batteria di iPod touch è quasi completamente scarica, potrebbero apparire le seguenti immagini che indicano la necessità di caricare iPod touch per almeno dieci minuti prima di poterlo nuovamente utilizzare. Se la batteria di iPod touch è quasi completamente scarica, lo schermo potrebbe rimanere inattivo per due minuti prima di visualizzare uno dei messaggi relativi alla batteria scarica.

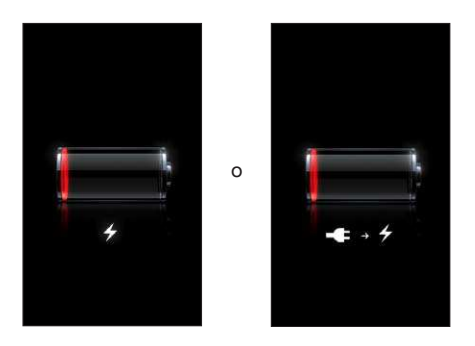

Le batterie ricaricabili dispongono di un numero limitato di cicli di carica e potrebbe essere necessaria la sostituzione.

**Sostituire la batteria:** La batteria di iPod touch non può essere sostituita dall'utente; la sostituzione può avvenire solo da parte di un fornitore di servizi autorizzato Apple (AASP). Consulta www.apple.com/it/batteries/replacements.html.

# Siri

# Cos'è Siri?

Siri è l'assistente personale intelligente che ti aiuta a fare le cose semplicemente parlando. Siri comprende la voce naturale, quindi non devi imparare comandi specifici o ricordare parole chiave. Puoi chiedere cose in diversi modi. Per esempio, puoi dire "Punta la sveglia alle 06:30" oppure "Svegliami alle 06:30 di mattina". In un modo o nell'altro, Siri lo capisce.

*ATTENZIONE:* Per informazioni importanti su come evitare distrazioni durante la guida, consulta la sezione Informazioni di sicurezza importanti a pagina 132.

Siri ti permette di scrivere e inviare un messaggio, pianificare una riunione, effettuare una chiamata FaceTime, ottenere indicazioni, impostare un promemoria, cercare sul web e molto altro ancora, semplicemente parlando in modo naturale. Siri fa una domanda se ha bisogno di chiarimenti o ulteriori informazioni. Siri utilizza anche le informazioni dai tuoi contatti, dalle libreria musicale, dai tuoi calendari, promemoria e così via, per capire di cosa stai parlando.

Siri funziona perfettamente con la maggior parte di app integrate su iPod touch e utilizza Ricerca e servizi di Localizzazione quando necessario. Puoi anche chiedere a Siri di aprire un'app per te.

Puoi dire tantissime cose a Siri e di seguito ci sono altri ulteriori esempio, per cominciare:

- FaceTime Carlo
- Imposta il timer a 30 minuti
- · Direzioni per il negozio Apple Store più vicino
- Pioverà domani?
- Apri Passbook
- Pubblica su Facebook
- Tweet

*Nota:* Siri è disponibile su iPod touch di 5a generazione e richiede accesso a Internet. Siri potrebbe non essere disponibile per tutte le lingue o in tutti i paesi e le caratteristiche potrebbero variare.

# Utilizzare Siri

#### **Avviare Siri**

Siri prende vita premendo un pulsante.

**Avviare Siri:** premi il pulsante Home (), finché appare Siri. Se non hai attivato Siri quando hai impostato iPod touch, vai su Impostazioni > Generali > Siri.
Sentirai due rapidi beep e vedrai "Come posso aiutarti?" sullo schermo.

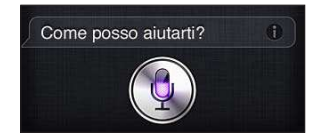

Comincia a parlare. L'icona del microfono si accende per permetterti di sapere che Siri ti sta ascoltando. Una volta cominciato un dialogo con Siri, tocca l'icona microfono per parlargli di nuovo.

Siri aspetta che tu finisca di parlare, ma puoi anche toccare l'icona microfono per dire a Siri che hai finito. Questo è utile quando c'è molto rumore di sottofondo. Può anche velocizzare la conversazione con Siri, in quanto Siri non dovrà attendere una tua pausa.

Quando hai finito di parlare, Siri mostra ciò che ha ascoltato e fornisce una risposta. Siri spesso include informazioni relative che potrebbero esserti utili. Se l'informazione è relativa a un'app, ad esempio un testo di un messaggio che hai composto o una posizione di cui avevi chiesto, tocca semplicemente lo schermo per aprire l'app e ottenere dettagli e azioni aggiuntive.

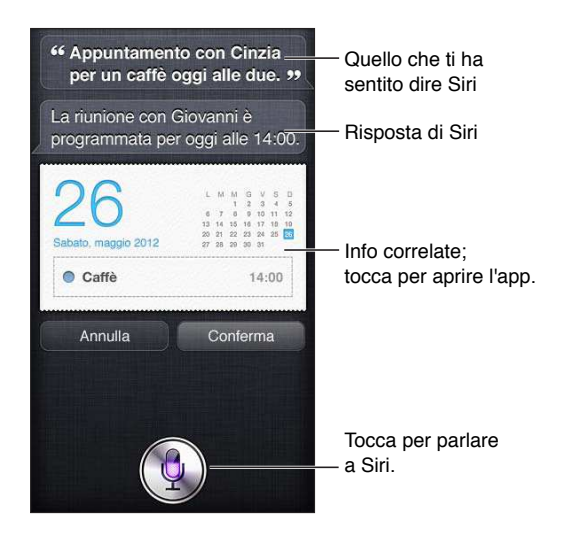

Siri potrebbe chiederti dei chiarimenti per poter completare una richiesta. Per esempio, dicendo a Siri "Ricordami di chiamare mamma con FaceTime", Siri potrebbe chiederti "A che ora devo ricordartelo?"

Annullare una richiesta: Pronuncia "annulla", tocca 🎙 oppure premi il pulsante Home 🗔.

#### Racconta di te a Siri

Più cose Siri conosce di te, più riuscirà a usare le tue informazioni per aiutarti. Siri ottiene le tue informazioni dalla tua scheda informazioni personale ("Le mie info") in Contatti.

**Raccontare a Siri di se stessi:** Vai in Impostazioni, scegli Generali > Siri > Le mie info e tocca il tuo nome.

Metti i tuoi indirizzi di casa e lavoro sulla tua scheda, in modo che tu possa chiedere cose tipo "Dimmi come tornare a casa".

Siri vuole sapere anche informazioni sulle persone importanti nella tua vita, quindi metti queste relazioni nella tua scheda informazioni personale, Siri può aiutarti. Per esempio, se dici a Siri di mandare un messaggio a tua sorella, Siri ti chiede chi è tua sorella (se non hai quella informazione sulla tua scheda). Siri aggiunge quella relazioni alla tua scheda informazioni personale in modo che non debba chiedertelo la prossima volta.

Crea schede in Contatti per tutte le tue relazioni importanti e includi informazioni come numeri telefonici, indirizzi e-mail, indirizzi di casa e lavoro e i nickname che ti piace usare.

#### Guida su schermo

Siri ti fornisce degli esempi di cose da dire, direttamente sullo schermo. Chiedi a Siri "cosa posso fare" o tocca ② quando Siri appare per la prima volta. Siri mostra un elenco di app che supporta, con una richiesta di esempio. Tocca un elemento nell'elenco per altri esempi.

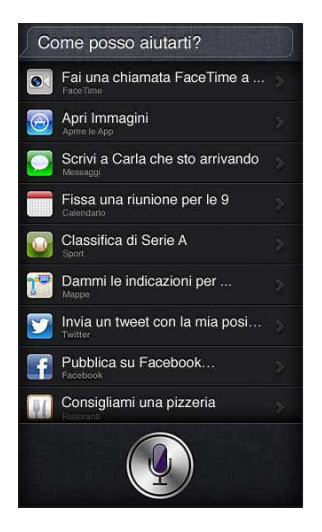

#### Siri senza mani

Puoi utilizzare Siri con delle cuffie auricolari compatibili, come ad esempio, Apple EarPods con telecomando e microfono (disponibili separatamente) e altre cuffie con cavo o Bluetooth.

**Parlare a Siri usando degli auricolari:** premi e tieni premuto il pulsante centrale (o il pulsante chiamata su auricolari Bluetooth).

Per continuare una conversazione con Siri, premi e tieni premuto il pulsante ogni volta che vuoi parlare.

Quando usi degli auricolari, Siri ti pronuncia le sue riposte. Prima di inviarli, Siri ti legge messaggi di testo e messaggi e-mail che hai dettato. Ciò ti dà la possibilità di modificare il messaggio se lo desideri. Siri ti legge anche gli oggetti dei promemoria prima di crearli.

#### Localizzazione

Siri usa i servizi di Localizzazione per ottenere informazioni come ad esempio il meteo locale o i ristoranti e le attività vicine a te.

Le informazioni di localizzazione non sono monitorate né archiviate al di fuori di iPod touch. Se i servizi di Localizzazione sono disattivati, puoi continuare a utilizzare Siri, ma Siri non eseguirà nulla che richieda informazioni sulla posizione.

Disattivare i servizi di Localizzazione per Siri: vai in Impostazioni > Privacy > Localizzazione.

#### Accessibilità

Siri è accessibile utenti ipovedenti e non vedenti tramite VoiceOver, il lettore di schermo integrato in iOS. VoiceOver descrive a voce alta ciò che è sullo schermo , inclusi i testi delle risposte di Siri, in modo che tu possa utilizzare iPod touch senza vederlo.

Attivare VoiceOver: vai in Impostazioni > Generali > Accessibilità

L'attivazione di VoiceOver causa la lettura a voce alta di tutte le tue notifiche. Per ulteriori informazioni, consulta VoiceOver a pagina 116.

#### Opzioni di impostazione per Siri

Attivare o disattivare Siri: vai in Impostazioni > Generali > Siri.

*Nota:* La disattivazione di Siri causa il reset di Siri e Siri dimentica tutto ciò che ha imparato sulla tua voce.

Impostare le opzioni per Siri: vai in Impostazioni > Generali > Siri.

- Lingua: seleziona la lingua desideri utilizzare con Siri.
- *Feedback voce:* Per default, Siri pronuncia le sue risposte solo quando usi Siri con gli auricolari. Se desideri che Siri pronunci sempre le sue risposte, imposta questa opzione su Sempre.
- *Le mie info*: Consenti a Siri di sapere quale scheda di Contatti contiene le tue informazioni personali. Consulta Racconta di te a Siri a pagina 37.

**Consentire o evitare l'accesso a Siri quando iPod touch è bloccato con un codice:** vai in Impostazioni > Generali > Blocco con codice.

Puoi anche disabilitare Siri attivando le restrizioni. Consulta Restrizioni a pagina 100.

## **Ristoranti**

Siri funziona con Yelp, OpenTable e altri servizi per fornire le informazioni sui ristoranti e aiutarti a fare prenotazioni. Chiedi di trovarti un ristorante per tipo di cucina, prezzo, posizione, sistemazione all'esterno o una combinazione di opzioni. Siri può mostrarti le foto disponibili, le stelle di Yelp, l'intervallo di prezzi e le recensioni. Ottieni ulteriori informazioni usando le app Yelp e OpenTable; iPod touch ti propone di scaricarle se non le hai ancora installate.

Visualizzare le informazioni dettagliate su un ristorante: tocca un ristornate suggerito da Siri.

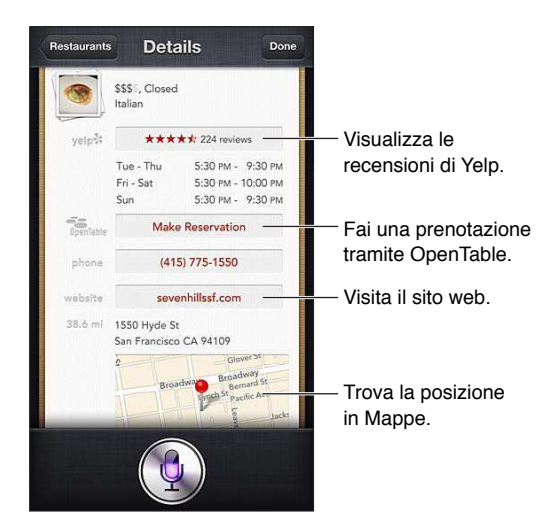

# Film

Chiedi a Siri quali film sono in programmazione oppure dove puoi andare a vedere un determinato film. Scopri quando è stata la prima visione, chi lo ha diretto e quali premi ha vinto il film. Siri fornisce le posizioni, gli orari e le recensioni di Rotten Tomato per i cinema.

Visualizzare le informazioni dettagliate su un film: tocca un film suggerito da Siri.

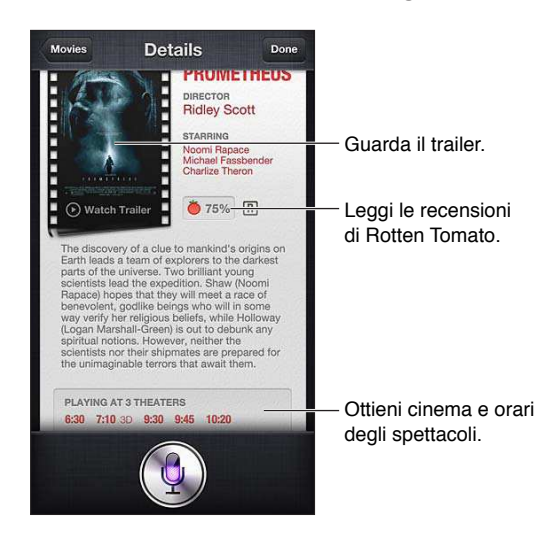

# Sport

Siri conosce un sacco di cose sullo sport, inclusi il baseball, la pallacanestro, il football, il calcio e l'hockey. Chiedi a Siri le date delle partite, i punteggi delle partite dell'attuale stagione o i punteggi minuto per minuto delle partite in corso. Chiedi a Siri di mostrarti le statistiche di un giocatore e confrontale con quelle di un altro giocatore. Siri tiene traccia anche delle informazioni selle squadre. Di seguito alcune cose che potresti chiedere:

- Qual è stato il punteggio dell'ultima partita del Milan?
- Qual è la classifica di Serie A?
- Quando è la prima partita stagionale della Roma?

## Dettatura

Quando Siri è attivo, puoi anche dettare del testo. Consulta Dettatura a pagina 25.

Anche se puoi comporre e-mail, messaggi di testo e altri testi parlando direttamente con Siri, potresti preferire la dettatura. La dettatura ti consente di modificare un messaggio in che sostituire l'intero testo. La dettatura ti consente di avere più tempo per pensare mentre componi.

Siri interpreta una pausa come un completamento della richiesta e sfrutta l'opportunità di rispondere. Se da un lato ciò ti consente di avere una conversazione naturale con Siri, dall'altro Siri potrebbe interromperti prima che tu abbia davvero finito se fai delle pause lunghe. Con la dettatura, puoi fare le pause che desideri e riprendere a parlare quando sei pronto.

Puoi anche cominciare a comporre un testo con Siri, quindi continuare usando la dettatura. Per esempio, puoi creare un'e-mail con Siri, quindi toccare la bozza per aprire il messaggio in Mail. In Mail, puoi completare o modificare il messaggio e apportare altre modifiche, come ad esempio aggiungere o rimuovere i destinatari, rivedere l'oggetto o cambiare l'account da cui stai inviando l'e-mail.

# **Correggere Siri**

## Se Siri ha dei problemi

Siri qualche volta potrebbe avere problemi a capire ciò che dici, ad esempio in un ambiente rumoroso. Se parli con un accento marcato, Siri potrebbe avere bisogno di un po' di tempo per abituarsi alla tua voce. Se Siri non ti sente in modo esatto, puoi fare delle correzioni.

Siri mostra ciò che ti ha sentito dire, insieme alla sua risposta.

**Correggere ciò che Siri ti ha sentito pronunciare:** Tocca la parte che mostra ciò che Siri ti ha sentito pronunciare. Modifica la tua richiesta digitandola oppure tocca **Q** sulla tastiera per dettare.

Per informazioni sull'uso della dettatura, consulta Dettatura a pagina 40.

Se parte del testo è sottolineata in blu , toccala e Siri ti suggerisce possibili alternative. Tocca una dei suggerimenti oppure sostituisci il testo digitandolo o dettandolo.

**Correggere Siri a voce:** Tocca , quindi riformula o chiarisci la tua richiesta. Per esempio, "Intendevo dire Torino."

Quando correggi Siri, non dire ciò che tu non desideri, dì a Siri ciò che desideri.

**Correggere una messaggio di testo o e-mail:** se Siri ti chiede se desideri inviare il messaggio, dì qualcosa tipo:

- Modificalo in: Sentiamoci in FaceTime domani.
- Aggiungi: Ci vediamo lì punto di domanda.
- No, invialo a Paolo.
- No. (per tenere il messaggio senza inviarlo)
- Annulla.

Per fare in modo che Siri ti legga il messaggio, dì "Leggimelo" o "Leggimi il messaggio". Se è corretto, dì qualcosa tipo "Sì, mandalo."

#### Ambienti rumorosi

In un ambiente rumoroso, tieni iPod touch vicino alla bocca, ma non parlare direttamente nella parte in basso. Continua a parlare con chiarezza e naturalezza. Tocca 🎙 quando hai finito di parlare.

#### **Connessione network**

Siri potrebbe dirti che sta riscontrando problemi con la connessione al network. Siccome Siri si base sui server di Apple per il riconoscimento vocale e altri servizi, hai bisogno di una buona connessione Wi-Fi a Internet.

# Musica

# 5

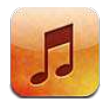

# Ottenere musica

Ottenere musica e altri contenuti audio su iPod touch:

- Acquistare e scaricare da iTunes Store: in Musica, tocca Store. Consulta Capitolo 25, iTunes Store, a pagina 92.
- Scaricare automaticamente la musica acquistata su altri dispositivi iOS e computer: Consulta iCloud a pagina 14.
- Sincronizzare contenuti con iTunes sul computer: Consulta Sincronizzare con iTunes a pagina 15.
- Utilizzare iTunes Match per archiviare la libreria musicale in iCloud: Consulta iTunes Match a pagina 47.

# Riprodurre la musica

*ATTENZIONE:* Per informazioni importanti su come evitare la perdita dell'udito, consulta la sezione Informazioni di sicurezza importanti a pagina 132.

Puoi ascoltare l'audio dall'altoparlante integrato, dalle cuffie collegate alla relativa porta o dagli auricolari stereo wireless Bluetooth abbinati a iPod touch. Quando le cuffie auricolari sono collegate, non viene emesso nessun suono dall'altoparlante.

| Apri iTunes Store.                         |                           |
|--------------------------------------------|---------------------------|
| Store Artisti                              |                           |
| A                                          |                           |
| Alex Clare                                 | — Tocca per ascoltare.    |
| Andrew Bird                                |                           |
| AU F                                       |                           |
| B I                                        |                           |
| Ben Howard                                 |                           |
| Ben Kweller                                |                           |
| Bob Dylan a                                |                           |
| C S                                        |                           |
| Chantal Claret                             |                           |
| Coldplay <sup>x</sup><br><sup>y</sup><br>z |                           |
| D *                                        | Visualizza altri pulsanti |
| Genius Playlist Artisti Brani Altro        | — di navigazione.         |
| Scegli come sfogliar                       | е.                        |

Riprodurre una traccia: sfoglia per playlist, artista, brano o altra categoria, quindi tocca la traccia.

- Vedere altri pulsanti per sfogliare: tocca Altro.
- *Cambiare i pulsanti per sfogliare che appaiono nella parte inferiore:* Tocca Altro, quindi tocca Modifica, e trascina un'icona sopra il pulsante che vuoi sostituire.

La schermata "In riproduzione" mostra ciò che viene riprodotto e fornisce controlli di riproduzione.

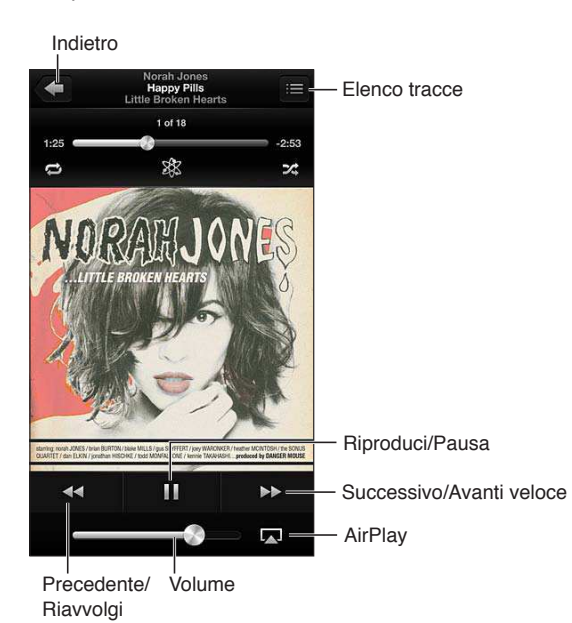

I testi dei brani vengono visualizzati nella schermata "In riproduzione", se sono stati aggiunti al brano mediante la finestra Info di iTunes e se hai sincronizzato iPod touch con iTunes.

Visualizzare controlli aggiuntivi (iPod di 4a generazione): Tocca l'illustrazione dell'album sulla schermata "In riproduzione" per visualizzare la barra di scorrimento e la testina, i pulsanti Ripeti, Genius e Casuale.

**Passare a un punto qualsiasi del brano:** Trascina la testina sulla barra di scorrimento. Fai scorrere il dito verso il basso per rallentare la velocità di scorrimento.

**Agitare per casuale:** agita iPod touch per attivare la riproduzione casuale e cambiare brani. Per attivare Agitare per casuale vai in Impostazioni > Musica

**Visualizzare tutte le tracce dell'album che contiene il brano attuale:** tocca **E**. Per riprodurre una traccia, toccala.

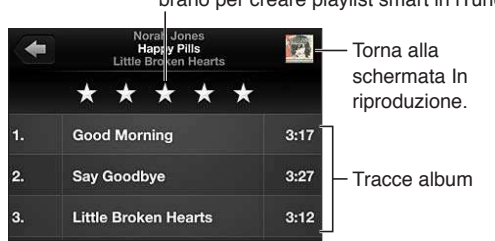

Tocca una stella per valutare questo brano per creare playlist smart in iTunes.

**Cercare musica (titoli, artisti, album e compositori):** mentre sfogli, tocca la barra di stato per mostrare il campo di ricerca nella parte superiore dello schermo, quindi inserisci il testo da ricercare. Puoi cercare contenuti audio anche dalla schermata Home. Consulta Cercare a pagina 27. **Visualizzare i controlli audio mentre ti trovi in un'altra app:** fai doppio clic sul tasto Home O, quindi scorri la barra multitasking verso destra. Scorri nuovamente a destra per visualizzare il controllo volume e il pulsante AirPlay (se nel raggio di portata di un televisore Apple TV o altoparlanti AirPlay).

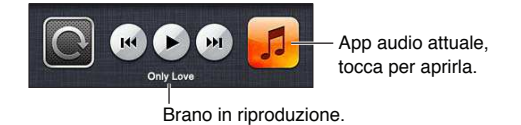

Visualizzare i controlli audio quando lo schermo è bloccato: fai doppio clic sul tasto Home 🔾.

Ascoltare la musica sugli altoparlanti AirPlay o Apple TV: tocca . Consulta AirPlay a pagina 30.

# **Cover Flow**

Quando ruoti iPod touch, il contenuto musicale viene visualizzato in Cover Flow.

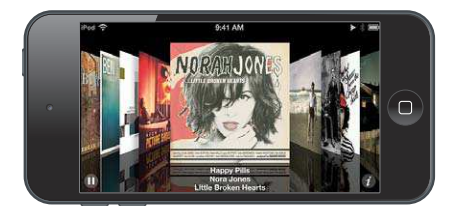

Sfogliare gli album in Cover Flow: trascina verso destra o sinistra.

- *Visualizzare le tracce di un album:* Tocca l'illustrazione dell'album o **(2)**. Trascina verso l'alto o verso il basso per sfogliare, tocca un brano per riprodurlo.
- Tornare all'illustrazione: tocca la barra del titolo o tocca 🕑 di nuovo.

# Podcast e audiolibri

Su iPod di 5a generazione, i controlli e le informazioni sui podcast e gli audiolibri vengono visualizzati nella schermata "In riproduzione".

*Nota:* L'app Podcast è disponibile gratuitamente su App Store. Consulta Capitolo 31, Podcast, a pagina 114. Se installi l'app Podcast, i contenuti e i controlli sono rimossi da Musica.

Mostrare o nascondere i controlli (iPod touch di 4a generazione): tocca al centro dello schermo.

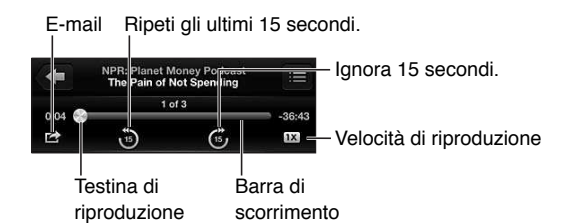

**Ottenere altri episodi podcast:** tocca Podcast (se Podcast non è visibile, tocca prima Altro), quindi tocca un podcast per visualizzare le puntate disponibili. Per scaricare più episodi, tocca "Ottieni altri episodi".

Nascondere i testi e le info sul podcast: vai in Impostazioni > Musica, quindi disattiva "Testi e info podcast".

# Playlist

**Creare una playlist:** visualizza Playlist, tocca "Aggiungi playlist" nella parte superiore dell'elenco, quindi inserisci un titolo. Tocca () per aggiungere brani e video, quindi tocca Fine.

Modificare una playlist: seleziona la playlist da modificare, quindi tocca Modifica.

- Aggiungere altri brani: tocca **+**.
- *Eliminare un brano:* tocca ). Quando rimuovi un brano da una playlist, il brano non viene rimosso da iPod touch.
- Modificare l'ordine dei brani: trascina 🚍

Le playlist nuove e modificate vengono copiate nella libreria iTunes la prossima volta che sincronizzi iPod touch con il computer o tramite iCloud, se sei iscritto a iTunes Match.

Cancellare o eliminare una playlist: seleziona la playlist, quindi tocca Cancella o Elimina.

Eliminare un brano da iPod touch: In Brani, scorri il brano, quindi tocca Elimina.

Il brano viene eliminato da iPod touch, ma non dalla libreria iTunes sul Mac o sul PC o da iCloud.

Quando iTunes Match è attivato, non puoi eliminare la musica. Se hai bisogno di spazio, iTunes Match rimuove la musica per te, iniziando con i brani musicali più vecchi e meno ascoltati.

## Genius

Una playlist Genius è una collezione di brani che si abbinano tra loro. Genius è un servizio gratuito, ma è necessario disporre di un ID Apple.

Un Mix Genius è una selezione di brani dello stesso genere di musica, ricreato dalla tua libreria ogni volta che ascolti il mix.

**Usare Genius su iPod touch:** attiva Genius in iTunes sul computer, quindi sincronizza iPod touch con iTunes. I mix Genius vengono sincronizzati automaticamente, a meno che tu gestisca la musica manualmente. Inoltre, puoi sincronizzare le playlist Genius.

**Sfogliare e riprodurre i mix Genius:** tocca Genius (se Genius non è visibile, tocca prima Altro). Per accedere ad altri mix, scorri a sinistra o a destra. Per riprodurre un mix, tocca ▶.

**Creare una playlist Genius:** visualizza Playlist, quindi tocca "Playlist Genius" e scegli un brano. Oppure, dalla schermata "In riproduzione", tocca lo schermo per visualizzare i controlli, quindi tocca 🕸.

- Sostituire la playlist usando un brano diverso: tocca Nuovo e scegli un brano.
- Aggiornare la playlist: tocca Aggiorna.
- *Salvare la playlist:* tocca Salva. La playlist viene salvata con il titolo del brano che hai scelto e contrassegnata da **\$**.

Modificare una playlist Genius salvata: tocca la playlist, quindi tocca Modifica.

- Eliminare un brano: tocca 😑.
- Modificare l'ordine dei brani: trascina 🚍

Eliminare una playlist Genius salvata: Tocca la playlist Genius, quindi tocca Elimina.

Le playlist Genius create su iPod touch vengono copiate sul computer durante la sincronizzazione con iTunes.

*Nota:* Quando una playlist Genius viene sincronizzata con iTunes, non puoi eliminarla direttamente da iPod touch. Puoi utilizzare iTunes per modificare il nome della playlist, interromperne la sincronizzazione oppure eliminarla.

## Siri e Controllo vocale

Puoi utilizzare Siri (iPod touch 5a generazione) o Controllo vocale (iPod touch 3a generazione o successivo) per controllare la riproduzione di musica su iPod touch. Consulta Capitolo 4, Siri, a pagina 36 e Controllo vocale a pagina 26.

Usare Siri o Controllo vocale: tieni premuto il tasto Home 🗅.

- *Riprodurre o mettere in pausa la musica:* prova a dire "riproduci" o "riproduci musica". Per mettere in pausa, prova a dire "pausa" o "pausa musica" o "stop", Puoi provare a dire anche "brano precedente" o "brano successivo".
- *Riprodurre un album, un artista o una playlist:* prova a dire "riproduci," quindi "album", "artista" o "playlist" seguito dal nome.
- Riprodurre in ordine casuale la playlist attuale: prova a dire "casuale".
- Ulteriori informazioni sul brano attuale: prova a dire "chi suona", "chi canta" o "chi è l'autore".
- *Utilizzare Genius per riprodurre brani simili:* prova a dire "Genius" o "riproduci altri brani come questo".

### iTunes Match

iTunes Match archivia la libreria musicale su iCloud, compresi i brani importati dai CD e ti permette di riprodurre la raccolta su iPod touch, su altri dispositivi iOS e sul computer. iTunes Match è disponibile a pagamento.

**Iscriversi a iTunes Match:** in iTunes sul tuo computer scegli Store > Attiva iTunes Match, quindi fai clic sul pulsante Iscriviti.

Dopo l'iscrizione, iTunes aggiunge musica, playlist e mix Genius a iCloud. I brani che coincidono con la musica già presente in iTunes Store sono automaticamente disponibili in iCloud. Altri brani sono stati caricati. Puoi scaricare e riprodurre i brani che coincidono con qualità iTunes Plus (256 kbps AAC senza DRM), anche se la copia originale era di qualità inferiore. Per maggiori informazioni, consulta www.apple.com/it/icloud/features.

Attivare iTunes Match: vai in Impostazioni > Musica.

L'attivazione di iTunes Match rimuove la musica sincronizzata da iPod touch e disattiva i mix e le playlist Genius.

I brani musicali vengono scaricati su iPod touch quando li riproduci. Puoi anche scaricare i brani musicali manualmente.

Scaricare un album su iPod touch: Mentre sfogli, tocca Album, tocca un album, quindi tocca 🛆.

**Mostrare solo musica che è stata scaricata da iCloud:** vai in Impostazioni > Musica, quindi disattiva "Mostra tutta la musica" (disponibile solo quando iTunes Match è attivato).

Gestire i dispositivi usando "iTunes Match" o "Download automatici": In iTunes sul tuo computer, vai su Store > Visualizza il mio account. Accedi, fai quindi clic su "Gestisci dispositivi" nella sezione "iTunes su iCloud".

# Condivisione in famiglia

"Condivisione in famiglia" ti permette di riprodurre musica, film e programmi TV dalla libreria iTunes su Mac o PC. iPod touch e il computer devono essere connessi allo stesso network Wi-Fi.

*Nota:* "Condivisione in famiglia" richiede iTunes 10.2 o versione successiva, disponibile all'indirizzo www.itunes.com/it/download. Non è possibile condividere contenuti extra come opuscoli digitali ed iTunes Extra.

#### Riprodurre musica dalla libreria iTunes su iPod touch:

- 1 In iTunes sul Mac o sul PC, scegli Avanzate > Attiva Condivisione in famiglia. Esegui l'accesso, quindi fai clic su Crea Condivisione in famiglia.
- 2 Su iPod touch, vai in Impostazioni > Musica, quindi accedi a "Condivisione in famiglia" utilizzando lo stesso ID Apple e la stessa password.
- 3 In Musica, tocca Altro, quindi tocca Condivisa e scegli la libreria del tuo computer.

Tornare ai contenuti su iPod touch: tocca Condivisa e scegli "Il mio iPod touch".

## Impostazioni musica

vai in Impostazioni > Musica per impostare le opzioni di Musica, tra cui:

- Agita per casuale.
- Verifica volumi (per normalizzare il livello del volume dei contenuti audio).
- Equalizzazione (EQ).

*Nota:* EQ ha effetto su tutte le uscite audio, incluso il jack delle cuffie e AirPlay. Le impostazioni EQ sono generalmente applicate solo alla musica riprodotta dall'app Musica.

L'impostazione Notte fonda è applicata a tutte le uscite audio—video e alla musica. Notte fonda comprime la gamma dinamica dell'uscita audio, riducendo il volume dei passaggi ad alto volume e aumentando il volume dei passaggi a volume più basso. Potresti voler utilizzare questa impostazione per esempio quando ascolti la musica su un aereo o in un altro ambiente rumoroso.

- Testi e info sul podcast.
- Raggruppa per artista album.
- iTunes Match
- Condivisione in famiglia

**Impostare il limite volume:** vai in Impostazioni > Musica > Limite volume, quindi regola il cursore del volume.

*Nota:* Nei paesi dell'Unione Europea, puoi limitare il volume delle cuffie al livello consigliato dall'Unione Europea. Vai in Impostazioni > Musica > Limite volume, quindi attiva "Limite Volume UE".

**Limitare le modifiche ai limiti di volume:** vai in Impostazioni > Generali > Restrizioni > Limite volume, quindi tocca "Non consentire le modifiche".

# Video

6

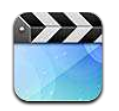

Usa l'app Video per guardare filmati, programmi TV e video musicali. Per guardare podcast video, installa l'app gratuita Podcast da App Store. Consulta Capitolo 31, Podcast, a pagina 114. Per guardare i video registrati usando Fotocamera su iPod touch, apri l'app Immagini.

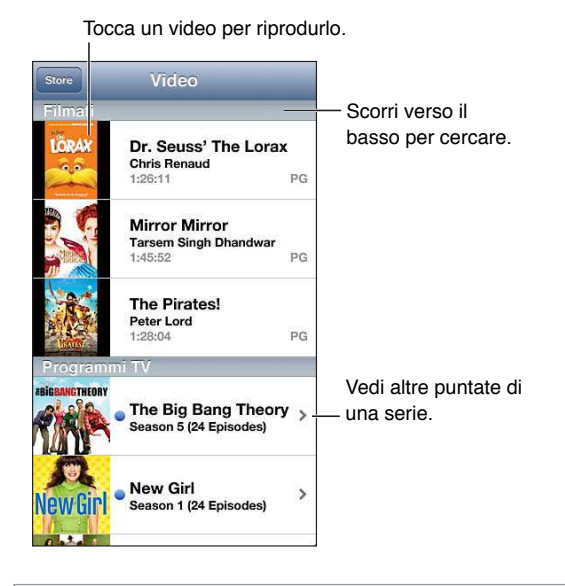

*ATTENZIONE:* Per informazioni importanti su come evitare la perdita dell'udito, consulta la sezione Informazioni di sicurezza importanti a pagina 132.

#### Ottenere video:

- Acquistare o noleggiare video da iTunes Store (non disponibile in tutti i paesi): apri l'app iTunes su iPod touch e tocca Video. Consulta Capitolo 25, iTunes Store, a pagina 92.
- *Trasferire video dal computer:* collega iPod touch, quindi sincronizza i video in iTunes sul computer. Consulta Sincronizzare con iTunes a pagina 15.
- Eseguire lo streaming dei video dal computer: attiva "Condivisione in famiglia" sul computer. Quindi, su iPod touch, vai in Impostazioni > Video e inserisci l'ID Apple e la password che hai usato per configurare "Condivisione in famiglia" sul computer. Apri quindi Video su iPod touch e tocca Condivisi nella parte superiore dell'elenco dei video.

**Convertire un video affinché sia supportato da iPod touch :** Se provi ad aggiungere un video da iTunes a iPod touch e un messaggio ti avvisa che il video non può essere riprodotto su iPod touch, puoi convertire il video. seleziona il video nella libreria di iTunes e scegli Avanzate > Crea versione per iPod o iPhone. Quindi aggiungi il video convertito a iPod touch.

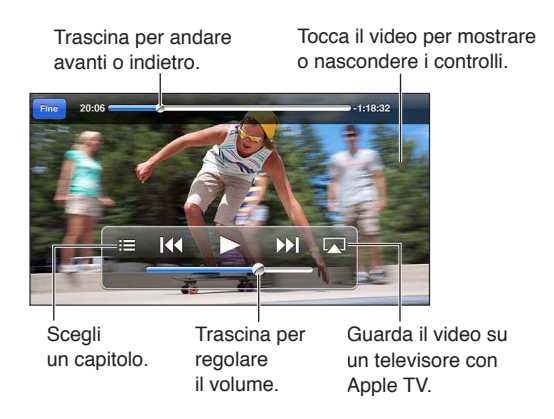

Guardare un video: tocca il video nell'elenco dei video.

- Ridimensionare il video per riempire lo schermo o adattarlo allo schermo: Tocca Sono e Constructionare il video per ridimensionarlo senza mostrare i controlli.
- *Ricominciare dall'inizio:* Se il video contiene capitoli, trascina la testina sulla barra di scorrimento completamente verso sinistra. Se non ci sono capitoli, tocca [44.
- Passare al capitolo precedente o successivo (se disponibile): Tocca ➡ o I<<. Puoi anche premere il pulsante centrale o uno equivalente su degli auricolari compatibili due volte (vai al prossimo) o tre volte (vai al precedente).
- Avanzare velocemente o riavvolgere: Tocca e mantieni premuto I≪ o »I.
- Selezionare una lingua audio diversa (se disponibile): Tocca ♥, quindi scegli la lingua desiderata dall'elenco Audio.
- *Mostrare o nascondere i sottotitoli (se disponibili):* Tocca , quindi scegli una lingua oppure No, dall'elenco Sottotitoli.
- Mostrare o nascondere i sottotitoli per non udenti (se disponibile): vai in Impostazioni > Video
- Guardare il video su un televisore: Consulta a pagina 30.

**Impostare un timer per lo stato di stop:** apri l'app Orologio, tocca Timer, quindi scorri per impostare ore e minuti. Tocca "Allo stop" e scegli "Interrompi riproduzione", tocca Imposta, quindi tocca Avvia per far partire il timer. Al termine della durata impostata, iPod touch interrompe la riproduzione di musica o video, chiude qualsiasi app aperta e si blocca.

Eliminare un video: scorri a sinistra o destra sopra al video nell'elenco. Quando elimini un video da iPod touch (diversamente da un film noleggiato), quest'ultimo non viene eliminato dalla libreria iTunes.

*Importante:* Se elimini un film noleggiato da iPod touch, il film viene eliminato definitivamente e non potrà più essere trasferito sul computer.

Quando elimini un video (diverso da un filmato noleggiato) da iPod touch, questo non viene eliminato dalla tua libreria di iTunes sul computer e in seguito puoi sincronizzare di nuovo il video su iPod touch. Se non desideri sincronizzare di nuovo il video su iPod touch, imposta iTunes per non sincronizzare il video. Consulta Sincronizzare con iTunes a pagina 15.

# Messaggi

7

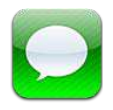

# Inviare e ricevere messaggi

*ATTENZIONE:* Per informazioni importanti su come evitare distrazioni durante la guida, consulta la sezione Informazioni di sicurezza importanti a pagina 132.

Utilizzando la app Messaggi e il servizio iMessage integrato, puoi inviare messaggi di testo illimitati attraverso la rete Wi-Fi a altri utenti iOS e OS X Mountain Lion. Messaggi può includere foto, video e altre informazioni. Puoi vedere quando altre persone stanno scrivendo e far sapere loro quando hai letto i loro messaggi. I messaggi iMessage vengono visualizzati su tutti i dispositivi iOS collegati allo stesso account, così puoi iniziare una conversazione su un dispositivo e continuarla su un altro. I messaggi sono criptati per sicurezza.

*Nota:* Potrebbero essere applicati costi per i dati cellulare o delle tariffe addizionali se scambi messaggi con utenti iPhone e iPad utilizzando la loro rete di dati cellulare.

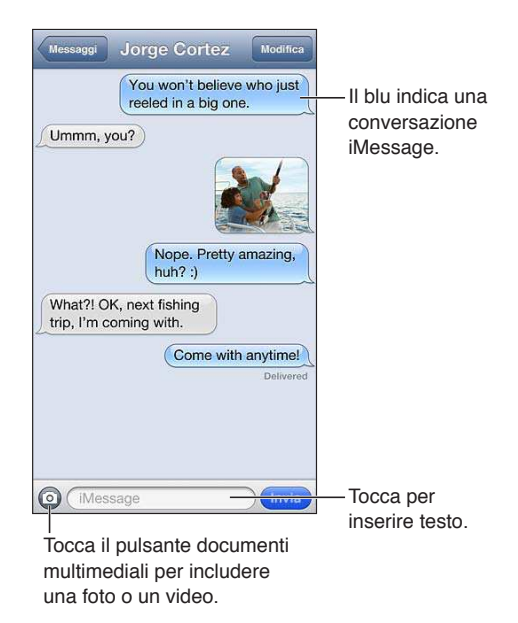

Avviare una conversazione di testo: tocca 🖸, quindi tocca 🕞 e scegli un contatto. Per farlo cercalo tra i tuoi contatti inserendo un nome, o inserisci manualmente un numero di telefono o un indirizzo e-mail. Scrivi un messaggio, quindi tocca Invia. *Nota:* Se il messaggio non può essere inviato, viene visualizzato un indicatore di avviso **(**). Tocca l'avviso per ulteriori informazioni o per cercare di inviare nuovamente il messaggio.

Riprendere una conversazione: tocca la conversazione nell'elenco Messaggi.

**Usare caratteri immagine:** vai in Impostazioni > Generali > Tastiera > Tastiere > Aggiungi nuova tastiera, quindi tocca Emoji per renderla disponibile. Quindi mentre scrivi un messaggio, tocca (#) per attivare la tastiera Emoji. Consulta Metodi di input speciali a pagina 131.

**Visualizzare le informazioni di contatto di una persona:** scorri in alto (tocca la barra di stato) per visualizzare le azioni che puoi eseguire, come ad esempio fare una chiamata FaceTime.

Visualizzare messaggi precedenti in una conversazione: scorri fino in alto (tocca la barra di stato). Tocca "Carica messaggi precedenti", se necessario.

Inviare messaggi a un gruppo: tocca 🗹, quindi inserisci più destinatari.

#### Gestire le conversazioni

Le conversazioni vengono salvate nell'elenco dei messaggi. Un punto blu  $\bigcirc$  indica i messaggi non ancora letti. Tocca una conversazione per visualizzarla o per continuarla.

**Inoltrare una conversazione:** seleziona la conversazione, tocca Modifica, seleziona le parti da includere, quindi tocca Inoltra.

**Modificare una conversazione:** seleziona la conversazione, tocca Modifica, seleziona le parti da eliminare, quindi tocca Elimina. Per cancellare tutto il testo e gli allegati, senza eliminare la conversazione, tocca "Cancella tutto".

Eliminare una conversazione: nell'elenco Messaggi, scorri la conversazione, quindi tocca Elimina.

**Modificare una conversazione:** tocca la parte superiore dello schermo per visualizzare il campo di ricerca, quindi inserisci il testo da ricercare. Puoi cercare conversazioni anche dalla schermata Home. Consulta Cercare a pagina 27.

Aggiungere una persona all'elenco dei contatti: Tocca un numero di telefono nell'elenco dei messaggi, quindi tocca "Aggiungi a contatti".

#### Inviare foto, video e altro

Puoi inviare foto, video, località, info contatti e memo vocali. La dimensione massima consentita per gli allegati è stabilita dal tuo fornitore di servizi. iPod touch potrebbe comprimere gli allegati foto e video, se necessario.

Inviare una foto o un video: tocca 💿.

**Inviare una località:** In Mappe, tocca **()** per una località, tocca Condividi posizione (nella parte inferiore dello schermo), quindi tocca Messaggio.

Inviare le info contatto: In Contatti, scegli un contatto, tocca Condividi contatto (nella parte inferiore dello schermo), quindi tocca Messaggio.

Inviare un memo vocale: In Memo vocali, tocca  $\equiv$ , tocca la memo vocale, tocca Condividi, quindi tocca Messaggio.

Salvare una foto o un video che hai ricevuto nell'album Rullino foto: Seleziona la foto o il video, quindi tocca 🖆.

Copiare una foto o un video: tocca e tieni premuto l'allegato, quindi tocca Copia.

**Aggiungere una persona all'elenco dei contatti dall'elenco Messaggi:** tocca il numero di telefono o l'indirizzo e-mail, tocca la barra di stato in alto, quindi tocca "Aggiungi contatto."

Salvare le informazioni dei contatti ricevute: Tocca il fumetto del contatto, quindi tocca Crea nuovo contatto o Aggiungi a contatto.

### Impostazioni Messaggi

vai in Impostazioni > Messaggi per impostare le opzioni di Messaggi, tra cui:

- Attivare o disattivare iMessage.
- Notificare agli altri quando hai letto i loro messaggi.
- Specificare un numero di telefono, un ID Apple o un indirizzo e-mail da usare con Messaggi.
- Mostrare il campo Oggetto.

Gestire le notifiche per i messaggi: Consulta Non disturbare e Notifiche a pagina 98.

Configurare il tono di avviso per i messaggi di testo in entrata: Consulta Suoni a pagina 103.

# FaceTime

8

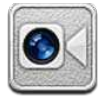

Puoi usare FaceTime su iPod touch di 4a generazione o successivo per effettuare chiamate video verso altri dispositivi iOS o computer che supportano FaceTime. La fotocamera FaceTime ti consente di parlare faccia a faccia, mentre la fotocamera iSight sul retro ti permette di condividere ciò che ti circonda.

*Nota:* FaceTime potrebbe non essere disponibile in tutte le regioni.

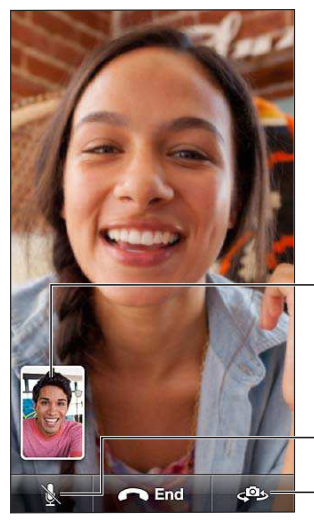

Trascina la tua immagine in un angolo qualsiasi.

Disattiva l'audio (tu puoi sentire e vedere; il tuo interlocutore invece può vedere ma non sentire).

- Cambia fotocamera.

Per utilizzare FaceTime, devi disporre di un ID Apple e di una connessione Wi-Fi a Internet. Quando apri FaceTime, potrebbe esserti richiesto di accedere utilizzando il tuo ID Apple ID, o di creare un nuovo account.

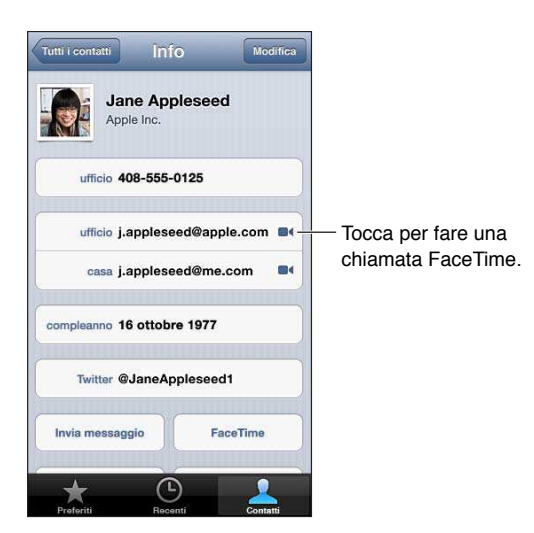

**Realizzare una chiamata con FaceTime:** Tocca Contatti, scegli un nome, quindi tocca FaceTime. Se non visualizzi il pulsante FaceTime, assicurati che FaceTime sia attivato in Impostazioni > FaceTime.

Ruota iPod touch per utilizzare FaceTime con orientamento orizzontale o verticale. Per evitare cambiamenti di orientamento indesiderati, blocca iPod touch in orientamento verticale. Consulta Orientamento verticale e orizzontale a pagina 19.

Riavviare una chiamata recente: tocca recenti, quindi scegli un nome o un numero.

Preferiti dell'utente: tocca Preferiti.

- Aggiungere un preferito: tocca +, quindi scegli un contatto e il relativo numero telefonico o indirizzo e-mail FaceTime.
- Chiamare un preferito: tocca un nome nell'elenco.

**Chiamare utilizzando "Controllo vocale":** Tieni premuto il tasto Home fino a quando non compare la schermata Controllo vocale e il computer emette un segnale acustico. Quindi dì "FaceTime" seguito dal nome della persona che desideri chiamare.

Aggiungere un contatto: Tocca Contatti, tocca +, quindi inserisci il nome della persona e l'indirizzo e-mail o il numero di telefono che usa per FaceTime. Per i contatti di altri paesi, ricorda di inserire il numero completo, inclusi il prefisso internazionale e quello locale.

Utilizzare un'altra app durante una telefonata: Premi il tasto Home ), quindi tocca l'icona di una app. Potrai continuare a parlare con l'interlocutore, ma non potrete vedervi. Per riattivare il video, tocca la barra verde nella parte superiore dello schermo.

Impostare le opzioni per FaceTime: Vai in Impostazioni > FaceTime.

Le opzioni da usare con FaceTime includono un numero di telefono, un ID Apple o un indirizzo e-mail.

# Fotocamera

# 9

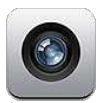

## Panoramica

Per aprire velocemente Fotocamera quando iPod touch è bloccato, scorri 🖸 verso l'alto.

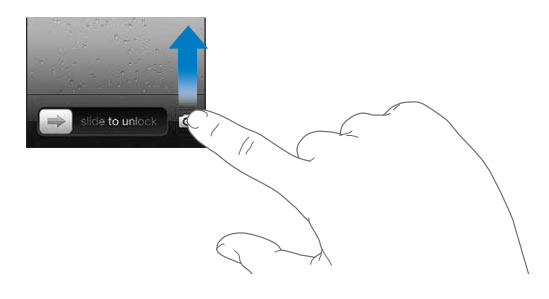

Con iPod touch, puoi scattare foto e girare video. Oltre alla fotocamera iSight sul retro, è presente una fotocamera FaceTime sulla parte anteriore per le chiamate FaceTime e gli autoritratti. Su iPod touch di 5a generazione, un flash LED sul retro fornisce ulteriore illuminazione quando ne hai bisogno.

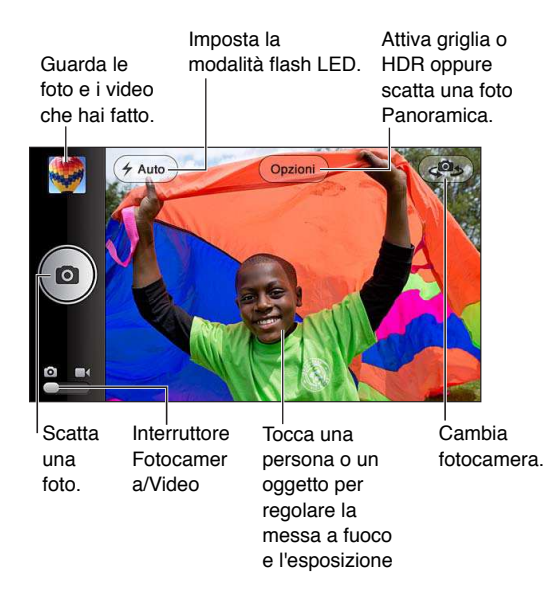

Un rettangolo appare brevemente nell'area in cui la fotocamera mette a fuoco (iPod touch di 5a generazione) e le impostazioni di esposizione.

Scattare una foto: tocca 🖸 o premi uno dei tasti volume.

• Ingrandire o ridurre: Pizzica lo schermo (solo fotocamera iSight).

Scattare una foto panoramica: tocca Opzioni, quindi tocca Panoramica. Punta iPod touch nella posizione di partenza, quindi tocca 💿. Effettua lentamente una panoramica nella direzione della freccia, tenendo stabile iPod touch. Cerca di tenere la freccia direttamente sopra la linea orizzontale. Quando hai finito, tocca Fine.

• Invertire la direzione della panoramica: tocca la freccia.

**Registrare un video:** passa a **I**, quindi tocca **O** premi uno dei tasti volume per avviare o interrompere una registrazione.

Quando scatti una foto o inizi la registrazione di un video, l'otturatore di iPod touch produce un suono. Puoi regolare il volume con i tasti del volume o azzerare il suono usando l'interruttore Suoneria/Silenzioso.

Nota: In alcuni paesi, rendere silenzioso iPod touch non evita il suono dell'otturatore.

Se i servizi di localizzazione sono attivati, le foto e i video vengono etichettati con i dati relativi alla posizione. Questi dati possono essere quindi utilizzati da altre app e siti web per la condivisione di immagini. Consulta Privacy a pagina 103.

#### Impostare esposizione e fuoco:

- Impostare il fuoco (iPod touch di 5a generazione) e l'esposizione per il prossimo scatto: tocca l'oggetto sullo schermo. Il rilevamento dei volti viene temporaneamente disattivato.
- Bloccare il fuoco (iPod touch di 5a generazione) e l'esposizione: Tocca lo schermo e mantieni premuto fino a quando il rettangolo non inizia a pulsare. Il lucchetto AE/AF (iPod touch di 5a generazione) o il lucchetto AE (iPod touch di 4a generazione) appare nella parte inferiore dello schermo. Le impostazioni restano bloccate fino a quando tocchi di nuovo lo schermo.

**Scattare un'istantanea dello schermo:** premi e rilascia contemporaneamente i tasti Standby/ Riattiva e Home . L'istantanea viene aggiunta all'album Rullino foto.

*Nota:* Su un iPod touch senza fotocamera, le istantanee dello schermo vengono aggiunte all'album "Foto salvate".

# Foto HDR

HDR (iPod touch di 5a generazione) combina tre esposizioni diverse in una singola foto "high dynamic range". Per i migliori risultati, iPod touch e il soggetto devono essere fermi.

Attivare HDR: tocca Opzioni, quindi imposta HDR. Quando HDR è attivo, il flash viene disattivato.

**Mantenere la foto normale oltre alla versione HDR:** vai in Impostazioni > Foto e fotocamera. Quando mantieni entrambe le versioni, nell'angolo in alto a destra della foto HDR appare I HDR, quando visualizzata nel "Rullino foto" con i controlli visibili.

## Visualizzare, condividere e stampare

Le foto e i video acquisiti con Fotocamera vengono salvati nell'album Rullino foto. Se hai attivato "Streaming foto", le nuove foto appaiono anche nell'album "Streaming foto" e vengono inviate in streaming a tutti i tuoi dispositivi iOS e computer. Consulta Streaming foto a pagina 60.

**Per visualizzare le foto nell'album Rullino foto:** Scorri verso destra oppure tocca l'immagine miniatura. Puoi visualizzare l'album Rullino foto nell'app Immagini.

• Mostrare o nascondere i controlli durante la visualizzazione di una foto o di un video: tocca lo schermo.

- Condividere una foto o un video: tocca 🖆. Per inviare più foto o video, tocca 🖆 mentre visualizzi le miniature, seleziona gli elementi, quindi tocca Condividi.
- Stampare una foto: tocca 😭. Consulta Stampare con AirPrint a pagina 31.
- Eliminare una foto o un video: tocca 🛍.

Tornare alla fotocamera: tocca 🙆.

Caricare foto e video sul computer: Collega iPod touch al computer:

- *Mac:* seleziona le foto e i video desiderati, quindi fai clic sul pulsante Importa o Scarica in iPhoto o in altre applicazioni per la gestione delle foto supportate sul computer.
- PC: segui le istruzioni fornite con l'applicazione per la gestione delle foto.

Se elimini foto o video da iPod touch quando li trasferisci sul computer, questi elementi vengono rimossi dall'album "Rullino foto". Puoi utilizzare il pannello delle impostazioni Foto di iTunes per sincronizzare foto e video con l'app Immagini su iPod touch (i video possono essere sincronizzati solo su un Mac). Consulta Sincronizzare con iTunes a pagina 15.

## Modificare le foto e ritagliare i video

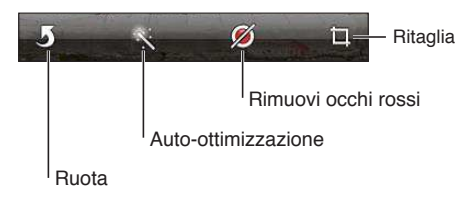

**Modificare un'immagine:** mentre visualizzi una foto a tutto schermo, tocca Modifica, quindi tocca uno strumento.

- *Auto-ottimizzazione:* le tecniche di ritocco migliorano luminosità, contrasto, saturazione del colore e altre caratteristiche dell'immagine. Se decidi di annullare l'effetto ottenuto, tocca nuovamente lo strumento (anche se hai salvato le modifiche).
- Togli occhi rossi: tocca ogni occhio che necessita di correzione.
- *Ritaglia:* trascina gli angoli della griglia, trascina la foto per riposizionarla, quindi tocca Ritaglia. Per impostare un formato specifico, tocca Vincolo.

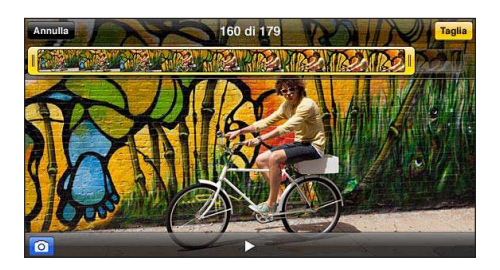

**Tagliare un video:** mentre visualizzi un video, tocca lo schermo per visualizzare i controlli. Trascina un'estremità del visualizzatore di fotogrammi nella parte superiore, quindi tocca Taglia.

*Importante:* se scegli "Taglia originale", i fotogrammi tagliati vengono eliminati definitivamente dal video originale. Se scegli "Salva come nuovo clip", un nuovo clip video tagliato viene salvato nell'album Rullino foto e il video originale rimane invariato.

# Immagini

# 10

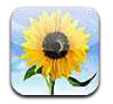

# Visualizzare foto e video

Immagini ti permette di visualizzare foto e video su iPod touch, in:

- Album Rullino foto: foto e video che hai realizzato con iPod touch o salvato da una e-mail, da un messaggio di testo, da una pagina web o da un'istantanea dello schermo.
- Album Streaming foto: foto in "Il mio streaming foto" e i tuoi streaming foto condivisi (consulta Streaming foto a pagina 60)
- Libreria foto e altri album sincronizzati dal tuo computer (consulta Sincronizzare con iTunes a pagina 15).

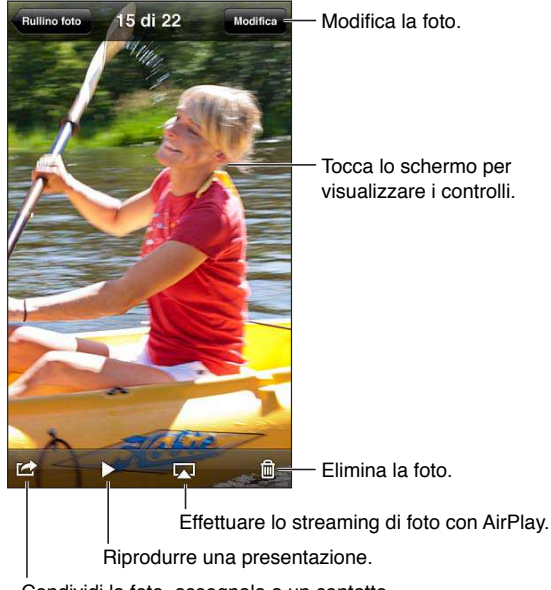

Condividi la foto, assegnala a un contatto, usala come sfondo, o stampala.

Visualizzare foto e video: Tocca un album, quindi tocca una miniatura.

- Visualizzare la foto o il video precedenti o successivi: scorri a destra o a sinistra.
- Ingrandire o ridurre: Tocca due volte o pizzica.
- Eseguire la panoramica di una foto: trascinala.
- *Riprodurre un video:* Tocca ► al centro dello schermo. Per passare dalla vista a tutto schermo alla vista adatta a schermo, tocca due volte lo schermo.

Gli album sincronizzati con iPhoto 8.0 (iLife '09) o successivo, oppure con Aperture v3.0.2 o successivo, possono essere visualizzati per evento o per volti. Puoi anche visualizzare le foto per località, se sono state scattate con una macchina fotografica che supporta il servizio di geolocalizzazione.

Visualizzare una presentazione: tocca una miniatura, quindi tocca ►. Seleziona una delle opzioni, quindi tocca "Avvia presentazione". Per interrompere la presentazione, tocca lo schermo. Per impostare altre opzioni, vai in Impostazioni > Foto e fotocamera.

**Eseguire uno streaming video o una presentazione su un televisore HDTV:** Consulta AirPlay a pagina 30.

### Organizzare foto e video

**Creare un album:** tocca Album, tocca +, inserisci un nome, quindi tocca Salva. Seleziona gli elementi da aggiungere all'album, quindi tocca Fine.

*Nota:* Gli album creati su iPod touch non vengono sincronizzati di nuovo sul computer.

Aggiungere elementi a un album: Mentre visualizzi le miniature, tocca Modifica, seleziona gli elementi, quindi tocca "Aggiungi a".

Gestire gli album: tocca Modifica:

- Cambiare il nome di un album: Seleziona l'album, quindi inserisci un nuovo nome.
- Eliminare un album: tocca 😑.

Solo gli album creati su iPod touch possono essere rinominati o eliminati.

## Streaming foto

Con Streaming foto, una funzionalità di iCloud (consulta iCloud a pagina 14), le foto scattate con iPod touch appaiono automaticamente sugli altri tuoi dispositivi configurati con Streaming foto, inclusi il tuo Mac o PC. Streaming foto ti consente inoltre di condividere foto selezionate con gli amici e la famiglia, direttamente sui loro dispositivi sul web.

#### Informazioni su Streaming foto

Quando Streaming foto è attivato, le foto scattate su iPod touch (ed eventuali altre foto aggiunte al "Rullino foto") appaiono nel tuo streaming foto dopo aver chiuso l'app Fotocamera e iPod touch è collegato a Internet tramite Wi-Fi. Queste foto vengono visualizzate in "Il mio streaming foto" su iPod touch e su altri dispositivi configurati con "Streaming foto".

Attivare Streaming foto: vai in Impostazioni > iCloud > Streaming foto.

Le foto aggiunte al tuo streaming foto dai tuoi altri dispositivi iCloud appaiono anche in "Il mio streaming foto". iPod touch e altri dispositivi iOS possono mantenere fino a 1000 delle tue foto più recenti in "Il mio streaming foto". I computer possono conservare tutte le foto di Streaming foto in modo permanente.

Nota: Streaming foto non tiene conto dello spazio di archiviazione di iCloud.

Gestire i contenuti di Streaming foto: In un album Streaming foto, tocca Modifica.

- Salvare le foto su iPod touch: seleziona le foto, quindi tocca Salva.
- Condividere, stampare, copiare, o salvare foto nell'album "Rullino foto": seleziona le foto, quindi tocca Condividi.
- Eliminare le foto: seleziona le foto, quindi tocca Elimina.

*Nota:* Sebbene le foto eliminate vengano rimosse da Streaming foto sui dispositivi, gli originali rimangono nell'album "Rullino foto" sul dispositivo dal quale provengono. Anche le foto salvate su un dispositivo o computer da uno streaming foto non sono eliminate. Per eliminare foto da "Streaming foto", devi disporre di iOS 5.1 o versione successiva su iPod touch e gli altri dispositivi iOS. Consulta support.apple.com/kb/HT4486?viewlocale=it\_IT.

#### Streaming foto

Gli streaming foto condivisi ti consentono di condividere le foto selezionate solo con le persone che scegli. Gli utenti iOS 6 e OS X Mountain Lion possono iscriversi ai tuoi streaming foto condivisi, visualizzare le ultime foto aggiunte, mettere "mi piace" alle singole foto e lasciare commenti, direttamente dai loro dispositivi. Puoi anche creare un sito web pubblico per uno streaming foto condiviso, per condividere le tue foto con altri sul web.

Attivare "Streaming foto condivisi": vai in Impostazioni > iCloud > Streaming foto.

**Creare uno streaming di foto condiviso:** tocca "Streaming foto", quindi tocca **+**. Per invitare altri utenti iOS 6 o OS X Mountain Lion a iscriversi al tuo streaming foto condiviso, inserisci i loro indirizzi e-mail. Per inviare lo streaming foto su icloud.com, attiva "Sito web pubblico". Dai un nome all'album, quindi tocca Crea.

Aggiungere foto a uno streaming foto condiviso: seleziona una foto, tocca 🗟, tocca "Streaming foto", quindi seleziona lo streaming foto condiviso. Per aggiungere numerose foto da un album, tocca Modifica, seleziona le foto, quindi tocca Condividi.

Eliminare foto da uno streaming foto condiviso: Tocca lo streaming foto condiviso, tocca Modifica, seleziona le foto, quindi tocca Elimina.

Modificare uno streaming di foto condiviso: tocca "Streaming foto", quindi tocca 🔊. Puoi:

- rinominare uno streaming foto
- aggiungere o rimuovere iscritti e inviare nuovamente un invito.
- creare un sito web pubblico e condividere il link
- eliminare uno streaming foto

## Condividere foto e video

Puoi condividere le foto con e-mail, messaggi di testo, streaming foto, post di Twitter e Facebook. I video possono essere condivisi con e-mail, messaggi di testo e su YouTube.

condividere o copiare una foto o un video: seleziona la foto o il video, quindi tocca 🗟. Se non visualizzi 🗟, tocca lo schermo per mostrare i controlli.

La dimensione massima consentita per gli allegati è determinata dal tuo fornitore di servizi. iPod touch potrebbe comprimere gli allegati foto e video, se necessario.

Puoi anche copiare foto e video, quindi incollarli in un messaggio e-mail o messaggio di testo.

**Condividere o copiare più foto o video:** Mentre visualizzi le miniature, tocca Modifica, seleziona le foto o i video, quindi tocca Condividi.

#### Salvare una foto o un video da:

- *E-mail:* se necessario, tocca per scaricare l'elemento, tocca la foto o tocca e tieni premuto il video, quindi tocca Salva.
- *Messaggio di testo:* tocca l'elemento nella conversazione, tocca 🗟, quindi tocca Salva in "Rullino foto".
- Pagina web (solo foto): Tocca e tieni premuta la foto, quindi tocca "Salva immagine".

Le foto e i video che ricevi o che salvi da una pagina web sono salvati nel tuo album Rullino fotografico.

# Stampare le foto

#### Stampare su stampanti compatibili con AirPrint:

- Stampare una singola foto: tocca 🖾, quindi tocca Stampa.
- *Stampare più foto:* Mentre visualizzi un album di foto, tocca Modifica, seleziona le foto, tocca Condividi, quindi tocca Stampa.

Consulta Stampare con AirPrint a pagina 31.

# **Game Center**

# 11

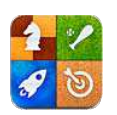

# Panoramica

Game Center ti consente di giocare ai tuoi giochi preferiti con gli amici che hanno un iPhone, iPad, iPod touch o un Mac con OS X Mountain Lion. Devi essere connesso a Internet per usare Game Center.

*ATTENZIONE:* Per informazioni importanti su come evitare episodi di stress ripetitivo, consulta la sezione Informazioni di sicurezza importanti a pagina 132.

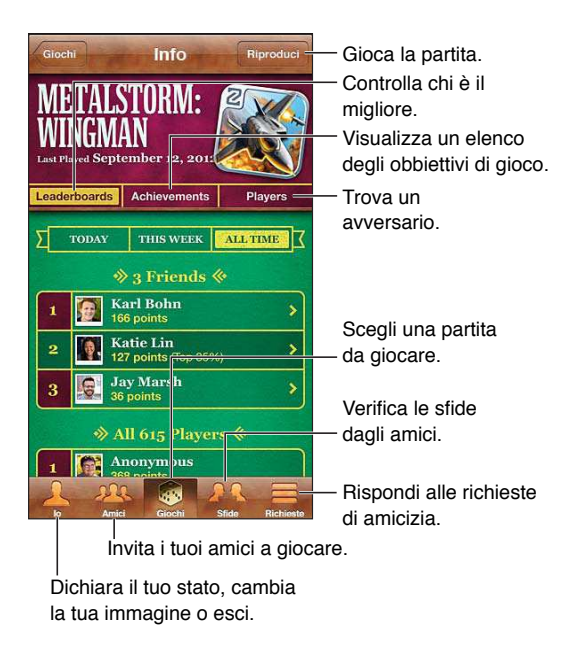

Accedere: apri Game Center. Se visualizzi il tuo nickname e la tua foto nella parte superiore dello schermo, hai già eseguito l'accesso. In caso contrario, inserisci il tuo ID Apple e la password, quindi tocca Accedi. Puoi usare lo stesso ID Apple che usi per iCloud o gli acquisti Store o tocca "Crea nuovo account" se desideri avere un ID Apple diverso per giocare.

Acquistare un gioco: tocca Partite, quindi tocca un gioco raccomandato o tocca Trova giochi di Game Center.

Giocare una partita: tocca Partite, scegli un gioco e tocca Gioca.

**Tornare a Game Center dopo una partita:** premi il tasto Home D, quindi tocca "Game Center" nella schermata Home.

Uscire: Tocca Io, tocca il banner dell'account, quindi tocca Esci. Non devi eseguire il logout ogni volta che esci da Game Center.

### Giocare con i tuoi amici

Invitare un amico a giocare una partita multigiocatore: tocca Amici, scegli un amico, tocca un gioco e quindi tocca Gioca. Se il gioco consente o richiede più giocatori, scegli altri giocatori, quindi tocca Successivo. Invia un invito, quindi aspetta che gli altri giocatori lo accettino. Quando tutti sono pronti, inizia la partita. Se un amico non è disponibile o non risponde all'invito, puoi toccare Abbinamento, in modo che Game Center trovi un altro giocatore per te oppure tocca "Invita amico" per invitare qualcun altro.

Inviare una richiesta di amicizia: Tocca Amici o Richieste, Tocca +, quindi inserisci l'indirizzo e-mail o il nickname di Game Center di un amico. Per sfogliare i tuoi contatti, tocca ). Per aggiungere più amici in una sola richiesta, premi Invio dopo ogni indirizzo.

Sfidare qualcuno a battersi: tocca uno dei punteggi o risultati, quindi tocca "Sfida amici".

Scoprire a cosa giocano i tuoi amici e verificare i loro punteggi: Tocca Amici, tocca il nome dell'amico, quindi tocca Giochi o Punti.

Acquistare il gioco che ha un tuo amico: Tocca Amici, quindi tocca il nome del tuo amico. Tocca il gioco nell'elenco dei giochi del tuo amico, quindi tocca il prezzo nella parte superiore dello schermo.

Visualizzare l'elenco amici di un amico: Tocca Amici, tocca il nome dell'amico, quindi tocca Amici subito sotto la sua foto.

Rimuovere un amico: Tocca Amici, tocca un nome, quindi tocca Rimuovi amicizia.

Mantieni privato l'indirizzo e-mail: Disattiva "Profilo pubblico" nelle impostazioni account di Game Center. Consulta "Impostazioni Game Center" di seguito.

**Disattivare l'attività multigiocatore o le richieste di amicizia:** vai in Impostazioni > Generali > Restrizioni e disattiva "Partite multigiocatore" o "Aggiunta amici". Se gli interruttori sono disattivati, tocca prima "Abilita restrizioni" (in alto).

Segnalare un comportamento offensivo o inappropriato: Tocca Amici, tocca il suo nome, quindi tocca "Segnala un problema".

#### Impostazioni Game Center

Alcune impostazioni di Game Center sono associate all'ID Apple che utilizzi per accedere, mentre altre sono nella app Impostazioni su iPod touch.

**Cambiare le impostazioni di Game Center per il tuo ID Apple:** accedi con il tuo ID Apple, tocca lo, tocca il banner Account, quindi scegli Account.

Scegliere quali notifiche si desidera ricevere per Game Center: vai in Impostazioni > Notifiche > Game Center. Se Game Center non viene visualizzato, attiva Notifiche.

Modificare le restrizioni per Game Center: vai in Impostazioni > Generali > Restrizioni.

# Mail

# 12

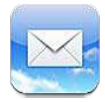

# Leggere le e-mail

Modifica caselle o account.

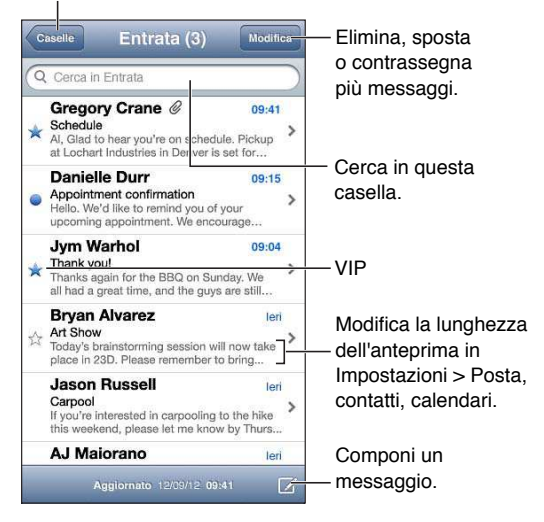

**Contrassegnare un messaggio o segnalarlo come non letto:** tocca **P**. Per contrassegnare più messaggi contemporaneamente, tocca Modifica mentre visualizzi l'elenco dei messaggi.

Identificare i messaggi indirizzati in specificamente a te: vai in Impostazioni > Posta, contatti, calendari, quindi attiva o disattiva "Mostra etichetta A/Cc". I messaggi con il tuo indirizzo nel campo A o Cc sono indicati da un'icona nell'elenco dei messaggi.

Visualizzare tutti i destinatari di un messaggio: tocca la parola Dettagli nel campo Da. Tocca il nome o l'indirizzo e-mail del destinatario per visualizzare le sue informazioni di contatto o aggiungerle Contatti o all'elenco VIP.

**Impedire il download di immagini remote:** vai in Impostazioni > Posta, contatti, calendari, quindi attiva o disattiva "Carica immagini".

**Aprire un link:** tocca il link per utilizzare l'azione di default o tocca e tieni premuto per visualizzare altre azioni. Per esempio, nel caso di un indirizzo, puoi visualizzare la sua posizione in Mappe o aggiungerlo a Contatti. Per un link web, puoi aggiungerlo in "Elenco lettura".

Aprire un invito a una riunione o un allegato: tocca l'elemento. Se l'allegato può essere utilizzato per più app, tocca e tieni premuto per scegliere l'app che supporta il file.

Salvare una foto o un video allegato: tocca e tieni premuta la foto o il video, quindi tocca Salva immagine o Salva video. L'elemento viene salvato in "Rullino foto" nell'app Immagini.

Caricare nuovi messaggi: tira l'elenco messaggi o l'elenco delle caselle verso il basso per aggiornare l'elenco.

 Impostare il numero di vecchi messaggi recuperati: vai in Impostazioni > Posta, contatti, calendari > Mostra.

**Disattivare le notifiche di nuovo messaggio per un account:** vai in Impostazioni > Notifiche > Mail > *nome account*, quindi disattiva "Centro notifiche".

Modificare i segnali acustici riprodotti da Mail: vai in Impostazioni > Suoni.

- Modificare il segnale acustico riprodotto per un nuovo messaggio in ogni account: vai in Impostazioni > Notifiche > Mail nome account > Suono di posta in arrivo.
- Modificare il segnale acustico riprodotto per i nuovi messaggi dai VIP: Vai in Impostazioni > Notifiche > Mail > VIP > Suono di posta in arrivo.

## Inviare e-mail

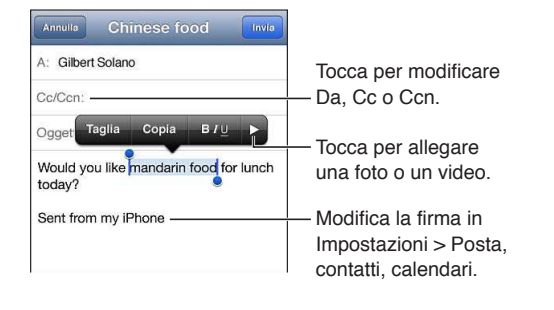

**Comporre un messaggio:** tocca  $\Box$ , quindi digita un nome o un indirizzo e-mail. Dopo aver inserito i destinatari, puoi trascinare per spostarli tra i campi, per esempio dal campo A al campo Cc. Se disponi di più account e-mail, tocca Da per cambiare l'account dal quale inviare.

**Mettersi automaticamente in Ccn nei messaggi in uscita:** vai in Impostazioni > Posta, contatti, calendari > Mittente in Ccn.

Salvare una bozza di un messaggio: Tocca Annulla, quindi tocca Salva. Tocca e mantieni premuto 🗹 per visualizzare le bozze salvate.

**Rispondere a un messaggio:** Tocca **(**, quindi tocca Rispondi. I file o le immagini allegate al messaggio originale non vengono inviati. Per includere gli allegati, invece di rispondere inoltra il messaggio.

**Inoltrare un messaggio:** Apri un messaggio e tocca **4**, quindi tocca Inoltra. In questo modo vengono inoltrati anche gli allegati.

Includere una parte del messaggio al quale stai rispondendo o che stai inoltrando: Tocca e mantieni premuto per selezionare il testo. Trascina i punti di trascinamento per selezionare il testo che desideri includere nella risposta, quindi tocca **4**.

- *Modificare il livello di rientro:* seleziona il testo a cui applicare il rientro, tocca ► almeno due volte, quindi tocca "Livello citazione".
- Aumentare automaticamente il livello citazione: vai in Impostazioni > Posta, contatti, calendari e attiva "Aumenta livello citazione".

Inviare una foto o un video in un messaggio: tocca il punto di inserimento per visualizzare i pulsanti di selezione. Tocca ▶, tocca "Inserisci foto o video", quindi scegli una foto o un video da un album. Puoi anche inviare più foto via e-mail usando Immagini. Consulta Condividere foto e video a pagina 61.

**Modificare la firma e-mail:** vai in Impostazioni > Posta, contatti, calendari > Firma. Se disponi di più account di posta elettronica, tocca "Per account" per specificare una firma diversa per ogni account.

## Organizzare i messaggi e-mail

Visualizzare i messaggi dai VIP: vai nell'elenco Caselle (tocca Caselle per arrivarci), quindi tocca VIP.

• Aggiungere una persona all'elenco VIP: tocca il nome o l'indirizzo della persona nel campo Da, A o Cc/Ccn, quindi tocca "Aggiungi a VIP".

**Raggruppare messaggi correlati:** vai in Impostazioni > Posta, contatti, calendari, quindi attiva o disattiva "Organizza in thread".

**Cercare messaggi:** apri una casella, scorri in alto, quindi inserisci il testo nel campo di ricerca. Puoi eseguire la ricerca nel campo Da, A o nel campo Oggetto nella casella attualmente aperta. Per account e-mail che supportano i messaggi di ricerca sul server, tocca Tutti per cercare in Da, A, Oggetto e nel corpo del messaggio.

Eliminare un messaggio: se il messaggio è aperto, tocca 🛍.

- Eliminare un messaggio senza aprirlo: scorri sopra il titolo del messaggio, quindi tocca Elimina.
- Eliminare più messaggi: mentre stai visualizzando l'elenco messaggi, tocca Elimina.
- disattivare la conferma di eliminazione: vai in Impostazioni > Posta, contatti, calendari > Conferma eliminaz.

**Recuperare un messaggio:** Vai alla casella Cestino dell'account, apri il messaggio, tocca **a** quindi sposta il messaggio nella casella Entrata o in un altra cartella.

 Imposta per quanto tempo i messaggi eliminati rimangono nel Cestino prima di essere eliminati definitivamente: vai in Impostazioni > Posta, contatti, calendari > nome account > Account > Avanzato.

Attivare o disattivare l'archiviazione: vai in Impostazioni > Posta, contatti, calendari > nome account > Account > Avanzato. Quando archivi un messaggio, quest'ultimo viene spostato nella casella "Tutti i messaggi". Non tutti gli account e-mail supportano l'archiviazione.

**Spostare un messaggio in una casella diversa:** mentre visualizzi il messaggio, tocca **ia**, quindi scegli una destinazione.

**Aggiungere, rinominare o eliminare una casella:** nell'elenco delle caselle, tocca Modifica. Alcune caselle non possono essere modificate o eliminate.

## Stampare messaggi e allegati

Stampare un messaggio: tocca 😭, quindi tocca Stampa.

Stampare un'immagine in linea: Tocca e mantieni premuta l'immagine, quindi tocca Salva immagine. Vai in Immagini e stampa l'immagine dall'album "Rullino foto".

**Stampare un allegato:** tocca l'allegato per aprirlo in Visualizzazione rapida, tocca **E**, quindi tocca Stampa.

Per ulteriori informazioni sulla stampa, consulta Stampare con AirPrint a pagina 31.

# Account Mail e impostazioni

**Cambiare Mail e le impostazioni dell'account di posta:** vai in Impostazioni > Mail, contatti, calendari. Puoi configurare:

- iCloud
- Microsoft Exchange e Outlook
- Google
- Contatti Yahoo!
- AOL
- Microsoft Hotmail
- Altri account POP e IMAP

Le impostazioni visualizzate variano in base al tipo di account che stai configurando. Il tuo fornitore di servizi Internet o l'amministratore di sistema può fornirti le informazioni sui dati da inserire.

Smettere di utilizzare un account temporaneamente: Vai in Impostazioni > Posta, contatti, calendari, scegli un account, quindi disattiva il servizio e-mail per l'account. Quando il servizio è disattivato, iPod touch non visualizza o sincronizza le informazioni relative al servizio fino a quando non lo riattivi. Questo è un modo utile per smettere ricevere i messaggi mail di lavoro mentre si è in vacanza, per esempio.

Eliminare un account: Vai in Impostazioni > Posta, contatti, calendari, scegli un account, quindi scorri verso il basso e tocca Elimina account. Tutte le informazioni sincronizzate con tale account, per esempio segnalibri, e-mail e Note, sono rimosse.

**Configurare le impostazioni Push:** Vai in Impostazioni > Posta, contatti, calendari > Scarica nuovi dati. La funzione Push scarica le nuove informazioni quando appaiono sul server ed è attiva una connessione Internet (può verificarsi un ritardo). Quando la funzione Push è disattivata, puoi utilizzare la funzione "Scarica nuovi dati" per definire la frequenza di richiesta dei dati. Le impostazioni che scegli qui avranno la precedenza sulle impostazioni account individuali. Per ottimizzare la durata della batteria, è consigliabile impostare una frequenza non troppo elevata. Non tutti gli account supportano push.

Inviare messaggi firmati e criptati: vai in Impostazioni > Posta, contatti, calendari > nome account > Account > Avanzato. Attiva S/MIME, quindi seleziona i certificati per firmare e criptare i messaggi in uscita. Per installare i certificati, puoi ottenere un profilo di configurazione dal tuo amministratore di sistema o scarica i certificati dal sito web dell'emittente utilizzando Safari oppure ricevi i certificati come allegati e-mail.

**Impostare opzioni avanzate:** vai in Impostazioni > Posta, contatti, calendari > *nome account* > Account > Avanzato. Le opzioni variano a seconda dell'account e possono comprendere:

- Archiviare bozze, messaggi inviati e messaggi eliminati su iPod touch
- Impostare per quanto tempo i messaggi eliminati vengono conservati prima di essere rimossi definitivamente
- Regolare le impostazioni del server mail
- Regolare impostazioni e password SSL.

Chiedi al fornitore di servizi Interne o all'amministratore del sistema in caso di dubbi sulle impostazioni corrette da usare per il tuo account.

# Passbook

# 13

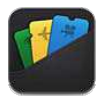

Passbook ti consente di organizzare i tuoi pass, come le carte d'imbarco o i biglietti del cinema, in un unico posto.

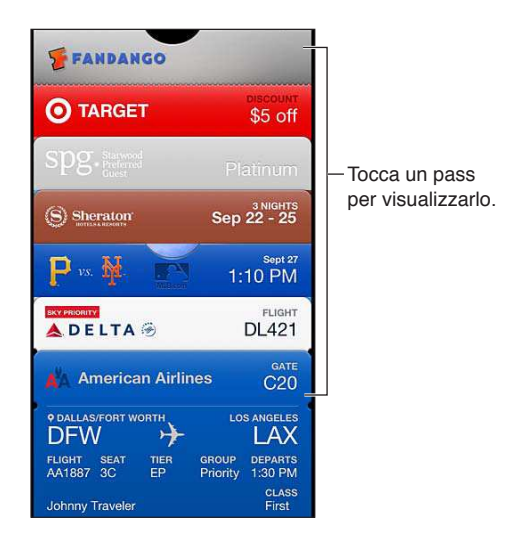

Archivia le tue carte regalo, i tuoi coupon, biglietti e altri pass in Passbook. Quando hai bisogno di vedere o usare un pass, visualizzalo in Passbook o sulla schermata di blocco.

**Aggiungere un pass a Passbook:** tocca "Aggiungi a Passbook" su un sito web di acquisti o in una e-mail di conferma. Puoi anche aggiungere un pass da un'app abilitata per Passbook.

Devi avere effettuato l'accesso al tuo account iCloud per aggiungere pass a Passbook.

Usare un pass: seleziona il pass, quindi punta il codice a barra verso il lettore o scanner.

Se i servizi di Localizzazione sono attivi e il venditore lo supporta, quando server appare un pass sulla schermata di blocco. Per esempio, quando arrivi in aeroporto, al tuo hotel o al cinema.

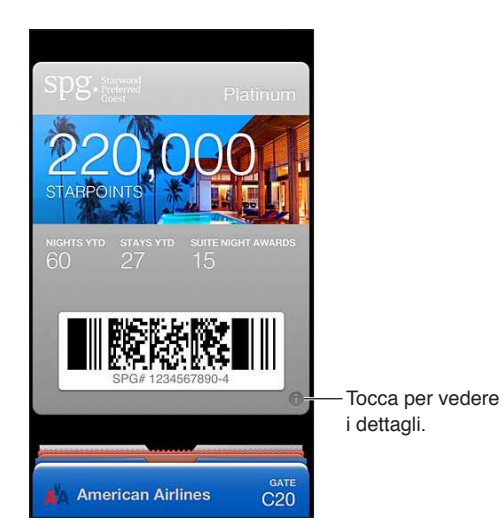

Visualizzare più informazioni: tocca 🕖.

Eliminare un pass: tocca 🙆, quindi tocca 🛍.

**Evitare che i pass appaiano sulla schermata di blocco:** Vai in Impostazioni > Generali > Blocco con codice, tocca "Abilita codice", quindi vai in "Consenti accesso se bloccato" e disattiva Passbook.

Inviare un pass a un tuo altro iPhone o iPod touch: vai in Impostazioni > iCloud e attiva Passbook.

# Promemoria

# 14

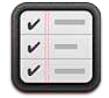

Promemoria ti consente di tenere traccia di tutto ciò di cui hai bisogno.

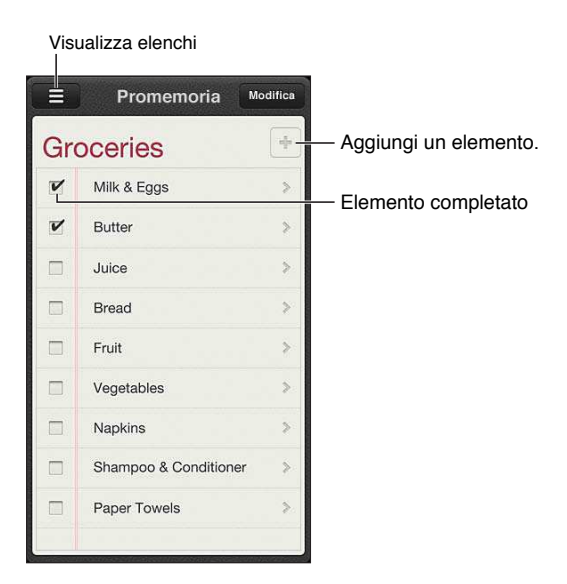

Vedere i dettagli del promemoria: tocca un promemoria. Puoi:

- Modificarlo o eliminarlo
- Impostare una data di termine
- Impostare una priorità
- Aggiungere note
- Spostare un promemoria in un elenco diverso

**Cercare tra i promemoria:** tocca = per vedere il campo di ricerca o la ricerca dalla schermata Home. La ricerca dei promemoria viene eseguita per nome. Puoi anche usare Siri per trovare o aggiungere promemoria.

**Disattivare le notifiche promemoria:** vai in Impostazioni > Notifiche. Per ulteriori informazioni, consulta Non disturbare e Notifiche a pagina 98.

Impostare la suoneria per le notifiche: Vai in Impostazioni > Suoni.

Mantenere i promemoria aggiornati sugli altri dispositivi: vai in Impostazioni > iCloud, quindi attiva Promemoria. Per tenerti aggiornato con Promemoria su OS X Mountain Lion, attiva iCloud anche sul Mac. Altri tipi di account, per esempio Exchange, supportano anche Promemoria. Vai in Impostazioni > Posta, contatti, calendari e attiva Promemoria per gli account che desideri utilizzare.

**Impostare un elenco di default per i nuovi promemoria:** vai in Impostazioni > Posta, contatti, calendari, quindi tocca "Elenco di default" sotto Promemoria.

# Safari

# 15

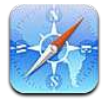

Le funzionalità di Safari includono:

- Reader: per leggere gli articoli senza annunci o altre distrazioni
- Elenco lettura: per raccogliere gli articoli da leggere in seguito
- Modalità a tutto schermo: durante la visualizzazione di pagine web con orientamento orizzontale

Usa iCloud per vedere le pagine aperte su altri dispositivi e per mantenere preferiti ed elenco lettura aggiornati sui tuoi altri dispositivi.

Inserisci un indirizzo web (URL).

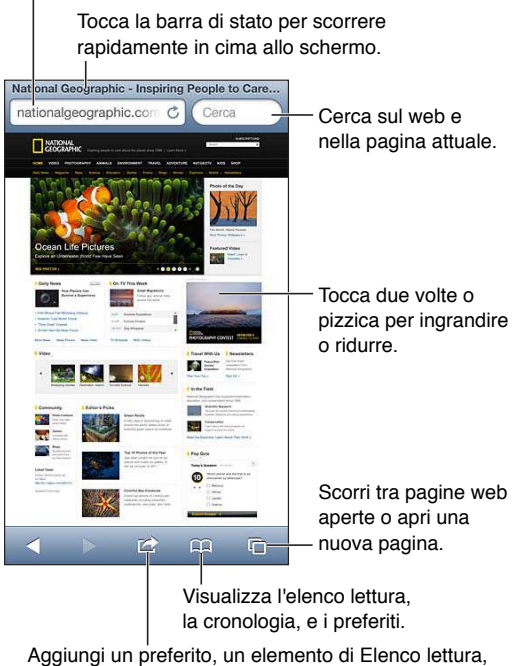

Aggiungi un preferito, un elemento di Elenco lettura. aggiungi un'icona alla pagina iniziale, o condividi o stampa la pagina.

Per visualizzare una pagina web: tocca il campo indirizzo (nella barra del titolo), inserisci l'URL, quindi tocca Vai.

- Scorrere una pagina web: Trascina in alto, in basso o lateralmente.
- Scorrere all'interno di un fotogramma: scorri con due dita all'interno del fotogramma.
- Visualizzazione orizzontale a tutto schermo: Ruota iPod touch, quindi tocca 🔩
- *Ricaricare una pagina web:* Tocca C nel campo indirizzo.
Chiudere una pagina web: tocca 🗅, quindi tocca 🔕 accanto alla pagina.

**Visualizzare le pagine web aperte su altri dispositivi:** tocca A, quindi tocca "Pannelli iCloud". Per condividere le pagine web che hai aperto su iPod touch coi tuoi altri dispositivi usando "Pannelli iCloud", vai in Impostazioni > iCloud e attiva Safari.

Seguire il link di una pagina web: tocca il link.

- Visualizzare la destinazione di un link: Mantieni il dito sul link.
- *Aprire un link in un nuovo pannello:* tocca e tieni premuto il link, quindi tocca "Apri in nuova pagina".

I dati rilevati, come i numeri di telefono e gli indirizzi e-mail, potrebbero anche apparire come link in una pagina. Tocca e mantieni premuto il link per visualizzare le opzioni disponibili.

Visualizzare un articolo in Reader: tocca il pulsante Reader, se appare nel campo indirizzo.

- Regolare la dimensione del font: tocca  ${}_{A}A$ .
- Condividere un articolo: tocca 😭.

*Nota:* Quando invii tramite e-mail un articolo da Reader, viene inviato l'intero testo dell'articolo, oltre al link.

• Ritornare alla vista normale: Tocca Fine.

#### Usare Elenco lettura per raccogliere pagine web e leggerle in seguito:

- *Aggiungere la pagina web attuale*: tocca 😭, quindi tocca Aggiungi a elenco lettura.
- *Aggiungere la destinazione di un link:* tocca e tieni premuto il link, quindi scegli "Aggiungi a Elenco lettura".
- Visualizzare il tuo elenco lettura: Tocca 🕰, quindi tocca Elenco lettura.
- Eliminare un elemento dall'elenco lettura: seleziona l'elemento, quindi tocca Elimina.

Compilare un modulo: tocca un campo di testo per far apparire la tastiera.

- *Spostarsi su un campo di testo diverso:* Tocca il campo di testo, oppure tocca Successivo o Precedente.
- Inviare un modulo: tocca Vai, Cerca, oppure il link sulla pagina web per inviare il modulo.
- Abilitare Riempimento automatico: vai in Impostazioni > Safari > Riempimento autom.

### **Cercare sul web, nella pagina web attuale o in un documento PDF che permette la ricerca:** Inserisci il testo nel campo di ricerca.

- Cercare sul web: tocca uno dei suggerimenti che appaiono, o tocca Cerca.
- Trovare il testo desiderato sulla pagina web attuale o su un PDF: scorri fino in fondo allo schermo, quindi tocca la voce sotto In questa pagina.

Il primo risultato viene evidenziato. Per trovare le istanze successive, tocca .

Cambiare il motore di ricerca: Vai in Impostazioni > safari > Motore di ricerca.

#### Aggiungere ai preferiti la pagina web attuale: tocca 🖻, quindi tocca "Preferito".

Quando salvi una pagina web nei Preferiti, puoi modificarne il titolo. Di default, le pagine vengono salvate al primo livello della cartella Preferiti. Per scegliere una cartella diversa, tocca Preferiti nella schermata "Aggiungi preferiti". **Creare un'icona sulla schermata Home:** tocca 😭, quindi tocca "Aggiungi a Home". Safari aggiunge un'icona per la pagina web attuale alla schermata Home. A meno che la pagina non abbia un'icona personalizzata, questa immagine viene utilizzata anche per l'icona del clip web nella schermata Home. I clip web vengono archiviati da iCloud e iTunes, ma non vengono trasferiti agli altri dispositivi da iCloud o sincronizzati da iTunes.

**Condividere o copiare un link per la pagina web attuale:** tocca 🗟, quindi tocca E-mail, Messaggio, Twitter, Facebook o Copia.

Stampare la pagina web attuale: tocca 🗟, quindi tocca Stampa. Consulta Stampare con AirPrint a pagina 31.

Usare iCloud per mantenere aggiornato l'elenco lettura e i preferiti sui tuoi altri dispositivi: vai in Impostazioni > iCloud e attiva Safari. Consulta iCloud a pagina 14.

Impostare le opzioni per Safari: Vai in Impostazioni > Safari. Le opzioni includono:

- Motore di ricerca
- · Riempimento automatico per i moduli da compilare
- Apertura dei link in una nuova pagina sullo sfondo
- Navigazione privata per aiutarti a proteggere le informazioni personali e impedire ad alcuni siti web di tenere traccia del tuo comportamento
- Pulizia di cronologia, cookie e altri dati
- Avvisi di frode

# Edicola

# 16

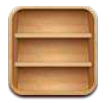

Edicola organizza le app di giornali e riviste e ti consente di sapere quando ci sono nuovi numeri da leggere.

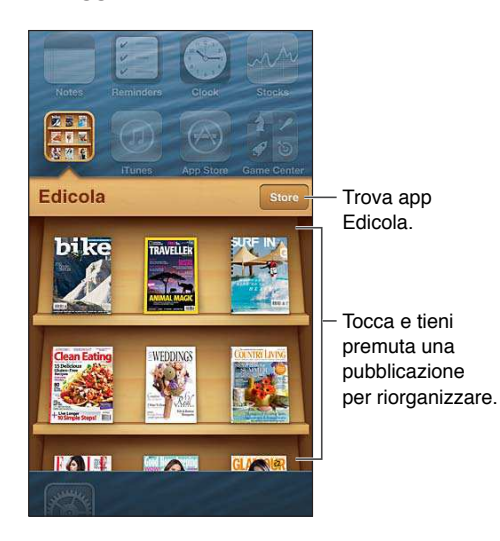

Edicola organizza le app di riviste e quotidiani con uno scaffale per facilitarne l'accesso.

**Trovare applicazioni di Edicola:** tocca Edicola per visualizzare lo scaffale, quindi tocca Store. Ogni volta che acquisti una app di Edicola, questa viene aggiunta allo scaffale. Quando l'app è stata scaricata, aprila per visualizzare i numeri disponibili e le opzioni di sottoscrizione. Le sottoscrizioni si trovano negli acquisti In-app, e sono addebitate al tuo account store.

**Disattivare il download automatico dei nuovi numeri:** vai in Impostazioni > Edicola. Se un'app lo supporta, Edicola scarica i nuovi numeri quando connesso a Wi-Fi.

# Calendario

# 17

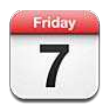

## Panoramica

iPod touch ti rende semplice la pianificazione degli impegni. Puoi visualizzare calendari singolarmente o più calendari contemporaneamente.

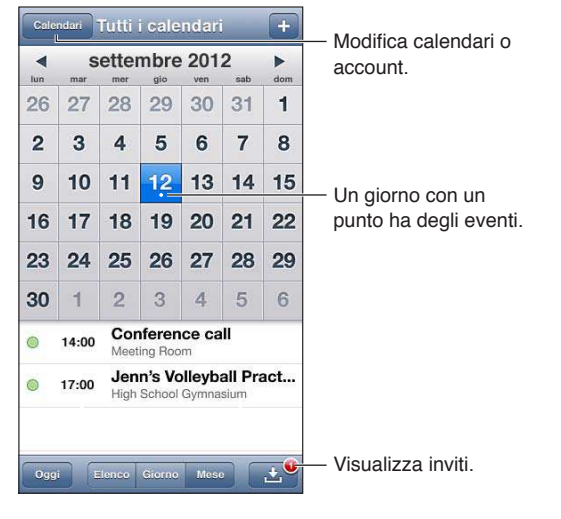

Visualizzare o modificare un evento: tocca l'evento. Puoi:

- Impostare un avviso primario e secondario.
- Cambiare data, ora e durata dell'evento.
- Spostare un evento in un altro calendario.
- Invitare altre persone a partecipare agli eventi sui calendari iCloud, Microsoft Exchange e CalDAV.
- Eliminare l'evento.

Inoltre, puoi spostare un evento tenendolo premuto e trascinandolo su una nuova ora o regolando i punti di trascinamento.

Aggiungere un evento: tocca + e inserisci le informazioni dell'evento, quindi tocca Fine.

- *Impostare il calendario di default per i nuovi eventi:* vai in Impostazioni > Posta, contatti, calendari > Calendario di default.
- *Impostare gli orari di avviso di default per compleanni ed eventi:* vai in Impostazioni > Posta, contatti, calendari > Tempi avviso default.

**Cercare eventi:** tocca Elenco, quindi inserisci il testo nel campo di ricerca. Viene eseguita una ricerca nei titoli, negli invitati, nelle posizioni e nelle note dei calendari che stai visualizzando. Inoltre, puoi cercare gli eventi Calendario dalla schermata Home. Consulta Cercare a pagina 27.

Impostare il toni di avviso dei calendari: Vai in Impostazioni > Suoni> Avvisi calendario.

Visualizzare per settimana: ruota iPod touch lateralmente.

**Importare eventi da un file di calendario:** Se ricevi un file calendario .ics in Mail, apri il messaggio e tocca il file calendario per importare tutti gli eventi che contiene. Puoi anche importare un file .ics pubblicato sul web, toccando il link al file. Alcuni file .ics ti iscrivono a un calendario invece di aggiungere eventi al tuo calendario. Consulta Lavorare con più calendari a pagina 77.

Se disponi di un account iCloud, un account Microsoft Exchange o CalDAV supportato, puoi ricevere e rispondere agli inviti a riunioni di lavoro di persone della tua organizzazione.

Invitare altri a un evento: tocca un evento, quindi tocca Modifica per selezionare le persone da Contatti.

**Rispondere a un invito:** tocca un invito nel calendario. Oppure tocca **E** per visualizzare la schermata Evento, quindi tocca un invito. Puoi visualizzare le informazioni sull'organizzatore e gli altri invitati. Se aggiungi commenti, che potrebbero non essere disponibili per tutti i tipi di calendari, tali commenti sono visibili all'organizzatore ma non agli altri partecipanti.

Accettare un evento senza indicare l'ora come prenotata: tocca l'evento, quindi tocca Disponibilità e seleziona "libero". L'evento rimane nel tuo calendario ma non appare come occupato agli altri che ti inviano inviti.

### Lavorare con più calendari

Puoi visualizzare calendari singoli o più calendari contemporaneamente. Puoi iscriverti a calendari iCloud, Google, Yahoo! o iCalendar, oltre agli eventi e ai compleanni Facebook.

Attivare i calendari iCloud, Google, Exchange, o Yahoo!: vai in Impostazioni > Posta, contatti, calendari, tocca un account, quindi tocca Calendario.

**Aggiungere un account CalDAV:** vai in Impostazioni > Posta, contatti, calendari, quindi tocca Aggiungi account, quindi tocca Altro. Sotto Calendari, tocca Aggiungi account CalDAV.

Visualizzare eventi di Facebook: vai in Impostazioni > Facebook, quindi esegui l'accesso al tuo account Facebook e attiva l'accesso a Calendario.

Selezionare i calendari da visualizzare: tocca Calendari, quindi tocca per selezionare i calendari da visualizzare. Gli eventi per tutti i calendari selezionati appaiono in una vista.

Visualizzare il calendario Compleanni: Tocca Calendari, quindi tocca Compleanni per includere nei tuoi eventi i compleanni dai tuoi Contatti. Se hai impostato un account Facebook, puoi anche includere i compleanni dei tuoi amici di Facebook.

Puoi iscriverti ai calendari che utilizzano i formati iCalendar (.ics). Molti servizi basati su calendari, tra cui iCloud, Yahoo!, Google e l'applicazione Calendario in OS X supportano le iscrizioni ai calendari. I calendari iscritti sono di sola lettura. Puoi leggere gli eventi dai calendari ai quali sei iscritto su iPod touch, ma non puoi modificarli o creare nuovi eventi.

**Iscriversi a un calendario:** vai in Impostazioni > Posta, contatti, calendari, quindi tocca Aggiungi account. Tocca Altro, quindi tocca Aggiungi calendario. Inserisci il server e il nome file del file .ics a cui desideri iscriverti. Per iscriverti a un calendario di Calendario (.ics) pubblicato sul web, puoi anche toccare il link del calendario.

## Condividere calendari di iCloud

Puoi condividere un calendario di iCloud con altri utenti iCloud. Quando condividi un calendario, gli altri possono visualizzarlo e tu puoi anche consentire loro di aggiungere o modificare eventi. Puoi condividere anche una versione di sola lettura che chiunque può visualizzare.

**Creare un calendario di iCloud:** tocca Calendari, tocca Modifica, quindi tocca "Aggiungi calendario".

**Condividere un calendario di iCloud:** tocca Calendari, tocca Modifica, quindi tocca il calendario di iCloud che desideri condividere. Tocca "Aggiungi persona", quindi scegli qualcuno da Contatti. La persona riceverà un invito tramite e-mail per iscriversi al calendario, ma ha bisogno di un ID Apple e un account iCloud per accettare l'invito.

**Disattivare le notifiche per i calendari condivisi:** vai in Impostazioni > Posta, contatti, calendari e disattiva "Avvisi cal. condiviso".

**Modificare l'accesso di una persona a un calendario condiviso:** tocca Calendari, tocca Modifica, quindi tocca una persona con cui stai condividendo. Puoi disattivare la sua capacità di modificare il calendario, inviare di nuovo l'invito di iscrizione al calendario o interrompere la condivisione.

**Condividere un calendario di sola lettura con chiunque:** tocca Calendari, tocca Modifica, quindi tocca il calendario di iCloud che desideri condividere. Attiva "Calendario pubblico", quindi tocca "Condividi link" per copiare o inviare l'URL per il calendario. Chiunque può utilizzare l'URL per iscriversi al tuo calendario usando un app compatibile, come ad esempio Calendario per iOS o OS X.

## Impostazioni Calendario

Vi sono numerose configurazioni in Impostazioni > Posta, contatti, calendari che hanno effetto su Calendario e sugli altri tuoi account calendario. Tra cui:

- Sincronizzazione di eventi passati (gli eventi futuri vengono sempre sincronizzati).
- Suoneria di avviso riprodotta per gli inviti alle nuove riunioni.
- Supporto fuso orario Calendario, per mostrare date e ore usando un fuso orario diverso.

# Titoli

# 18

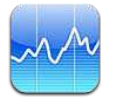

Tieni traccia dei tuoi titoli di borsa, visualizza i cambi di valuta nel tempo e ottieni notizie sui tuoi investimenti.

*Nota:* Per usare Titoli, iPod touch deve essere connesso a Internet. Consulta Connessione a Internet a pagina 13.

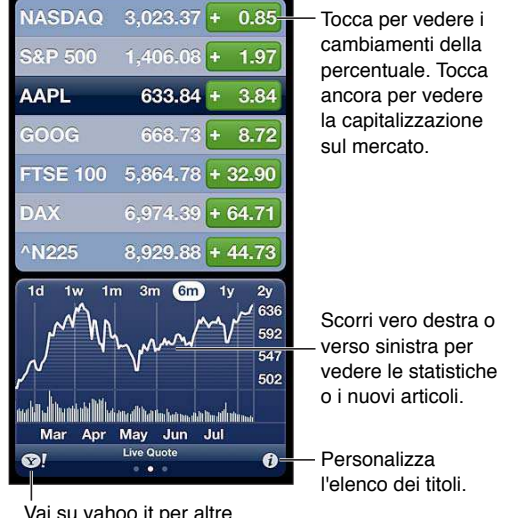

Vai su yahoo.it per altre informazioni.

Gestire l'elenco dei titoli di borsa: tocca 🕢, quindi aggiungi un titolo di borsa o esegui altri cambiamenti. Quando hai finito, tocca Fine.

- Aggiungere un elemento: tocca +. Inserisci un simbolo, il nome di un'azienda, un indice o il nome di un fondo, quindi tocca Ricerca.
- Eliminare un elemento: tocca 🤤.
- Riorganizzare l'ordine degli elementi: trascina 🗮 verso l'alto o verso il basso.

#### Visualizzare le informazioni di borsa:

- Passare alla visualizzazione di modifica in percentuale, modifica prezzo o capitalizzazione: Tocca uno dei valori sul lato destro dello schermo.
- *Visualizzare riepiloghi, grafici o notizie:* scorri le info sotto l'elenco dei titoli. Tocca un titolo di notizie per visualizzare l'articolo in Safari. Per modificare il periodo di tempo del grafico, tocca 1g, 1s, 1m, 3m, 6m, 1a o 2a.
- Aggiungere un articolo all'elenco lettura: tocca e tieni premuto il titolo dell'articolo, quindi scegli "Aggiungi a Elenco lettura".
- Consultare altre informazioni su Yahoo.it: tocca ♥!.

Le quotazioni possono essere ritardate di 20 minuti o più, a seconda della fonte. Per visualizzare i titoli della borsa in Centro notifiche, consulta Notifiche a pagina 28.

Visualizzare un grafico a tutto schermo: ruota iPod touch in orientamento orizzontale.

• Vedere il valore in una data o ora specifica: tocca il grafico con un dito.

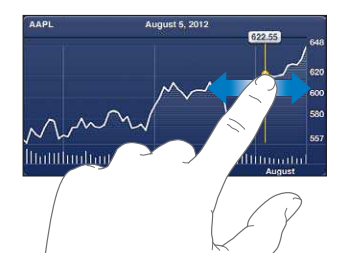

• Vedere la differenze del valore nel tempo: tocca il grafico con due dita.

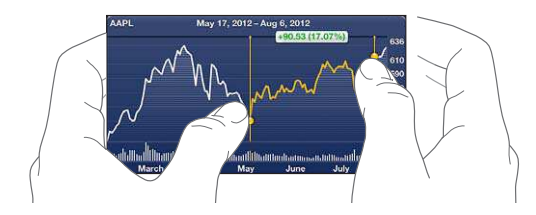

Usare iCloud per mantenere aggiornato l'elenco dei titoli di borsa sui tuoi dispositivi iOS: Vai in Impostazioni > iCloud > Documenti e dati, quindi attiva "Documenti e dati" (è attivato di default). Consulta iCloud a pagina 14.

## Mappe

# 19

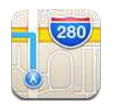

## Trovare le località

*ATTENZIONE:* Per informazioni importanti sulla navigazione sicura e su come evitare distrazioni durante la guida, consulta Informazioni di sicurezza importanti a pagina 132.

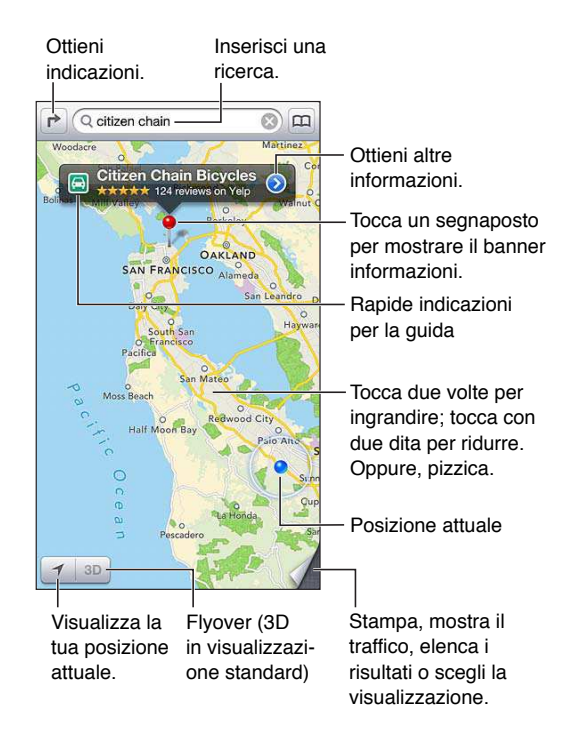

Per usare Mappe, iPod touch deve essere connesso a Internet. Consulta Connessione a Internet a pagina 13.

*Importante:* Le mappe, le indicazioni stradali, 3D, Flyover e le app basate sulla posizione dipendono da servizi di dati. Tali servizi di dati sono soggetti a variazioni e potrebbero non essere disponibili in tutte le regioni; di conseguenza, le mappe, le indicazioni, il 3D, Flyover e le informazioni basate sulla posizione potrebbero essere imprecise, incomplete o non essere disponibili. Confronta le informazioni fornite su iPod touch con ciò che ti circonda e controlla i segnali per risolvere qualsiasi discrepanza. Alcune funzionalità di Mappe richiedono i servizi di localizzazione. Consulta Privacy a pagina 103. Trovare una posizione: tocca il campo di ricerca, quindi digita un indirizzo o altre informazioni, per esempio:

- Incrocio ("8th e market").
- Zona ("greenwich village").
- Punto di riferimento ("guggenheim").
- · Codice postale.
- Un attività commerciale ("cinema," "ristoranti roma it," "apple inc new york").

Oppure tocca uno dei suggerimenti nell'elenco sotto il campo di ricerca.

#### Navigare le mappe:

- Spostarsi in alto, in basso, a sinistra o a destra: trascina lo schermo.
- *Ruotare la mappa:* ruota due dita sullo schermo. Appare una bussola nell'angolo in alto a destra per mostrare l'orientamento della mappa.
- Tornare all'orientamento verso nord: tocca 🖲.

Trovare la posizione di un contatto o di una ricerca preferita o recente: tocca (III).

**Ottenere e condividere informazioni su una località:** tocca il segnaposto per mostrare il banner informazioni, quindi tocca ②. Quando disponibile, puoi ottenere recensioni e foto da Yelp. Puoi anche ottenere indicazioni stradali, contattare l'azienda, visitare la pagina iniziale, aggiungere l'azienda ai tuoi contatti, condividere la posizione o aggiungere la posizione ai preferiti.

- *Leggere le recensioni:* tocca Recensioni. Per utilizzare altre funzionalità di Yelp, tocca i pulsanti vicino alle recensioni.
- Visualizzare le foto: Tocca Foto.
- Inviare una località via e-mail, messaggio di testo, tweet o post di Facebook: tocca "Condividi posizione". Per inviare un tweet o un post su Facebook, devi aver effettuato l'accesso con tali account. Consulta Condividere a pagina 29.

Utilizzare il segnaposto per segnare una località: Tocca la mappa fino a quando non appare il segnaposto.

Scegliere la visualizzazione standard, ibrida o via satellite: tocca l'angolo in basso a destra.

Segnalare un problema: tocca l'angolo in basso a destra.

## Ottenere indicazioni stradali

Ottenere indicazioni per la guida: tocca ➡, tocca ➡, inserisci le posizioni di arrivo e partenza, quindi tocca Itinerario. Oppure, scegli una località o un itinerario dall'elenco, quando disponibile. Se compaiono vari itinerari, tocca quello che desideri prendere. Tocca Avvio, quindi scorri a sinistra per vedere l'istruzione successiva.

- Tornare alla panoramica itinerario: Tocca Panoramica.
- Visualizzare tutte le indicazioni come elenco: tocca ≡ sulla schermata Panoramica.

Ottenere indicazioni stradali per la guida dalla tua posizione attuale: tocca 🖾 nel banner della destinazione, quindi tocca "Indirizzo di arrivo".

Ottenere indicazioni per andare a piedi: tocca r, tocca ↑, inserisci le posizioni di arrivo e partenza, quindi tocca Itinerario. Oppure, scegli una località o un itinerario dall'elenco, quando disponibile. Tocca Avvio, quindi scorri a sinistra per vedere l'istruzione successiva.

Ottieni indicazioni per usare i trasporti locali: tocca ➡, tocca ➡, inserisci le posizioni di arrivo e partenza, quindi tocca Itinerario. Oppure, scegli una località o un itinerario dall'elenco, quando disponibile. Scarica e apri per app per gli itinerari per i servizi di trasporto che desideri utilizzare.

**Mostrare le condizioni del traffico:** tocca l'angolo in basso a destra dello schermo, quindi tocca "Mostra traffico". I punti arancione mostrano i rallentamenti e i punti rossi le code. Per visualizzare la segnalazioni di un incidente, tocca un marcatore.

## 3D e Flyover

Su iPod touch di 5a generazione, usa 3D (visualizzazione standard) o Flyover (visualizzazione da satellite o ibrida) per delle visualizzazioni tridimensionali di molte città nel mondo. Puoi navigare nel solito modo e ingrandire per vedere dei palazzi. Puoi anche regolare l'angolo della fotocamera.

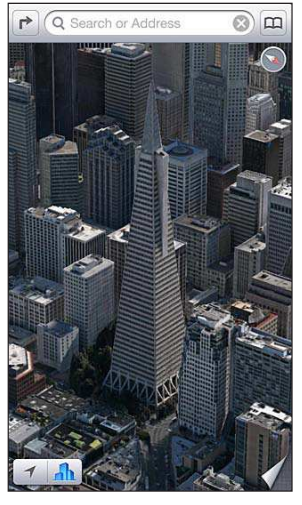

Transamerica Pyramid Building è un marchio di servizio registrato di Transamerica Corporation.

Utilizzare 3D o Flyover: Ingrandisci fino ad attivare 3D o Im, quindi tocca il pulsante. Oppure trascina due dita in alto. Puoi passare da 3D a Flyover toccando l'angolo in basso a destra e cambiando le visualizzazioni.

Regolare l'angolo della fotocamera: Trascina due dita in alto o in basso.

## Impostazioni di Mappe

Impostare le opzioni per Mappe: vai in Impostazioni > Mappe. Le impostazioni includono:

- Volume della voce di navigazione
- Distanze in miglia o chilometri
- Lingua e dimensione delle etichette

## Meteo

# 20

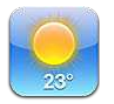

Ottieni la temperatura attuale e le previsioni per i prossimi sei giorni per una o più città nel mondo, con previsioni orarie per le prossime 12 ore. Meteo utilizza i servizi di Localizzazione per ottenere le previsioni per la tua attuale posizione.

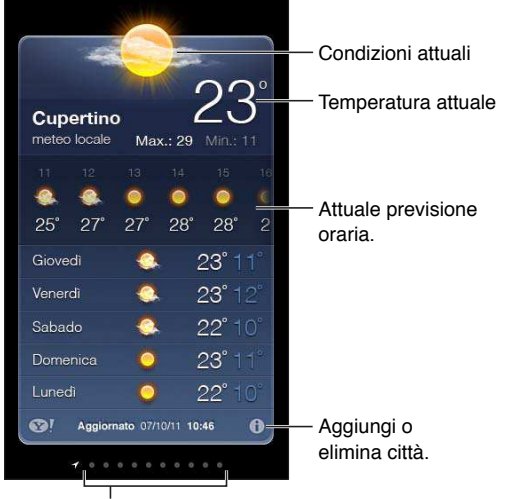

Numero di città archiviate

*Nota:* Per usare Meteo, iPod touch deve essere connesso a Internet. Consulta Connessione a Internet a pagina 13.

Quando la tabella del tempo è di colore blu chiaro vuol dire che in una determinata città è giorno. Il colore viola scuro indica che è notte.

**Gestire l'elenco delle città:** tocca **(2)**, quindi aggiungi una città o esegui altri cambiamenti. Quando hai terminato, tocca Fine.

- Aggiungere una città: tocca +. Inserisci il nome o il codice postale di una città, quindi tocca Cerca.
- *Riorganizzare l'ordine delle città:* trascina **=** verso l'alto o verso il basso.
- *Eliminare una città*: Tocca 😑, quindi tocca Elimina.
- Scegliere Fahrenheit o Celsius: tocca °F o °C.

Visualizzare il tempo per un'altra città: scorri a destra o a sinistra.

La schermata più a sinistra mostra il meteo locale.

#### Visualizzare le previsioni orarie attuali:

- *iPod touch 5a generazione:* scorri il monitor orario a sinistra o a destra.
- iPod touch 4a generazione: Tocca "Ogni ora".

Attivare o disattivare il meteo locale: vai in Impostazioni > Privacy > Localizzazione. Consulta Privacy a pagina 103.

Visualizzare informazioni su una città con yahoo.it: tocca SI.

Utilizzare iCloud per inviare in push l'elenco delle tue città a altri dispositivi iOS: Vai in Impostazioni > iCloud > Documenti e dati, quindi attiva "Documenti e dati" (è attivato di default). Consulta iCloud a pagina 14.

## Note

# 21

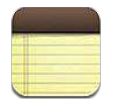

Inserisci note su iPod touch e iCloud li rende disponibili sui tuoi altri dispositivi iOS e computer Mac. Puoi anche leggere e creare note in altri account, come ad esempio Gmail o Yahoo!.

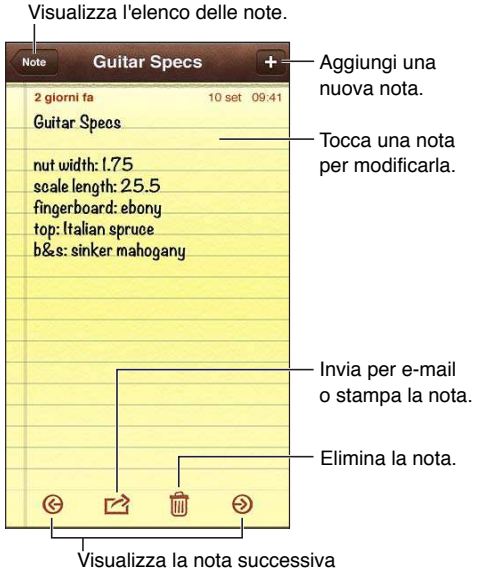

o quella precedente.

#### Usare iCloud per mantenere le tue note aggiornate sui dispositivi iOS e sui computer Mac:

- *se utilizzi un indirizzo e-mail me.com o mac.com per iCloud:* vai in Impostazioni > iCloud, quindi attiva Note.
- Se utilizzi un indirizzo Gmail o un altro account IMAP per iCloud: vai in Impostazioni > Posta, contatti, calendari e attiva Note per l'account.

Scegliere l'account di default per le nuove note: Vai in Impostazioni > Note.

**Creare una nota in un account specifico:** tocca Account e seleziona l'account, quindi tocca + per creare la nota. Se il pulsante Account non è disponibile, tocca prima il pulsante Note.

**Consultare solo le note di un account specifico:** Tocca Account e scegli l'account. Se il pulsante Account non è disponibile, tocca prima Note.

Eliminare una nota mentre visualizzi l'elenco di note: scorri a sinistra o destra lungo la nota nell'elenco.

**Cercare note:** mentre visualizzi l'elenco di note, scorri nella parte alta dell'elenco per mostrare il campo di ricerca. Tocca il campo e digita ciò che stai cercando. Puoi cercare le note anche dalla schermata Home. Consulta Cercare a pagina 27.

Stampare o inviare una nota per e-mail: mentre leggi una nota, tocca 🗟. Per inviare una nota per e-mail, iPod touch deve essere configurato per la gestione e-mail. Consulta Configurare la posta e altri account a pagina 13.

Cambiare il font: Vai in Impostazioni > Note.

# Orologio

22

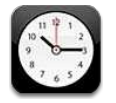

Elimina orologi o cambia il loro ordine.

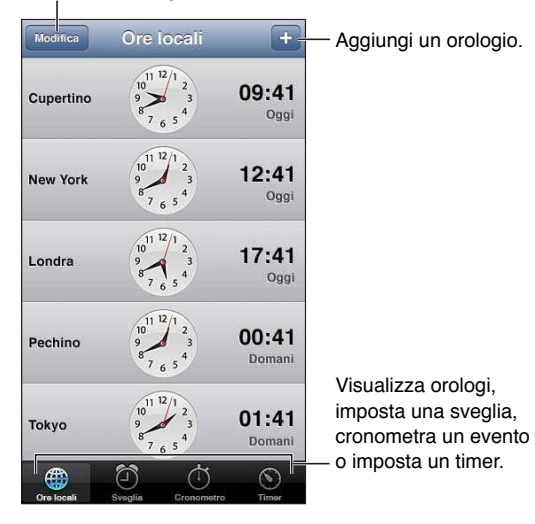

Aggiungere un orologio: Tocca +, quindi inserisci il nome di una città o scegli una città in elenco. Se non riesci a trovare la città desiderata, prova a inserire il nome di una delle città principali con lo stesso fuso orario.

**Organizzare gli orologi:** tocca Modifica, quindi trascina **=** per spostare o tocca **=** per eliminare.

Impostare una sveglia: tocca Avviso, quindi tocca +.

**Modificare una sveglia:** tocca Modifica, quindi tocca > per cambiare le impostazioni o tocca per eliminare.

Impostare un timer per lo stato di stop: seleziona un timer, tocca "Allo stop" e scegli "Interrompi riproduzione".

# Calcolatrice

# 23

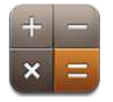

Tocca i numeri e le funzioni in Calcolatrice come con una calcolatrice standard.

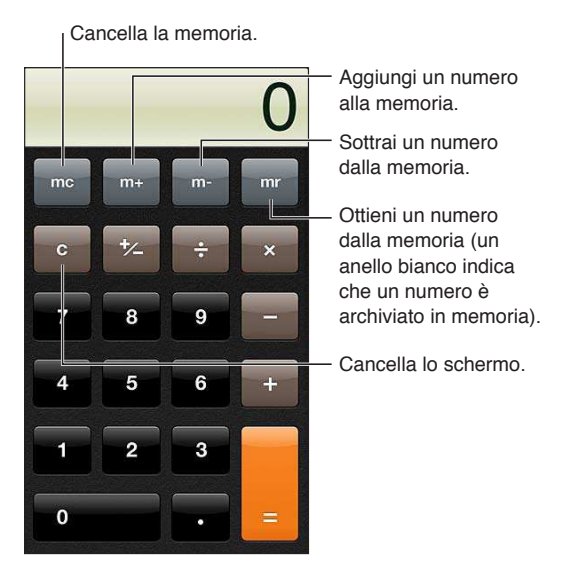

Utilizzare la calcolatrice scientifica: ruota iPod touch in orientamento orizzontale.

## Memo vocali

# 24

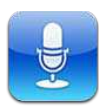

## Panoramica

Memo vocali ti consente si usare iPod touch come un dispositivo di registrazione portatile usando il microfono integrato, il microfono degli auricolari iPod touch o Bluetooth o un microfono esterno supportato.

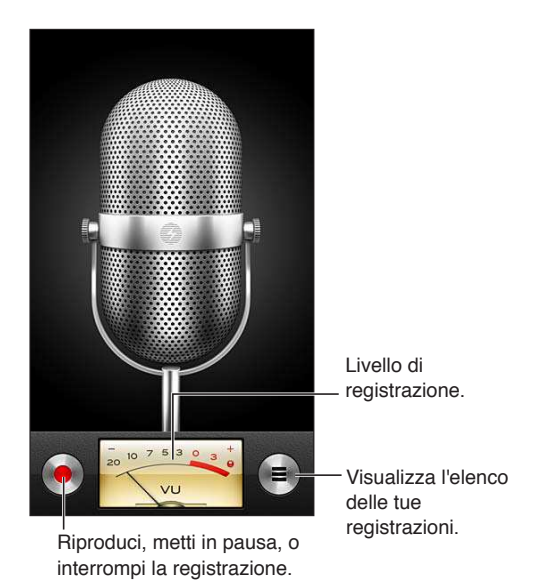

**Realizzare una registrazione:** tocca **II** per mettere in pausa oppure **I** per interrompere la registrazione.

Le registrazioni effettuate usando il microfono integrato sono in mono, ma puoi registrare in stereo usando un microfono stereo esterno che funzioni con la porta auricolari di iPod touch o con il connettore Lightning (iPod touch 5a generazione) o il connettore Dock (iPod touch 4a generazione). Cerca accessori con il logo Apple "Made for iPod" o "Works with iPod".

**Regolare il livello di registrazione:** Avvicina o allontana il microfono da ciò che stai registrando. Per ottenere la migliore qualità della registrazione, il livello più elevato indicato sull'indicatore di livello dovrebbe essere compreso tra –3 dB e 0 dB.

**Riprodurre o disattivare l'audio per il suono di inizio/fine:** Utilizza i tasti del volume di iPod touch per abbassare completamente il volume.

Utilizzare un'altra app durante la registrazione: Premi il tasto Home 🗋 e apri una app. Per tornare a Memo vocali, tocca la barra rossa nella parte superiore dello schermo. **Riprodurre una registrazione:** tocca ≡, tocca una registrazione, quindi tocca ►. Tocca II per mettere in pausa.

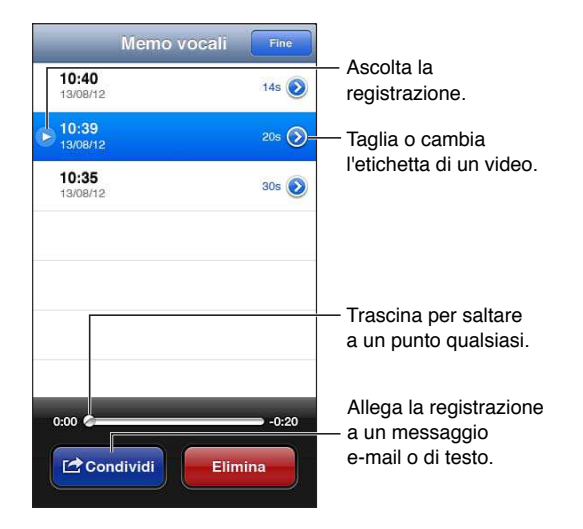

## Condividere memo vocali con il tuo computer

iTunes può sincronizzare i memo vocali della libreria iTunes quando colleghi iPod touch al computer.

Quando sincronizzi i memo vocali con iTunes, rimangono nell'app Memo vocali fino a quando non li elimini. Se elimini un memo vocale su iPod touch, non viene eliminato dalla playlist "Memo vocali" in iTunes. Tuttavia, se elimini un memo vocale da iTunes, questo *viene* eliminato da iPod touch alla successiva sincronizzazione con iTunes.

Sincronizzare memo vocali con iTunes: collega iPod touch al computer e selezionalo in iTunes. seleziona Musica nella parte superiore dello schermo (tra App e Film), seleziona Sincronizza musica, seleziona "Includi memo vocali," e fai clic su Applica.

Le memo vocali in iPod touch appaiono nella playlist Memo vocali in iTunes.

## **iTunes Store**

# 25

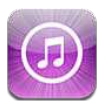

## Panoramica

Utilizza iTunes Store per aggiungere programmi TV e musicali, musica e podcast su iPod touch.

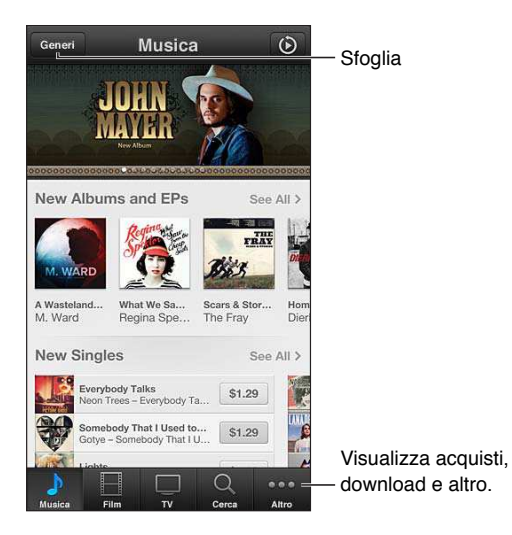

Utilizza iTunes Store per:

- Trova la musica, i programmi TV, i filmati, le suonerie e altro ancora, sfogliando o cercando
- Scaricare acquisti precedenti.

Nota: Per utilizzare iTunes Store, devi disporre di una connessione Internet e di un ID Apple.

**Sfogliare contenuti:** tocca una delle categorie. Tocca Generi per rifinire l'elenco. Per vedere ulteriori informazioni su un elemento, toccalo.

**Cercare contenuti:** tocca Cerca, quindi tocca il campo di ricerca e inserisci una o più parole, quindi tocca Cerca.

Vedere l'anteprima di un elemento: tocca un brano o un video per riprodurre un esempio.

Acquistare un elemento: tocca il prezzo dell'elemento (oppure tocca Gratis), quindi toccalo ancora per acquistarlo. Se hai già acquistato l'elemento, viene visualizzata l'opzione "Download" invece del prezzo e non dovrai pagare nuovamente. Mentre gli elementi vengono scaricati, tocca Altro, quindi tocca Download per vederne il progresso.

**Noleggiare un film:** in alcune aree, è possibile noleggiare alcuni film. Hai 30 giorni per guardare il film. Dopo aver iniziato la riproduzione, puoi rivederlo tutte le volte che vuoi nelle successive 24 ore. Dopo questi limiti di tempo, il film viene eliminato.

**Scaricare un acquisto precedente:** tocca Altro, quindi tocca Acquistato. Per scaricare automaticamente gli acquisti fatti su altri dispositivi, vai in Impostazioni > iTunes Store e App Store.

Utilizzare un codice o una carta regalo: tocca qualunque categoria (come ad esempio musica), scorri verso il basso, quindi tocca Utilizza.

**Visualizzare o modificare il tuo account:** vai in Impostazioni > iTunes Store e App Store, tocca il tuo ID Apple, quindi tocca Visualizza ID Apple. Tocca un elemento per modificarlo. Per cambiare la password, tocca il campo "ID Apple".

Attivare o disattivare iTunes Match: vai in Impostazioni > iTunes Store e App Store. iTunes Match è un servizio in abbonamento che archivia tutta la tua musica in iCloud in modo che tu possa accedervi ovunque hai una connessione Internet.

Accedere utilizzando un ID Apple differente: vai in Impostazioni > iTunes Store e App Store, tocca il tuo nome account, quindi tocca Esci. La volta successiva che scarichi un'app, puoi inserire un ID Apple diverso.

## Cambiare i pulsanti per sfogliare

Puoi sostituire e ridisporre i pulsanti nella parte inferiore dello schermo. Per esempio, se scarichi spesso suonerie e vedi raramente programmi TV, puoi sostituire quei pulsanti.

**Cambiare i pulsanti per sfogliare:** tocca Altro, quindi tocca Modifica, e trascina il pulsante in fondo allo schermo, sopra il pulsante che vuoi sostituire. Quando hai finito, tocca Fine.

# **App Store**

# 26

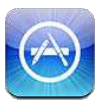

## Panoramica

Utilizza App Store per sfogliare, acquistare e scaricare app su iPod touch.

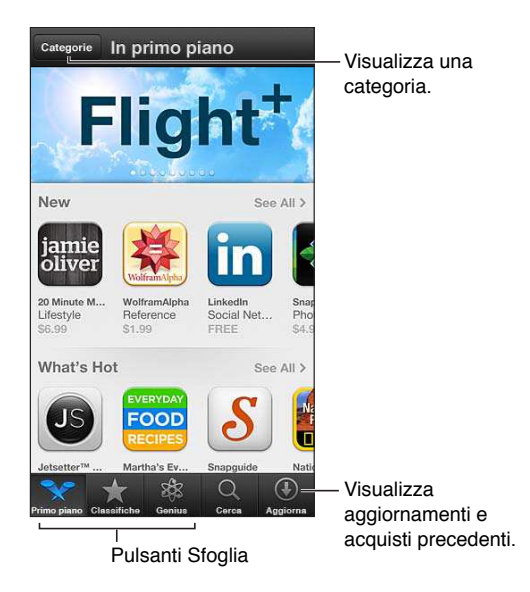

Utilizza App Store per:

- Trovare nuove app gratuite o acquistate sfogliando o cercando.
- Scaricare acquisti precedenti e aggiornamenti.
- Utilizzare un codice di download o una carta regalo.
- Raccomandare un'app a un amico.
- Gestire il tuo account App Store.

Nota: Per utilizzare App Store, devi disporre di una connessione Internet e di un ID Apple.

Acquistare un'app: tocca il prezzo dell'app (oppure tocca Gratis), quindi tocca Acquista. Se hai già acquistato l'app, al posto del prezzo appare "installa". Non dovrai pagare per scaricarla di nuovo. Mentre scarichi un'app, la relativa icona appare sulla schermata Home con un indicatore dello stato di avanzamento.

Scaricare un acquisto precedente: tocca Aggiornamenti, quindi tocca Acquistato. Per scaricare automaticamente i nuovi acquisti fatti su altri dispositivi, vai in Impostazioni > iTunes Store e App Store.

Scaricare app aggiornate: tocca Aggiornamenti. Tocca un'app per informazioni sulla nuova versione, quindi tocca Aggiorna per scaricarla. Oppure tocca "Aggiorna tutto" per scaricare tutte le app nell'elenco.

Utilizzare un codice di download o una carta regalo: tocca "Primo piano", scorri verso il basso, quindi tocca Utilizza.

Dire ad un amico di un'app: Trova l'app, quindi tocca 🖻 e seleziona come desideri condividerla.

**Visualizzare e modificare il tuo account:** vai in Impostazioni > iTunes Store e App Store, tocca il tuo ID Apple, quindi tocca Visualizza ID Apple. Puoi iscriverti a newsletter di iTunes e visualizzare le norme sulla privacy di Apple. Per cambiare la password, tocca il campo "ID Apple".

Accedere utilizzando un ID Apple differente: vai in Impostazioni > iTunes Store e App Store, tocca il tuo nome account, quindi tocca Esci. La volta successiva che scarichi un'app, puoi inserire un ID Apple diverso.

**Creare un nuovo ID Apple:** vai in Impostazioni > iTunes Store e App Store, quindi tocca "Crea un nuovo ID Apple" e segui le istruzioni visualizzate sullo schermo.

## Eliminare app

Eliminare una app di App Store: tocca e tieni premuta l'icona dell'app nella schermata Home, fino a quando inizia a muoversi, quindi tocca ②. Non puoi eliminare le app integrate. Quando hai terminato, premi il tasto Home □.

Quando elimini un'app vengono eliminati anche tutti i relativi dati. Puoi scaricare nuovamente qualsiasi app acquistata da App Store, gratuitamente.

Per informazioni sulla cancellazione completa di contenuto e impostazioni, consulta Reinizializzare a pagina 102.

## Impostazioni

# 27

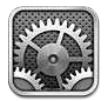

Impostazioni ti premette di configurare iPod touch e impostare altre preferenze. Consulta i capitoli specifici per informazioni sulla configurazione di app integrate. Per esempio, per le impostazioni di Safari, consulta Capitolo 15, Safari, a pagina 72.

## Uso in aereo

Uso in aereo disattiva le funzionalità wireless per ridurre potenziali interferenze con le operazioni dell'aeromobile e con altre apparecchiature elettriche.

Attivare la modalità Uso in aereo: vai in Impostazioni e attiva Uso in aereo.

Quando la modalità di uso in aereo è attivata, nella barra di stato nella parte superiore della schermata compare  $\rightarrow$ . Nessun segnale Wi-Fi o Bluetooth viene emesso da iPod touch. Non potrai usare funzionalità o app che dipendono da questo tipo di segnali, come ad esempio la connessione a Internet. Se consentito dagli operatori di volo e dalle leggi e dai regolamenti applicabili, puoi utilizzare iPod touch e le app che non richiedono questi segnali.

Se la connessione Wi-Fi è disponibile, qualora consentito dagli operatori di volo e nel rispetto dei regolamenti e delle leggi vigenti, vai in Impostazioni > Wi-Fi per attivarlo. Puoi anche attivare Bluetooth in Impostazioni > Bluetooth.

## Wi-Fi

### Accedere a una rete Wi-Fi

Le impostazioni Wi-Fi consentono di decidere se iPod touch utilizza le reti Wi-Fi locali per la connessione Internet. Quando iPod touch accede a una rete Wi-Fi, l'icona Wi-Fi 奈, nella barra di stato nella parte superiore dello schermo, mostra l'intensità del segnale. Un numero elevato di barre indica un segnale di intensità maggiore.

Una volta eseguito l'accesso alla rete Wi-Fi, iPod touch si connette ogni volta che la rete si trova nel raggio di portata del dispositivo. Se sono disponibili reti utilizzate precedentemente, iPod touch accede all'ultima rete utilizzata.

Puoi anche utilizzare iPod touch per configurare una nuova una base AirPort che fornisca servizi Wi-Fi a casa o in ufficio. Consulta Configurare una base AirPort a pagina 97.

Attivare o disattivare la funzione Wi-Fi: vai in Impostazioni > Wi-Fi. Puoi:

- Configurare iPod touch per chiedere se desideri accedere a una nuova rete: Attiva o disattiva "Richiedi accesso reti". Se l'opzione Richiedi accesso reti è disattivata e non è disponibile una rete utilizzata precedentemente, dovrai connetterti manualmente a una rete per utilizzare la connessione Internet.
- *Dissociare un network, in modo che iPod touch non vi acceda:* tocca 🔊 accanto al network a cui ti sei connesso precedentemente. Quindi, tocca "Dissocia questa rete".
- Accedere a una rete Wi-Fi chiusa: nell'elenco dei nomi del network, tocca Altro, quindi inserisci il nome di un network chiuso. Per accedere a una rete chiusa devi conoscere il nome della rete, la password e la modalità di sicurezza utilizzata dalla rete.
- *Regolare le impostazioni di connessione a una rete Wi-Fi:* tocca accanto a un network. Puoi impostare un proxy HTTP, definire impostazioni di rete statiche, attivare BootP o rinnovare le impostazioni fornite da un server DHCP.

### Configurare una base AirPort

Una base AirPort fornisce una connessione Wi-Fi per la rete della tua casa, scuola o piccola impresa. Puoi utilizzare iPod touch per configurare una nuova base AirPort Express, AirPort Extreme o Time Capsule.

**Utilizzare Impostazione assistita di AirPort :** vai in Impostazioni > Wi-Fi. Sotto Imposta una stazione base AirPort, tocca il nome della stazione base che desideri configurare. Quindi segui le istruzioni su schermo.

Se la stazione base che desideri configurare non appare nell'elenco, assicurati che sia connessa a una presa elettrica, si trovi nel raggio di portata, e non sia stata configurata in precedenza. Puoi configurare solamente stazioni base che sono nuove o che sono state ripristinate. Alcune delle stazioni base AirPort più antiche non possono essere configurate utilizzando un dispositivo iOS. Per assistenza, consulta la documentazione fornita con la base.

**Gestire una rete AirPort:** Se iPod touch è connesso a una stazione base AirPort, tocca accanto al nome della rete. Se non hai già scaricato l'Utility AirPort, App Store si apre in modo da poterlo ottenere.

### VPN

Le tua azienda può utilizzare una VPN per consentiriti di comunicare informazioni private in modo sicuro su una rete non privata. Ad esempio, dovresti configurare una VPN per accedere ai tuoi messaggi e-mail di lavoro. Questa impostazione appare quando hai configurato VPN su iPod touch, consentendoti di attivare o disattivare la funzione VPN. Consulta VPN a pagina 99.

## Bluetooth

iPod touch può connettersi in modalità wireless a dispositivi Bluetooth, come cuffie auricolari, cuffie e kit per auto per ascoltare musica e dispositivi viva voce. Puoi anche collegare la tastiera Apple Wireless Keyboard con Bluetooth. Consulta Tastiera Apple Wireless Keyboard a pagina 25.

Attivare o disattivare Bluetooth: vai in Impostazioni > Bluetooth

**Connetterti a un dispositivo Bluetooth:** Tocca il dispositivo nell'elenco Dispositivi, quindi segui le istruzioni su schermo per connetterlo. Consulta la documentazione fornita con il dispositivo per maggiori istruzioni sull'abbinamento Bluetooth.

## Non disturbare e Notifiche

Le notifiche push appaiono in Centro notifiche e ti avvisano quando ci sono nuove informazioni, anche quando l'app associata non è in esecuzione. Le notifiche variano in base all'app, ma possono includere testi o avvisi audio e un badge numerato sull'icona dell'app nella schermata Home.

**Disattivare tutte le notifiche:** vai in Impostazioni e disattiva "Non disturbare". Quando è attivato e iPod touch è bloccato, tutte le notifiche vengono silenziate, ma le sveglie continueranno a poter suonare. Puoi impostare le seguenti opzioni in Impostazioni > Notifiche > Non disturbare:

- *Attivare automaticamente "Non disturbare":* imposta le ore di inizio e fine per quando non vuoi essere disturbato. iPod touch attiva la funzione Non disturbare in queste ore ogni giorno.
- Consenti alcune chiamate di FaceTime in modalità "Non disturbare": Quando "Non disturbare" è attivato, le chiamate di FaceTime sono silenziose. Per consentire alcuni chiamanti di attivare la suoneria. tocca "Consenti chiamate da". Puoi consentire le chiamate dall'elenco dei tuoi contatti preferiti o altri gruppi di contatti. Per ulteriori informazioni sui preferiti, consulta Capitolo 28, Contatti, a pagina 105.
- Consentire i chiamanti più frequenti di attivare la suoneria: attiva "Chiamate ripetute" Se lo stesso chiamante (basato sul proprio ID FaceTime) ti chiama due volte nell'arco di tre minuti, iPod touch suonerà.

Attivare o disattivare le notifiche delle app: vai in Impostazioni > Notifiche. Tocca un elemento nell'elenco, quindi attiva o disattiva notifiche per quell'elemento. Le app che hanno le notifiche disabilitate appaiono nell'elenco Non in Centro notifiche.

Modificare l'aspetto delle notifiche: vai in Impostazioni > Notifiche. Puoi:

- *Cambiare il numero delle notifiche:* scegli un elemento nell'elenco "Centro notifiche". Tocca Mostra per configurare il numero di notifiche di questo tipo che vuoi che appaiano in Centro notifiche, tocca Mostra.
- *Cambiare lo stile degli avvisi:* scegli un elemento nell'elenco "Centro notifiche". Scegli uno stile per gli avvisi oppure seleziona Nessuno per disattivare gli avvisi e i banner. Le notifiche continueranno ad apparire in "Centro notifiche".
- *Cambiare l'ordine delle notifiche:* Tocca Modifica. Trascina le notifiche nell'ordine desiderato. Per disattivare una notifica, trascinala nell'elenco Non in Centro notifiche.
- *Visualizzare i badge numerati sulle app con notifiche:* scegli un elemento dall'elenco "Centro notifiche" e attiva "Icona Badge App".
- *Nascondere un avviso da un'app quando iPod touch è bloccato:* scegli l'app nell'elenco "Centro notifiche", quindi disattiva "Visualizza in Blocco schermo".

Alcune app hanno opzioni aggiuntive. Per esempio, Messaggi ti permette di specificare il numero di volte che vuoi che il suono di avviso si ripeta e se desideri che l'anteprima dei messaggi appaia o meno nella notifica.

**Rimuovere post e tweet da "Centro notifiche".** Queste opzioni di condivisione appaiono solo se disponi di un account Facebook o Twitter configurato. Per rimuovere questi pulsanti, vai in Impostazioni > Notifiche > Widget condivisione.

## Generali

Le impostazioni Generali includono rete, condivisione, sicurezza e altre impostazioni. Puoi anche trovare informazioni su iPod touch e su come reimpostare varie impostazioni di iPod touch.

### Informazioni

**Visualizzare le novità su iPod touch:** vai in Impostazioni > Generali > Info. Gli elementi che puoi visualizzare includono:

- · Spazio di archiviazione disponibile
- Numero di serie
- Versione di iOS
- Indirizzo di rete
- Note legali, licenze e marchi normativi.

Per copiare il numero di serie e altri identificatori, tocca e tieni premuto fino a quando appare Copia.

**Cambiare il nome del dispositivo:** vai in Impostazioni, scegli Generali > Info e tocca Nome. Quando il dispositivo è collegato iTunes, il nome appare nella barra laterale e viene utilizzato da iCloud.

Per aiutare Apple migliorare prodotti e servizi, iPod touch invia i dati di diagnosi e il loro utilizzo. Questi dati non ti identificano personalmente, ma possono includere le informazioni sulla posizione.

Visualizzare o disattivare le informazioni diagnostiche: Vai su Impostazioni > Generali > Info > Diagnosi e uso.

### Aggiornamento Software

Aggiornamento Software ti consente di scaricare e installare aggiornamenti iOS da Apple.

Aggiornare all'ultima versione iOS: vai in Impostazioni > Generali > Aggiornamento Software.

Se è disponibile una nuova versione di iOS, segui le istruzioni su schermo per scaricarlo e installarlo.

### Utilizzo

Visualizzare le informazioni sull'utilizzo: vai in Impostazioni > Generali > Utilizzo. Puoi:

- Visualizzare e eliminare i backup di iCloud, disattivare il backup di "Rullino foto" e acquistare altro spazio.
- Visualizzare lo spazio di ogni app.
- · Visualizza il livello della batteria in percentuale
- · Visualizza il tempo trascorso da quando iPod touch è stato ricaricato

### Siri

Abilitare Siri: vai in Impostazioni > Generali > Siri.

Per informazioni sull'uso di Siri e per modificare le impostazioni di Siri, Consulta Opzioni di impostazione per Siri a pagina 39.

### VPN

Le reti VPN vengono utilizzate dalle aziende per consentirti di comunicare informazioni private in modo sicuro su una rete non privata. Ad esempio, dovresti configurare una VPN per accedere ai tuoi messaggi e-mail di lavoro. Chiedi all'amministratore della rete per le impostazioni necessarie per configurare la VPN per la tua rete. Dopo una o più impostazioni VPN sono impostate puoi:

- *Attivare o disattivare VPN*: vai in Impostazioni > VPN.
- Sostarsi tra diverse VPN: vai in Impostazioni > Generali > VPN, quindi scegli una configurazione.

### Sincronizzazione Wi-Fi con iTunes

Puoi sincronizzare iPod touch con iTunes su un computer che è connesso alla stessa rete Wi-Fi.

Attivare la sincronizzazione Wi-Fi con iTunes: per configurare la sincronizzazione Wi-Fi per la prima volta, collega iPod touch al computer con cui desideri fare la sincronizzazione. Per istruzioni, consulta Sincronizzare con iTunes a pagina 15.

Dopo aver configurato la Sincronizzazione Wi-Fi, iPod touch si sincronizza automaticamente con iTunes una volta al giorno quando:

- · iPod touch è collegato a una presa di corrente,
- iPod touch e il computer sono connessi alla stessa rete Wi-Fi e
- iTunes è in esecuzione sul tuo computer.

#### **Ricerca Spotlight**

Ricerca Spotlight consente di specificare le aree di contenuto in cui effettuare la ricerca e di riorganizzare l'ordine dei risultati.

Impostare quali contenuti vengono ricercati da Ricerca: vai in Impostazioni > Generali > Ricerca Spotlight, quindi seleziona gli elementi da cercare. Puoi anche modificare l'ordine delle categorie.

### **Blocco automatico**

Il blocco di iPod touch disattiva lo schermo per ridurre il consumo della batteria e impedire che iPod touch venga utilizzato da persone non autorizzate. Mentre ascolti la musica puoi continuare a ricevere messaggi, regolare il volume e usare il pulsante microfono delle cuffie.

Impostare l'intervallo di tempo prima che iPod touch si blocchi: vai in Impostazioni > Generali > Blocco automatico, quindi scegli il valore desiderato.

### Codice di blocco

Di default, iPod touch non richiede l'inserimento di un codice per essere sbloccato.

Impostare un codice: vai in Impostazioni > Generali > Blocco con codice e imposta un codice di quattro cifre. Per aumentare la sicurezza, disattiva "Codice semplice" e utilizza un codice più lungo.

Se dimentichi il codice di blocco, devi ripristinare il software di iPod touch. Consulta Aggiornare e ripristinare il software di iPod touch a pagina 138.

**Consentire l'accesso mentre iPod touch è bloccato:** vai in Impostazioni > Generali > Blocco con codice. Puoi continuare a usare quanto segue senza sbloccare iPod touch:

- Siri (consulta Opzioni di impostazione per Siri a pagina 39)
- Passbook (consulta Capitolo 13, Passbook, a pagina 69)

**Cancellare i dati dopo dieci tentativi falliti di inserimento del codice:** Vai in Impostazioni > Generali > Blocco con codice e tocca Inizializza dati. Dopo dieci tentativi di inserimento del codice non riusciti, tutte le impostazioni vengono riportate ai valori originali e tutte le informazioni e i documenti multimediali vengono inizializzati rimuovendo la chiave di criptatura dei dati (i dati sono criptati con codifica AES a 256 bit).

### Restrizioni

Puoi impostare restrizioni sull'uso di alcune app e per i contenuti acquistati. Per esempio, i genitori possono limitare l'accesso a determinati contenuti musicali espliciti affinché non vengano visualizzati nelle playlist, oppure impedire l'installazione di app. Attivare le restrizioni: vai in Impostazioni > Generali > Restrizioni, quindi tocca Abilita restrizioni. Ti verrà chiesto di definire un codice di accesso restrizioni, necessario al fine di modificare le impostazioni effettuate. Questo è diverso dal codice di accesso per sbloccare iPod touch.

*Importante:* Se dimentichi il codice di blocco, devi ripristinare il software di iPod touch. Consulta Aggiornare e ripristinare il software di iPod touch a pagina 138.

Puoi impostare restrizioni per le seguenti app:

- Safari
- Fotocamera (e app che utilizzano la fotocamera)
- FaceTime
- iTunes Store
- iBookstore
- Siri

Puoi inoltre impostare restrizioni per:

- *Installare app:* App Store viene disabilitato e la relativa icona viene rimossa dalla schermata Home. Non puoi installare app su iPod touch.
- *Eliminare app:* Non puoi eliminare app da iPod touch. (2) non appare sulle icone delle app quando personalizzi la schermata Home.
- *Linguaggio esplicito:* Siri cerca di sostituire le parole esplicite che dici sostituendole con asterischi e emettendo segnali acustici
- *Privacy:* Le attuali impostazioni per i servizi di Localizzazione, Contatti, Calendari, Promemoria, Foto, Condivisione Bluetooth, Twitter e Facebook possono essere bloccate singolarmente.
- *Account:* Le impostazioni attuali di Posta, contatti, calendari sono bloccate. Non puoi aggiungere, modificare o eliminare account. Inoltre non puoi modificare le impostazioni di iCloud.
- *Trova i miei amici:* Le impostazioni attuali di Trova i miei amici, contatti, calendari sono bloccate. Questa opzione è disponibile quando l'app Trova i miei amici è installata.
- Limite volume: L'attuale limite al volume del suono è bloccato.
- Acquisti In-App: quando la funzione Acquisti In-App è disattivata, non puoi acquistare altri contenuti o funzionalità dalle app scaricate da App Store.
- *Richiedere password:* Ti richiede di inserire il tuo ID Apple ID per gli acquisti in-app dopo l'intervallo di tempo specificato da te.
- *Restrizioni ai contenuti:* Tocca Classifiche per, quindi seleziona un paese nell'elenco. Quindi imposta le restrizioni per musica, podcast, libri, programmi TV e app. I contenuti che non compiono i requisiti del sistema di classificazione selezionato non appariranno su iPod touch.
- *Partite multigiocatore:* Quando le partite multigiocatore sono disattivate, non puoi richiedere una partita, né inviare o ricevere inviti a giocare partite o aggiungere amici in Game Center.
- *Aggiungere amici:* Quando Aggiunta amici è disattivato, non puoi inviare o ricevere richieste di amicizia in Game Center. Se le partite multigiocatore sono attivate, puoi continuare a giocare con amici esistenti.

#### Data e ora

Queste impostazioni vengono applicate all'ora che appare nella barra di stato (nella parte superiore dello schermo), agli orologi in fusi orari differenti e ai calendari. Impostare se iPod touch mostra l'ora nel formato 24 ore o nel formato 12 ore: vai in Impostazioni > Generali > Data e Ora, quindi attiva o disattiva il formato 24 ore. (il formato 24 ore potrebbe non essere disponibile in tutte le regioni).

Impostare se iPod touch aggiorna automaticamente la data e l'ora: Vai in Impostazioni > Generali > Data e Ora, quindi attiva o disattiva Automatiche. Se imposti iPod touch per aggiornare automaticamente l'ora, l'ora esatta verrà ottenuta basandosi sulla connessione Wi-Fi. In alcuni casi, iPod touch potrebbe non essere in grado di determinare automaticamente l'ora locale.

Impostare la data e l'ora manualmente: Vai in Impostazioni > Generali > Data e Ora, quindi disattiva Automatiche. Tocca Fuso orario per impostare il tuo fuso orario. Tocca il pulsante "Data e ora", quindi tocca "Imposta data e ora".

#### **Tastiera**

Puoi attivare più tastiere per scrivere differenti lingue, e puoi attivare o disattivare le funzionalità di scrittura, come controllo ortografico. Per informazioni sull'uso della tastiera, consulta Scrivere a pagina 22.

Per informazioni sull'uso delle tastiere internazionali, consulta Appendice A, Tastiere internazionali, a pagina 130.

#### Internazionale

Vai in Impostazioni > Generali > Internazionale, per impostare quanto segue:

- Cambiare la lingua per iPod touch.
- Impostare il formato del calendario.
- La lingua per "Controllo vocale".
- La tastiera che usi.
- I formati di data, ora e numero telefonico.

#### Accessibilità

Vai in Impostazioni > Generali > Accessibilità e attiva le caratteristiche che desideri. Consulta Capitolo 32, Accessibilità, a pagina 116.

#### Profili

Questa impostazione viene visualizzata se installi uno o più profili su iPod touch. Tocca Profili per vedere le informazioni sui profili che hai installato.

### Reinizializzare

Puoi reinizializzare il dizionario delle parole, le impostazioni di rete, il layout della schermata Home e gli avvisi di posizione. Puoi anche cancellare tutti i contenuti e le impostazioni.

Ripristinare iPod touch: vai in Impostazioni > Generali > Ripristina, quindi scegli un'opzione:

- *Cancellare l'intero contenuto e tutte le impostazioni:* Le informazioni e le impostazioni sono rimosse, iPod touch non può essere usato fino a quando non verrà nuovamente impostato
- *Ripristinare tutte le impostazioni:* Tutte le preferenze e le impostazioni personalizzate vengono annullate.

- Ripristinare le impostazioni network: Quando ripristini le impostazioni di rete, l'elenco delle reti
  utilizzate in precedenza e le impostazioni VPN non installate tramite un profilo di configurazione viene rimosso. La funzionalità Wi-Fi è stata disattivata e quindi riattivata, scollegandoti
  da qualsiasi rete a cui eri precedentemente connesso. Le impostazioni Wi-Fi e "Richiedi accesso
  reti" rimangono attive. Per rimuovere le impostazioni VPN installate tramite un profilo di configurazione, vai in Impostazioni > Generali > Profilo, quindi seleziona il profilo e tocca Rimuovi.
  Questa azione rimuove anche altre impostazioni o account forniti con il profilo.
- *Reimpostare il dizionario tastiera:* Puoi aggiungere parole al dizionario della tastiera rifiutando le parole che iPod touch ti propone durante l'inserimento. Quando ripristini il dizionario della tastiera tutte le parole aggiunte verranno cancellate.
- *Ripristinare il layout della schermata Home:* ripristina le app integrate nella loro posizione originale nella schermata Home.
- *Ripristinare posizione e privacy:* Ripristina i servizi di localizzazione e le impostazioni sulla privacy ai valori di default.

## Suoni

Puoi configurare iPod touch per riprodurre un suono ogni volta che ricevi un messaggio, e-mail, un tweet, un post di Facebook, un messaggio vocale o un promemoria. Inoltre, i suoni possono essere riprodotti per gli appuntamenti, per l'invio di e-mail, per i clic della tastiera e per il blocco di iPod touch.

**Modificare le impostazioni audio:** Vai in Impostazioni > Suoni. Le opzioni disponibili comprendono:

- regolazione del volume degli avvisi
- impostazione di avvisi e altri segnali acustici
- Attivare i clic della tastiera e un suono per quando iPod touch si blocca.

## Luminosità e sfondo

La luminosità dello schermo influisce sulla durata della batteria. Puoi diminuire la luminosità dello schermo per estendere la durata della batteria di iPod touch o utilizzare la funzionalità di luminosità automatica.

**Regolare la luminosità dello schermo:** vai in Impostazioni > Luminosità e Sfondo e trascina il cursore. Se l'opzione Luminosità automatica è attivata, iPod touch regola la luminosità dello schermo in base alle condizioni di luce ambientali attuali grazie al relativo sensore integrato.

Le impostazioni Sfondo consentono di impostare un'immagine o una foto per lo schermo bloccato o la schermata Home. Consulta Cambiare lo sfondo a pagina 22.

## **Privacy**

Le impostazioni di privacy consentono di vedere e controllare quali app e servizi di sistema hanno accesso a servizi di Localizzazione, e ai contatti, calendari, promemoria, e foto.

I servizi di Localizzazione consentono alle app, quali Promemoria, Mappe, Fotocamera, di raccogliere e utilizzare dati relativi alla tua posizione. La posizione approssimata viene determinata mediante l'utilizzo di reti Wi-Fi locali (se è attivata la connessione Wi-Fi). I dati sulla posizione raccolti da Apple vengono raccolti in modo da non identificarti personalmente. Quando una app utilizza i servizi di Localizzazione, nella barra di stato appare **1**. Attivare o disattivare i servizi di Localizzazione: vai in Impostazioni > Privacy > Localizzazione. Puoi disattivarlo per alcune o per tutte le app e servizi. Se disattivi i servizi di Localizzazione, la prossima volta che una app o un servizio tenteranno di utilizzare questa funzionalità ti verrà chiesto di riattivarli.

Disattivare i servizi di Localizzazione per i servizi di sistema: molti servizi di sistema, come ad esempio iAd da posizione, utilizzano i servizi di Localizzazione. Per verificarne il loro stato, disattivarli o mostrarli *◀* nella barra dei menu quando i servizi usano la tua posizione, vai in Impostazioni > Privacy > Localizzazione > Servizi di sistema.

**Disattivare l'accesso a informazioni private:** vai in Impostazioni > Privacy. Puoi vedere quali app hanno chiesto ed ottenuto l'accesso alle seguenti informazioni:

- Contatti
- Calendario
- Promemoria
- Immagini
- Condivisione Bluetooth
- Twitter
- Facebook

Puoi disattivare l'accesso di ogni app per ogni categoria di informazioni. Rivedi i termini e l'informativa sulla privacy per ogni app di terze parti per capire come vengono usati i dati richiesti.

# Contatti

# 28

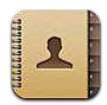

## Panoramica

iPod touch ti permette di accedere e modificare facilmente i tuoi elenchi contatti da account personali, lavorativi e aziendali.

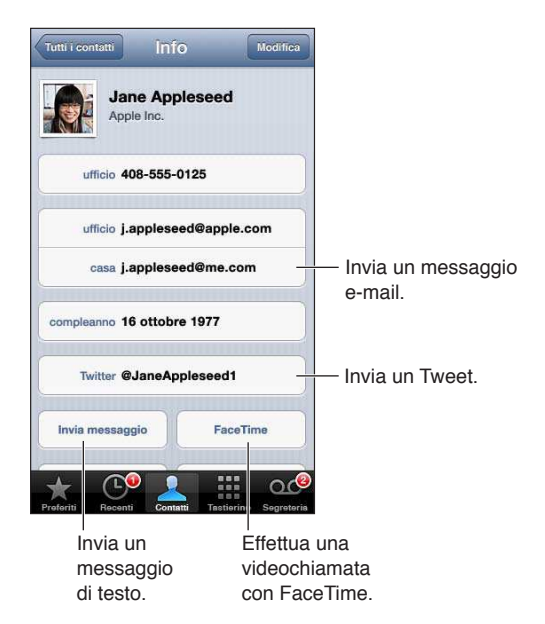

Impostare la scheda Le mie info: vai in Impostazioni > Posta, contatti, calendari, tocca "Le mie info" e seleziona la scheda contatto con il tuo nome e le tue informazioni. La scheda "Le mie info" viene utilizzata da Siri e altre app. Utilizza i campi delle persone per definire le relazioni che desideri che Siri conosca, in modo che tu possa chiedergli "dov'è mia sorella."

**Cercare un contatto:** Tocca il campo di ricerca nella parte superiore dell'elenco contatti e inserisci la tua ricerca. Inoltre, puoi cercare i contatti dalla schermata Home. Consulta Cercare a pagina 27.

**Condividere un contatto:** tocca un contatto, quindi tocca "Condividi contatto". Puoi inviare le info del contatto via e-mail o messaggio.

**Aggiungere un contatto:** tocca **+**. Non puoi aggiungere contatti a una directory che stai solo visualizzando, per esempio all'elenco indirizzi globale di Microsoft Exchange (GAL).

Aggiungere un contatto all'elenco Preferiti: scegli un contatto, quindi tocca il pulsante "Aggiungi ai Preferiti". Il gruppo dei preferiti viene utilizzato dalla funzionalità "Non disturbare". Consulta Non disturbare e Notifiche a pagina 98. Puoi visualizzare e modificare l'elenco Preferiti nell'app FaceTime.

Eliminare un contatto: scegli un contatto, quindi tocca Elimina. Scorri l'elenco e tocca Elimina contatto.

Modificare un contatto: scegli un contatto, quindi tocca Modifica. Puoi:

- Aggiungere un nuovo campo: tocca (), quindi scegli o inserisci un'etichetta per il campo.
- *Cambiare l'etichetta di un campo:* Tocca l'etichetta e scegline una diversa. Per aggiungere un nuovo campo, tocca "Aggiungi etichetta".
- *Cambiare la suoneria per le chiamate e i messaggi di un contatto:* Tocca il campo della suoneria per le chiamate o quello per i messaggi, quindi tocca un nuovo tono. Per cambiare la suoneria di default per i contatti, vai in Impostazioni > Suoni.
- Assegnare una foto al contatto: tocca "Aggiungi foto". Puoi scattare una foto con la fotocamera, o utilizzare una foto esistente.
- Aggiornare le informazioni contatto tramite Twitter: vai in Impostazioni > Twitter > Aggiorna contatti. I contatti vengono fatti corrispondere usando gli indirizzi e-mail. Per gli amici che segui, la loro scheda contatto viene aggiornata con il loro nome utente e foto di Twitter.
- Aggiornare le informazioni contatto tramite Facebook: vai in Impostazioni > Facebook > Aggiorna contatti. I contatti vengono fatti corrispondere usando gli indirizzi e-mail. Per ogni corrispondenza nel tuo elenco di amici, la scheda contatto viene aggiornata con il loro nome utente e foto di Facebook.
- Inserire una pausa in un numero di telefono: tocca Immedia, quindi tocca Pausa o Attendi. Ogni pausa dura due secondi. Ogni attesa interrompe la composizione fino a quando tocchi nuovamente Digita. Usa le pause per effettuare chiamate automatiche di un interno o di un codice, per esempio quando utilizzi Contatti su iPod touch.

## Aggiungere contatti

Oltre ad aggiungere contatti su iPod touch, puoi:

- Utilizzare i tuoi contatti iCloud: Vai in Impostazioni > iCloud, quindi attiva Contatti.
- Importare gli amici di Facebook: vai in Impostazioni > Facebook, quindi attiva Contatti nell'elenco "Consenti a queste app di usare il tuo account". Questa operazione crea un gruppo Facebook in Contatti.
- Accedere a un elenco indirizzi globale di Microsoft Exchange (GAL): vai in Impostazioni > Posta, contatti, calendari, tocca l'account Exchange, quindi attiva Contatti.
- Configurare un account LDAP o CardDAV per accedere a directory di aziende o scuole: vai in Impostazioni > Posta, contatti, calendari > Aggiungi account > Altro. Quindi tocca "Aggiungi account LDAP" o "Aggiungi account CardDAV" e inserisci le informazioni dell'account.
- Sincronizzare i contatti dal computer, Yahoo! o Google: in iTunes sul computer, attiva la sincronizzazione dei contatti nel pannello info. Per ulteriori informazioni, consulta Aiuto iTunes.
- *Importare contatti da una vCard:* tocca un allegato .vcf in un'e-mail o un messaggio o su una pagina web.

**Cercare su un server GAL, CardDAV o LDAP:** tocca Gruppi, tocca la directory nella quale desideri cercare, quindi inserisci la tua ricerca.

Salvare le informazioni di un contatto da un server GAL, LDAP o CardDAV: Cerca il contatto che vuoi aggiungere, quindi tocca Aggiungi contatto.

**Mostrare o nascondere un gruppo:** tocca Gruppi, quindi selezione i gruppi che desideri visualizzare. Questo pulsante appare solo se hai più di una sorgente di contatti.

Quando disponi di contatti da più sorgenti, potresti avere più voci per la stessa persona. Per snellire l'elenco "Tutti i contatti", i contatti provenienti da sorgenti diverse che hanno lo stesso nome vengono collegati e visualizzati come un singolo *contatto unificato*. Quando visualizzi un contatto unificato, il titolo Unificati appare nella parte superiore dello schermo.

**Collegare un contatto:** Modifica un contatto, quindi tocca ( ) e scegli un contatto. I contatti collegati non vengono uniti. Se apporti delle modifiche o aggiungi informazioni a un contatto unificato, tali modifiche vengono copiate in ogni account sorgente nel quale erano già presenti.

Se colleghi contatti con nomi o cognomi diversi, i nomi presenti nelle schede singole non cambieranno, ma nella scheda unificata apparirà solo un nome. Per scegliere quale nome verrà visualizzato nella scheda unificata, tocca la scheda collegata con il nome che preferisci, quindi tocca Usa questo nome per scheda unificata.

Visualizzare le informazioni di contatto da un account sorgente: Tocca uno degli account sorgente.

Annullare il link di un contatto: tocca Modifica, tocca 🥥, quindi tocca "Annulla collegamento".

## Impostazioni Contatti

Per modificare le impostazioni di Contatti, vai in Impostazioni > Posta, contatti, calendari. Le opzioni disponibili ti permettono di:

- Configurare l'ordine dei contatti.
- Visualizzare i contatti per nome o cognome.
- Impostare un account di default per i nuovi contatti.
- · Impostare la scheda "Le mie info"

# Nike + iPod

# 29

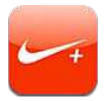

Con un sensore Nike + iPod (in vendita separatamente), l'app Nike + iPod fornisce un feedback sonoro sulla velocità, la distanza, il tempo trascorso e le calorie bruciate durante una corsa o una camminata.

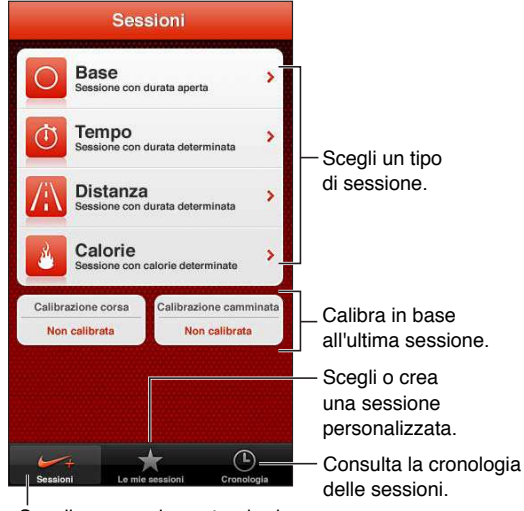

Ścegli una sessione standard.

L'app Nike + iPod appare nella schermata Home solo dopo che la attivi.

Attivare Nike + iPod: Vai in Impostazioni > Nike + iPod.

Nike + iPod raccoglie i dati delle sessioni da un sensore wireless (venduto separatamente), che puoi fissare alla tua scarpa. Prima di usarlo per la prima volta, devi collegare il sensore a iPod touch.

**Collegare il sensore a iPod touch:** fissa il sensore a una delle tue scarpe, quindi vai in Impostazioni > Nike + iPod > Sensore.

Iniziare una sessione: tocca Sessioni e scegli una sessione.

- Mettere in pausa una sessione: riattiva iPhone e tocca II sullo schermo bloccato. Tocca puando sei pronto per continuare.
- Terminare una sessione: riattiva iPhone, tocca II, quindi tocca "Termina sessione".

Modificare le impostazioni delle sessioni: Vai in Impostazioni > Nike + iPod.

**Calibrare Nike + iPod:** registra una sessione lungo una distanza conosciuta di almeno 400 metri. Quindi, dopo aver toccato Termina sessione, Calibra nella schermata riassuntiva della sessione e inserisci la distanza attuale percorsa.
**Ripristinare la calibrazione di default:** Vai in Impostazioni > Nike + iPod.

Inviare le sessioni di allenamento a nikeplus.com: Quando iPod touch è connesso a Internet, apri Nike + iPod, tocca Cronologia, quindi tocca Invia a Nike+.

Visualizzare le tue sessioni su nikeplus.com: In Safari, vai su nikeplus.com, esegui il login al tuo account e segui le istruzioni su schermo.

## iBooks

# 30

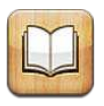

## Panoramica

iBooks è un modo eccezionale di leggere e comprare libri. Scarica gratuitamente l'app iBooks da App Store, quindi goditi ogni genere di libri, dai classici ai best-seller.

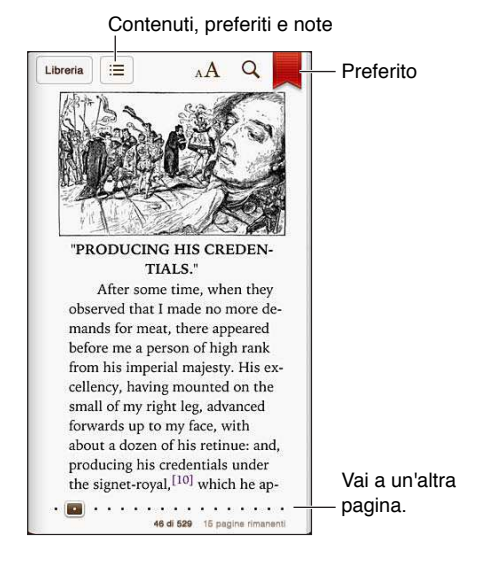

iBooks è un modo eccezionale di godersi la lettura di libri, e leggere PDF. Scarica gratuitamente l'app iBooks da App Store, quindi ottieni ogni genere di libri, dai classici ai best-seller, tramite iBookstore integrato. Per scaricare l'app iBooks e usare iBookstore, devi disporre di una connessione Internet e di un ID Apple.

Visitare iBookstore: in iBooks, tocca Store per:

- Trovare libri sfogliando o cercando.
- Ottenere l'estratto di un libro per vedere se ti piace.
- Leggere e scrivere recensioni e vedere gli ultimi best-seller
- Parlare di un libro a un amico tramite e-mail.

Acquistare un libro: trova quello che vuoi, tocca il prezzo, quindi tocca nuovamente per ottenerlo.

Ottenere informazioni su un libro: Puoi leggere un riassunto del libro, leggere recensioni e provare un estratto del libro prima di acquistarlo. Dopo aver acquistato un libro, puoi scrivere la tua recensione.

**Scaricare un acquisto precedente:** Tocca Acquisti. Per scaricare mentre sfogli, tocca Scarica dove normalmente vedi il prezzo. Non dovrai pagare di nuovo. Per scaricare automaticamente elementi acquistati su altri dispositivi, vai in Impostazioni > iTunes Store e App Store.

## Leggere libri

Leggere un libro è facile. Vai allo scaffale e tocca il libro che desideri leggere. Ogni libro ha un particolare gruppo di caratteristiche, in base ai contenuti e al formato. Alcune delle funzionalità descritte di seguito potrebbero non essere disponibili nel libro che stai leggendo.

**Aprire un libro:** tocca il libro che desideri leggere. Se il libro non appare sullo scaffale, scorri verso sinistra o destra per vedere altre raccolte.

- Mostra i controlli: Tocca al centro della pagina.
- *Ingrandire un'immagine:* tocca due volte l'immagine. In alcuni libri, tocca e tieni premuto per visualizzare una lente di ingrandimento che puoi usare per visualizzare un'immagine.
- Andare a una pagina specifica: Utilizza i controlli di navigazione della pagina in basso sullo schermo. Oppure tocca Q e inserisci un numero di pagina, quindi tocca il numero di pagina tra i risultati della ricerca.
- *Cercare una parola:* Tocca due volte una parola, usa i punti di trascinamento per regolare la selezione, quindi tocca Definisci nel menu che appare. Le definizioni potrebbero non essere disponibili per tutte le lingue.
- Visualizzare l'indice: tocca 🚍. Con alcuni libri, puoi anche pizzicare per visualizzare l'indice.
- Aggiungere o rimuovere un segnalibro: tocca I. Tocca di nuovo per rimuovere il segnalibro. Quando chiudi il libro, non devi inserire un segnalibro poiché iBooks ricorda il punto in cui interrompi la lettura. Puoi avere più segnalibri: per visualizzarli tutti tocca II quindi tocca Segnalibri.

Annotare un libro: puoi aggiungere note e evidenziare il testo di un libro.

- *Aggiungere un'evidenziatura:* Tocca due volte una parola, usa i punti di trascinamento per regolare la selezione, quindi tocca Evidenzia e scegli un colore o sottolineatura.
- *Rimuovere un'evidenziatura:* tocca il testo evidenziato, quindi tocca 🚫.
- *Aggiungere una nota:* Tocca due volte una parola, tocca Evidenzia, quindi scegli 🥮 dal menu che appare.
- *Rimuovere una nota:* elimina il testo della nota. Per rimuovere una nota e la sua parte evidenziata, tocca il testo evidenziato, quindi tocca 🚫.
- Vedere tutte le note: Tocca ≔, quindi tocca Note. Tocca 🖻 per stampare o inviare via e-mail le tue note..

**Cambiare l'aspetto di un libro:** Alcuni libri ti permettono di cambiare la dimensione, il font e il colore della pagina.

- Cambiare font o dimensione: tocca al centro di una pagina per mostrare i controlli, quindi tocca
   AA. Tocca Font per selezionare un carattere. Alcuni libri ti permettono di cambiare la dimensione solo quando iPod touch è in orientamento orizzontale.
- Cambiare il colore della pagina e del testo: Tocca al centro di una pagina per mostrare i controlli, tocca AA, quindi tocca Tema. Questa impostazione viene applicata a tutti i libri che la supportano.
- *Modificare la luminosità:* tocca al centro di una pagina per mostrare i controlli, quindi tocca  $\dot{\times}$ . Se non visualizzi  $\dot{\times}$ , tocca prima  ${}_{\mathbb{A}}\mathbf{A}$ .
- Attivare o disattivare allineamento e la sillabazione automatica: Vai in Impostazioni > iBooks. Con i PDF e alcuni libri non è possibile utilizzare l'allineamento o la sillabazione automatica.

## Organizzare lo scaffale

Usa lo scaffale per sfogliare e organizzare i libri e i PDF. Puoi anche organizzare gli elementi in raccolte.

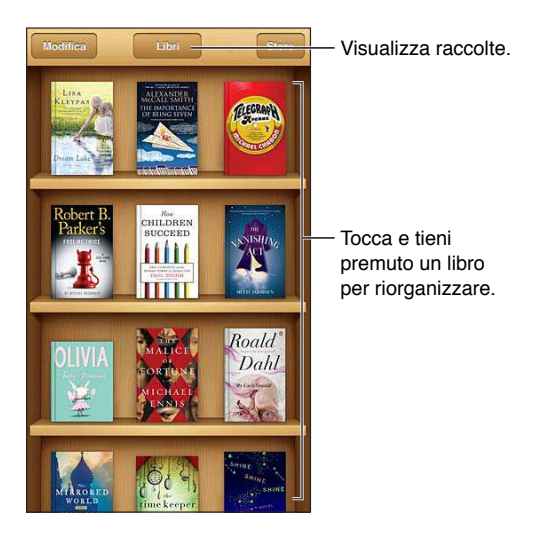

**Inserire un libro o un PDF in una raccolta:** Tocca Modifica. Seleziona l'elemento che desideri spostare, quindi tocca Sposta e seleziona una raccolta.

Visualizzare e gestire le raccolte: tocca il nome della raccolta che stai visualizzando sulla parte più alta dello schermo, come Libri o PDF, per vedere l'elenco delle raccolte. Le raccolte integrate di libri e PDF non possono essere modificate o eliminate.

Ordinare lo scaffale: Tocca la barra di stato per scorrere verso la parte superiore dello schermo, quindi tocca ≡ e scegli un metodo di organizzazione nella parte inferiore dello schermo.

**Eliminare un elemento dallo scaffale:** Tocca Modifica, quindi tocca ciascun elemento che desideri eliminare in modo da visualizzare un segno di spunta. Tocca Elimina. Quando hai finito, tocca Fine. Se elimini un l'elemento acquistato, puoi scaricarlo nuovamente da Acquisti in iBookstore.

**Cercare un libro:** Vai allo scaffale. Tocca la barra di stato per scorrere verso parte superiore dello schermo, quindi tocca Q. La ricerca può essere eseguita per titolo e nome dell'autore.

## Sincronizzare libri e PDF

Utilizza iTunes per sincronizzare libri e PDF tra iPod touch e il computer e per acquistare libri da iTunes Store. Quando iPod touch è collegato al computer, il pannello Libri ti consente di selezionare gli elementi da sincronizzare. Sul web puoi inoltre trovare ePub e PDF senza DRM e aggiungerli alla libreria di iTunes. I libri nel formato PDF e ePub sono disponibili sul web.

**Sincronizzare un libro o un PDF su iPod touch:** in iTunes sul tuo computer, scegli File > Aggiungi alla libreria e seleziona il file. Quindi sincronizza.

Aggiungere un libro o un PDF a iBooks senza eseguire la sincronizzazione: se il libro o il PDF non sono troppo grandi, inviali tramite e-mail a te stesso dal computer. Apri il messaggio e-mail su iPod touch, quindi tocca e mantieni premuto sull'allegato, quindi scegli "Apri in iBooks" dal menu che appare.

## Stampare o inviare un PDF via e-mail

Puoi utilizzare iBooks per inviare una copia di un PDF tramite e-mail oppure stampare tutto o una parte del PDF su una stampante AirPrint.

Inviare un PDF per e-mail: apri il PDF, tocca 📷 e scegli "E-mail documento".

Stampare un PDF: Apri il PDF, tocca 🗟, quindi scegli Stampa. Per ulteriori informazioni, consulta Stampare con AirPrint a pagina 31.

#### Impostazioni iBooks

iBooks archivia le raccolte, i segnalibri, le note e le informazioni della pagina attuale usando l'account ID Apple in modo che tu possa leggere facilmente i libri su tutti i tuoi dispositivi iOS. iBooks salva le informazioni relative a tutti i tuoi libri quando apri o chiudi l'app. Le informazioni relative a ciascun libro vengono salvate anche quando apri o chiudi un libro.

Attivare o disattivare la sincronizzazione: Vai in Impostazioni > iBooks. Puoi sincronizzare anche raccolte e segnalibri.

Alcuni libri potrebbero accedere a contenuti video o audio archiviati sul web.

Attivare o disattivare l'accesso audio e video in linea: in Impostazioni > iBooks > Audio e video online.

**Cambiare la direzione la pagina ruota quando tocchi il margine sinistro:** vai in Impostazioni > iBooks > Tocca margine sinistro.

## Podcast

# 31

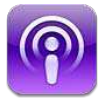

Scarica l'app gratuita Podcast da App Store, quindi sfoglia, iscriviti e riproduci i tuoi podcast audio e video preferiti.

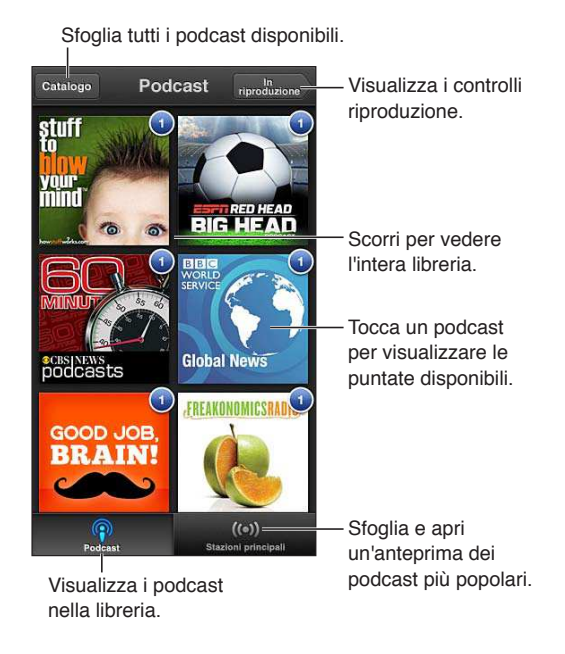

#### Ottenere podcast:

- Sfogliare il catalogo completo: tocca Catalogo, quindi tocca un podcast che ti interessa.
- *Sfogliare i podcast più popolari:* tocca Stazioni migliori (se non lo vedi, tocca prima Libreria). Scorri a sinistra per modificare la categoria o scorri verso il basso o l'altro per sfogliare la categoria attuale. Tocca un podcast per un'anteprima dell'ultima puntata oppure tocca <sup>®</sup> per vedere un elenco di puntate.
- Eseguire lo streaming di una puntata: tocca qualunque puntata.
- Scaricare una puntata in modo da ascoltarla quando sei connesso a Wi-Fi: tocca I accanto a una puntata.
- Iscriversi a un podcast per avere sempre l'ultima puntata: Se stai sfogliando un catalogo, tocca un podcast per vedere l'elenco di puntate,quindi tocca Abbonati. Se hai già scaricato una puntata, tocca il podcast nella libreria, quindi toccalo di nuovo in cima all'elenco delle puntate e attiva l'iscrizione.
- Ottenere automaticamente l'ultima puntata di un podcast a cui sei iscritto: tocca il podcast nella libreria, toccalo di nuovo in cima all'elenco delle puntate, quindi attiva il download automatico.

**Controllare la riproduzione audio:** scorri in alto sull'illustrazione del podcast in riproduzione per vedere tutti i controlli di riproduzione.

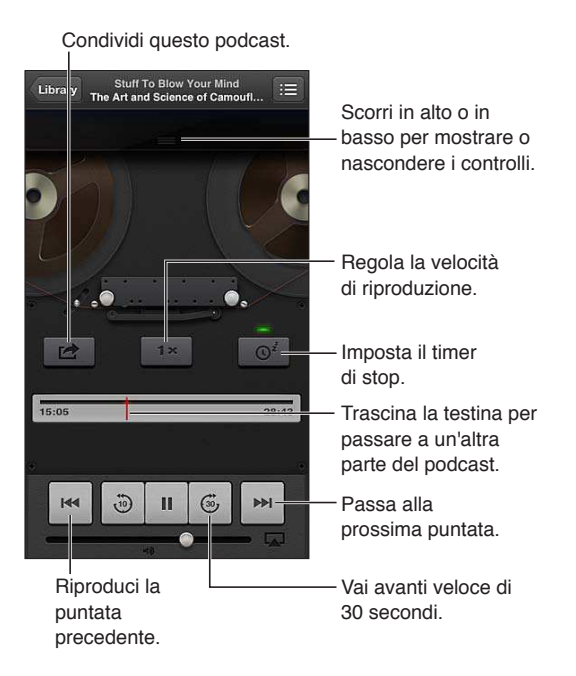

Controllare la riproduzione video: Tocca lo schermo mentre stai guardando un podcast video.

## Accessibilità

# 32

## Funzioni di accessibilità

iPod touch include queste funzionalità di accessibilità:

- · Utility per la lettura dello schermo VoiceOver
- Assistente vocale Siri
- Ingrandimento zoom
- Testo grande
- Inverti colori
- Pronuncia selezione
- Pronuncia testo auto
- Audio mono e bilanciamento audio
- Segnali acustici assegnabili
- Accesso Guidato
- AssistiveTouch
- Supporto per schermo braille
- Riproduzione di contenuti con sottotitoli criptati

Attivare le funzioni di accessibilità utilizzando iPod touch: vai in Impostazioni > Generali > Accessibilità

Attivare le caratteristiche di accessibilità utilizzando iTunes: collega iPod touch al computer e seleziona iPod touch dall'elenco dei dispositivi di iTunes. Fai clic su Sommario, quindi fai clic su Configura Accesso Universale nella parte inferiore della schermata Sommario.

Per ulteriori informazioni sulle funzioni di accessibilità di iPod touch, vai su www.apple.com/it/accessibility.

## VoiceOver

VoiceOver legge a voce alta ciò che appare sullo schermo, così puoi utilizzare iPod touch senza bisogno di vederlo.

Dal momento in cui è selezionato, VoiceOver descrive ogni elemento presente sullo schermo. Quando selezioni un elemento, questo viene racchiuso dal cursore di VoiceOver (un rettangolo nero) e VoiceOver ne pronuncia il nome o lo descrive.

Tocca lo schermo o trascina le dita per ascoltare i diversi elementi sullo schermo. Quando selezioni del testo, VoiceOver lo legge. Se attivi "Leggi suggerimenti", VoiceOver può dirti il nome dell'elemento e suggerirti delle istruzioni, come per esempio "tocca due volte per aprire". Per interagire con gli elementi sullo schermo, come tasti e link, utilizza i gesti descritti in Imparare i gesti di VoiceOver a pagina 119. Quando passi a una nuova schermata, VoiceOver riproduce un suono, quindi seleziona e pronuncia il primo elemento che viene visualizzato sullo schermo (generalmente quello posto nell'angolo in alto a sinistra). VoiceOver ti dice quando lo schermo cambia orientamento da verticale a orizzontale e quando viene bloccato o sbloccato.

*Nota:* VoiceOver parla la lingua specificata nelle impostazioni Internazionale, che a loro volta possono essere influenzate dalle impostazioni locali regionali (Impostazioni > Generali > Internazionale > Formato regionale). VoiceOver è disponibile in molte lingue, ma non in tutte.

#### Nozioni di base su VoiceOver

*Importante:* VoiceOver cambia i gesti utilizzati per controllare iPod touch. Una volta attivato VoiceOver, devi utilizzare i gesti VoiceOver per azionare iPod touch, anche per disattivare VoiceOver e tornare così al normale funzionamento.

*Nota:* non puoi utilizzare contemporaneamente VoiceOver e Zoom. Consulta Zoom a pagina 126.

Attivare VoiceOver: Vai in Impostazioni > Generali > Accessibilità > VoiceOver Oppure, per attivare o disattivare VoiceOver, puoi anche impostare l'azione "Triplo clic su Home". Consulta Triplo clic su Home a pagina 126.

**Esplorare lo schermo:** trascina il dito sullo schermo. VoiceOver pronuncia ciascun elemento nel momento in cui lo tocchi. Solleva il dito per lasciare un elemento selezionato.

- Sezionare un elemento: toccalo oppure solleva il dito mentre lo trascini.
- Selezionare l'elemento precedente o successivo: scorri verso sinistra o destra con un dito. Gli elementi sono ordinati da sinistra verso destra, dall'alto verso il basso.
- Selezionare l'elemento sopra o sotto: usa Rotore per attivare "Navigazione verticale", quindi scorri verso l'alto o verso il basso con un dito.
- Selezionare il primo o l'ultimo elemento sullo schermo: Scorri verso l'alto o verso il basso con quattro dita.
- Selezionare un elemento per nome: Tocca tre volte con due dita in qualsiasi parte dello schermo per aprire Selezione elemento. Quindi digita un nome nel campo ricerca, o scorri verso destra o verso sinistra lungo l'elenco in ordine alfabetico, o tocca l'indice alfabetico a destra dell'elenco e scorri verso l'alto o verso il basso per scorrere rapidamente l'elenco degli elementi.
- *Cambiare il nome dell'elemento selezionato così è più facile da trovare:* Tocca due volte e mantieni premuto con due dita in qualsiasi punto dello schermo.
- *Pronunciare il testo degli elementi selezionati:* Imposta il controllo rotore su caratteri o parole, quindi scorri verso il basso o verso l'alto con un dito.
- Attivare o disattivare i suggerimenti vocali: Vai in Impostazioni > Generali > Accessibilità > VoiceOver
- Includere la trascrizione fonetica: Vai in Impostazioni > Generali > Accessibilità > VoiceOver > Usa Fonetica.
- Pronunciare l'intero contenuto dello schermo a partire dall'alto: Scorri verso l'alto con due dita.
- Pronunciare dall'elemento attuale alla fine dello schermo: Scorri verso il basso con due dita.
- *Interrompere la pronuncia:* Tocca una volta con due dita. Per riattivare la pronuncia, tocca nuovamente con due dita. La lettura normale riprende quando selezioni un altro elemento.
- *Disattivare l'audio di VoiceOver:* Fai doppio tocco con tre dita. Tocca nuovamente due volte con tre dita per riattivare la voce. Per disattivare solo l'audio di VoiceOver, imposta l'interruttore Suoneria/Silenzioso su Silenzioso. Se è connessa una tastiera esterna, per attivare o disattivare VoiceOver puoi anche premere il tasto Ctrl sulla tastiera.

**Regolare la voce della pronuncia:** puoi regolare le caratteristiche della voce usata per la pronuncia in VoiceOver per semplificare l'ascolto:

- *Regolare il volume della voce:* utilizza i tasti volume su iPod touch. Puoi anche aggiungere il volume al rotore, quindi scorrere verso l'alto o verso il basso per regolare il volume; consulta Utilizzare il controllo rotore di VoiceOver a pagina 120.
- Regolare la velocità della voce: Vai in Impostazioni> Generali > Accessibilità > VoiceOver e trascina il cursore Velocità voce. Puoi anche aggiungere Velocità pronuncia al rotore, quindi scorri verso l'alto o verso il basso per regolare.
- Utilizzare modifica tono: VoiceOver usa un tono più alto quando pronuncia il primo elemento di un gruppo (per esempio, l'elemento di un elenco o di una tabella) e un tono più basso quando pronuncia l'ultimo elemento di un gruppo. Vai in Impostazioni > Generali > Accessibilità > VoiceOver > Usa Modifica tono.
- Cambiare la lingua di iPod touch: Vai in Impostazioni > Generali > Internazionale > Lingua. La pronuncia di VoiceOver per alcune lingue varia in base alle opzioni impostate in Impostazioni > Generali > Internazionale > Formato regionale.
- *Modificare la pronuncia:* imposta il rotore su Lingua, quindi scorri verso l'alto o verso il basso. L'opzione Lingua è disponibile nel rotore solo se hai selezionato più di una pronuncia.
- Selezionare le pronunce disponibili nel rotore lingue: Vai in Impostazioni > Generali > Accessibilità > VoiceOver > Rotore lingue. Per cambiare la posizione di una lingua nell'elenco, trascina = verso il basso o verso l'alto.
- Cambiare la voce di lettura di base: Vai in Impostazioni > Generali > Accessibilità > VoiceOver > Usa Voce compatta.

#### Utilizzare iPod touch con VoiceOver

Sbloccare iPod touch: Seleziona l'interruttore Sblocca, quindi tocca due volte lo schermo.

**"Toccare" per attivare l'elemento selezionato quando VoiceOver è attivo:** tocca due volte in un punto qualsiasi dello schermo.

"Toccare due volte" l'elemento selezionato: Tocca tre volte in un punto qualsiasi dello schermo.

Regolare un cursore: seleziona il cursore, quindi scorri verso l'alto o verso il basso con un dito.

Utilizzare un gesto standard quando VoiceOver è attivo: tocca due volte e tieni il dito sullo schermo. Una serie di segnali acustici indica che sono attivi i gesti normali. Questi rimangono disponibili fino a quando non alzi il dito dallo schermo, quando vengono ripristinati i gesti di VoiceOver.

Scorrere un elenco o un'area dello schermo: Scorri verso l'alto o verso il basso con tre dita. Quando ti sposti tra le pagine di un elenco, VoiceOver pronuncia l'intervallo di elementi visualizzato (ad esempio, "visualizzate le righe da 5 a 10").

- Scorrere un elenco in modo continuo: Per fare ciò, tocca due volte e tieni premuto. Quando senti una serie di segnali acustici, scorri l'elenco muovendo il dito verso l'alto o verso il basso. Lo scorrimento continuo si interrompe quando alzi il dito dallo schermo.
- Utilizzare un indice dell'elenco: Alcuni elenchi dispongono di un indice alfabetico visualizzato lungo il lato destro. Questo indice non può essere selezionato scorrendo tra gli elementi; per farlo devi toccare direttamente l'indice. Una volta selezionato, scorri verso l'alto o verso il basso per muoverti al suo interno. In alternativa, puoi anche toccare due volte e quindi scorrere con un dito verso l'alto o verso il basso.

 Riorganizzare un elenco: puoi modificare l'ordine degli elementi in alcuni elenchi, per esempio Rotore e "Rotore lingue" nelle impostazioni Accessibilità. Seleziona = a destra di un elemento, tocca due volte e mantieni premuto finché non ascolti un suono, quindi trascina verso l'alto o verso il basso. VoiceOver legge l'elemento che hai spostato sopra o sotto, in base alla direzione di trascinamento.

**Organizzare la schermata Home:** Nella schermata Home, seleziona l'icona che desideri spostare. Tocca due volte e tieni premuto, quindi trascina l'icona. Durante questa operazione, VoiceOver pronuncia la riga e la colonna della posizione dell'icona. Rilascia l'icona una volta raggiunta la posizione desiderata. Se necessario, puoi trascinare altre icone aggiuntive. Per spostare un elemento in una pagina diversa della schermata Home, trascinalo sul bordo sinistro o destro dello schermo. Quando hai finito, premi il tasto Home .

**Pronunciare le informazioni relative allo stato di iPod touch:** tocca la parte superiore dello schermo per ascoltare informazioni relative a ora, durata della batteria, intensità del segnale Wi-Fi e altro ancora.

**Pronuncia notifiche:** Vai in Impostazioni > Generali > Accessibilità > VoiceOver e attiva Pronuncia notifiche. Le notifiche includono il testo di messaggi di testo in entrata, sono pronunciate così come sono, anche se iPod touch è bloccato. Le notifiche non riconosciute sono ripetute quando sblocchi iPod touch:

Attivare o disattivare la tenda schermo: Tocca tre volte con tre dita. Quando la tenda schermo è attiva, i contenuti sullo schermo sono attivi anche se lo schermo è spento.

#### Imparare i gesti di VoiceOver

Quando VoiceOver è attivo, i gesti standard dello schermo touchscreen hanno effetti differenti. Questi e alcuni gesti aggiuntivi consentono di spostarsi sullo schermo e di controllare i singoli elementi. I gesti VoiceOver comprendono gesti con due e tre dita per toccare o scorrere. Per ottenere risultati ottimali quando usi gesti a due o tre dita, rilassati e fai in modo di toccare lo schermo lasciando un piccolo spazio tra le dita.

Per inserire i gesti di VoiceOver puoi utilizzare tecniche differenti. Ad esempio, puoi inserire un tocco a due dita utilizzando due dita della stessa mano oppure un dito di ciascuna mano. Puoi utilizzare anche i pollici. Molti trovano il gesto "tocco diviso" particolarmente efficace: invece di selezionare un elemento e di toccarlo due volte, puoi toccare e mantenere premuto un elemento con un dito, quindi puoi toccare lo schermo con un altro dito. Prova tecniche differenti per sco-prire quella che preferisci.

Se i gesti eseguiti non funzionano, prova a eseguire movimenti più rapidi, in particolare quando tocchi due volte o fai scorrere il dito. In quest'ultimo caso, prova a muovere il dito o le dita rapidamente sullo schermo. Quando VoiceOver è attivo, viene visualizzato il pulsante Esercizi VoiceOver, che ti consente di esercitarti con i gesti di VoiceOver prima di procedere.

**Esercitarsi con i gesti di VoiceOver:** vai in Impostazioni, scegli Generali > Accessibilità > VoiceOver, quindi tocca Esercizi VoiceOver. Quando hai finito di esercitarti, tocca Fine. Se non visualizzi il pulsante Esercizi VoiceOver, assicurati che VoiceOver sia attivato.

Di seguito viene presentato un riepilogo dei gesti principali di VoiceOver:

#### Navigare e leggere

- Tocca: Pronuncia l'elemento.
- Scorri verso sinistra o verso destra: seleziona l'elemento precedente o successivo.
- *Scorri verso l'alto o verso il basso:* dipende dalle impostazioni Controllo rotore. Consulta Utilizzare il controllo rotore di VoiceOver a pagina 120.

- *Tocca con due dita:* interrompe la pronuncia dell'elemento attuale.
- Scorri verso l'alto con due dita: pronuncia tutto dall'inizio dello schermo.
- Scorri verso il basso con due dita: pronuncia tutto dalla posizione attuale.
- *Scorri con due dita:* muovi due dita avanti e indietro tre volte velocemente (creando una z ) per chiudere un avviso o tornare alla schermata precedente.
- Scorri in alto o in basso con tre dita: scorre una pagina alla volta.
- *Scorri con tre dita verso sinistra o destra:* passa alla pagina precedente o successiva (ad esempio la schermata Home, Stock o Safari).
- *Tocca con tre dita:* pronuncia informazioni addizionali, come la posizione in un elenco o se il testo è selezionato.
- *Tocca con quattro dita nella parte superiore dello schermo:* seleziona il primo elemento della pagina.
- *Tocca con quattro dita nella parte inferiore dello schermo:* seleziona l'ultimo elemento della pagina.

#### Attivare

- Tocca due volte: attiva l'elemento selezionato.
- Tocca tre volte: tocca due volte un elemento.
- *Tocco diviso:* un'alternativa per selezionare un elemento e toccarlo due volte per attivarlo, tocca un elemento con un dito, quindi tocca lo schermo con un altro dito.
- Tocca due volte e mantieni premuto (1 secondo) + gesto standard: usa un gesto standard. Quest'ultimo gesto indica a iPod touch che l'azione successiva sarà interpretata come gesto standard. Ad esempio, è possibile toccare due volte e tenere premuto, quindi trascinare il dito per far scorrere un interruttore senza alzarlo dallo schermo.
- *Tocca due volte con due dita:* Riproduce o mette in pausa Musica, Video, Memo vocali o Immagini. Scatta una fotografia Fotocamera. Avvia o mette in pausa una registrazione di Fotocamera o Memo vocali. Avvia o arresta il cronometro.
- Tocca due volte con due dita e mantieni premuto: rinomina l'elemento selezionato.
- Tocca tre volte con due dita: apre Selezione elemento.
- Tocca due volte con tre dita: attiva o disattiva l'audio di VoiceOver.
- Tocca tre volte con tre dita: attiva o disattiva la tenda schermo.

#### Utilizzare il controllo rotore di VoiceOver

Utilizza il rotore per scegliere cosa accade quando scorri verso l'alto o verso il basso con VoiceOver attivo.

Utilizzare il rotore: Ruota due dita intorno a un punto sullo schermo di iPod touch.

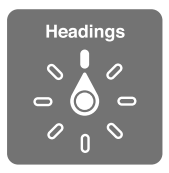

**Modificare le opzioni incluse in rotore:** vai in Impostazioni > Generali > Accessibilità > VoiceOver > Rotore, e seleziona le opzioni desiderate affinché siano disponibili ogni volta che utilizzi il rotore.

Le posizioni disponibili del rotore e i relativi effetti dipendono dall'azione eseguita. Per esempio, se stai leggendo un messaggio e-mail, puoi utilizzare il rotore per passare dall'ascolto del testo parola per parola a quello carattere per carattere, e viceversa quando scorri verso l'alto o il basso. Se stai consultando una pagina web, puoi attivare l'impostazione del rotore per pronunciare tutto il testo (parola per parola o carattere per carattere) o per passare da un elemento di un certo tipo all'altro, ad esempio dai titoli ai link.

#### Inserire e modificare testo con VoiceOver

Quando scrivi in un campo di testo, puoi usare la tastiera su schermo o una tastiera esterna collegata a iPod touch per inserire il testo.

**Inserire testo:** seleziona un campo di testo modificabile, tocca due volte per mostrare il punto di inserimento e la tastiera su schermo, quindi comincia digitare.

- *Digitazione standard:* seleziona un tasto della tastiera scorrendo a sinistra o a destra, quindi tocca due volte per inserire il carattere. In alternativa, sposta il dito sulla tastiera per selezionare un tasto, quindi tieni premuto il tasto desiderato con il dito e tocca lo schermo con un altro dito. VoiceOver pronuncia il tasto selezionato, quindi lo ripete quando il carattere viene inserito.
- Digitazione a tocco: tocca un tasto sulla tastiera per selezionarlo, quindi alza il dito dallo schermo per inserire il carattere. Se tocchi il tasto sbagliato, sposta il dito sulla tastiera fino a selezionare il tasto desiderato. VoiceOver pronuncia il carattere corrispondente a ogni tasto che tocchi, ma non inserisce alcun carattere fino a quando non alzi il dito dallo schermo. La digitazione a tocco funziona solo per i tasti che inseriscono testo: utilizza la digitazione standard per gli altri tasti, tra cui Maiuscole, Elimina e Invio.
- *Scegliere la digitazione standard o la digitazione a tocco:* Con VoiceOver attivo e un tasto selezionato sulla tastiera, usa il rotore per selezionare Modalità digitazione, quindi scorri verso l'alto o verso il basso.

Spostare il punto di inserimento: scorri in alto o in basso per spostare il punto di inserimento avanti o indietro nel testo. Usa il rotore per scegliere come spostare il punto di inserimento: per carattere, parola o linea.

Quando il punto di inserimento viene spostato, VoiceOver riproduce un suono e pronuncia il carattere su cui viene riposizionato il punto di inserimento. Quando ti sposti avanti, il punto di inserimento viene posizionato alla fine di ogni parola, prima dello spazio o del segno di punteggiatura che la segue. Quando ti sposti indietro, il punto di inserimento viene posizionato alla fine della parola superata, prima dello spazio o del segno di punteggiatura che la segue.

Spostare il punto di inserimento dopo la punteggiatura alla fine di una parola o di una frase: usa il rotore per tornare alla modalità carattere.

Quando sposti il punto di inserimento per linea, VoiceOver pronuncia ogni linea su cui ti sposti. Quando ti sposti avanti, il punto di inserimento viene posizionato all'inizio della linea successiva (tranne nel caso in cui raggiungi l'ultima linea di un paragrafo; in questo caso il punto di inserimento viene spostato alla fine della linea appena letta). Quando ti sposti indietro, il punto di inserimento viene posizionato all'inizio della linea che viene letta.

**Cambiare il feedback dei tasti:** Vai in Impostazioni > Generali > Accessibilità > VoiceOver > Feedback tasti.

**Utilizzare la fonetica nel feedback dei tasti:** Vai in Impostazioni > Generali > Accessibilità > VoiceOver > Usa Fonetica. Il testo viene letto carattere per carattere. VoiceOver prima pronuncia il carattere, quindi il suo equivalente fonetico, come per esempio "f" e quindi "Foggia."

Eliminare un carattere: Seleziona 🐼, quindi tocca due volte o utilizza il tocco diviso. Devi eseguire questa operazione anche quando usi la digitazione a tocco. Per cancellare più caratteri, tocca e tieni premuto il tasto Elimina, quindi tocca lo schermo con un altro dito una volta per ogni carattere che desideri eliminare. VoiceOver pronuncia il carattere mentre viene eliminato. Se l'opzione "Usa Modifica tono" è attiva, VoiceOver pronuncia i caratteri eliminati con un tono più basso.

Selezionare testo: imposta il rotore su Modifica, scorri verso l'alto o verso il basso per scegliere Seleziona o Seleziona tutto, quindi tocca due volte. Se scegli Seleziona, quando tocchi due volte viene selezionata la parola più vicina al punto di inserimento. Se scegli Seleziona tutto, viene selezionato tutto il testo presente. Pizzica con le dita per espandere o ridurre la selezione.

**Tagliare, copiare o incollare:** Verifica che il rotore sia impostato in modalità di modifica. Seleziona il testo, quindi scorri verso l'alto o verso il basso per scegliere Taglia, Copia o Incolla, quindi tocca due volte.

Annullare: agita iPod touch, scorri a sinistra o a destra per scegliere l'azione da annullare, quindi tocca due volte.

**Inserire un carattere con accento:** Nella modalità digitazione standard, seleziona il carattere, quindi tocca due volte e tieni premuto fino a quando senti un suono che indica la visualizzazione di caratteri alternativi. Trascina verso sinistra o verso destra per selezionare e ascoltare le opzioni disponibili. Rilascia il dito per inserire la selezione attuale.

**Modificare la lingua della tastiera:** imposta il rotore su Lingua, quindi scorri verso l'alto o verso il basso. Scegli "Lingua di default" per usare la lingua specificata nelle impostazioni Internazionale. Il rotore Lingua viene visualizzato solo se hai selezionato più di una lingua in Impostazioni > Generali > Accessibilità > VoiceOver > Rotore lingua.

#### Utilizzare VoiceOver con Safari

Quando esegui una ricerca su Internet in Safari con VoiceOver attivo, puoi utilizzare gli elementi del rotore Risultati ricerca per ascoltare l'elenco di frasi suggerite.

**Cercare sul web:** Seleziona il campo di ricerca, inserisci la tua ricerca, quindi scorri a destra o sinistra per spostarsi verso il basso o verso l'alto nell'elenco delle frasi di ricerca proposte. Quindi tocca due volte lo schermo per cercare sul web usando la frase selezionata.

Impostare le opzioni del rotore per la navigazione web: Vai in Impostazioni > Generali > Accessibilità > VoiceOver > Rotore Tocca per selezionare o deselezionare opzioni oppure trascina everso l'alto per riposizionare un elemento.

Saltare le immagini durante la navigazione: Vai in Impostazioni > Generali > Accessibilità > VoiceOver > Naviga immagini. Puoi scegliere di saltare tutte le immagini o solamente quelle senza descrizione.

**Ridurre l'ingombro della pagina per facilitare la lettura e la navigazione:** seleziona l'elemento del Reader nel campo indirizzo di Safari (non disponibile per tutte le pagine).

#### Utilizzare VoiceOver con Mappe

Con VoiceOver attiva, puoi ingrandire o ridurre, selezionare segnaposto e ottenere informazioni su una località.

**Esplorare la mappa:** trascina il dito sullo schermo, oppure scorri a sinistra o destra per spostarti su un altro elemento.

**Ingrandire o ridurre:** seleziona la mappa, imposta il rotore per ingrandire, quindi scorri verso l'alto o verso il basso con un dito

Eseguire la panoramica della mappa: scorri con tre dita.

Sfogliare i punti di interesse visibili: imposta il rotore su"Punti di interesse", quindi scorri verso l'alto o verso il basso con un dito.

Seguire una strada: Tieni il dito premuto sulla strada, aspetta di sentire "Pausa per seguire" quindi sposta il dito lungo la strada mentre ascolti il tono guida. Il tono aumenta quando ti allontani dalla strada.

Selezionare un segnaposto: tocca un segnaposto o scorri a sinistra o destra per selezionarlo.

**Ottenere informazioni su una località:** seleziona un segnaposto e tocca due volte per visualizzare il contrassegno con le informazioni. Scorri a sinistra o a destra per selezionare il pulsante Altre info, quindi tocca due volte per visualizzare la pagina di informazioni.

#### Modificare video e Memo vocali con VoiceOver

l gesti di VoiceOver possono essere utilizzati per tagliare i video di Fotocamera e le registrazioni di Memo vocali.

Tagliare un memo vocale: nella schermata di Memo vocali, seleziona il pulsante a destra del memo che desideri tagliare, quindi tocca due volte. Fatto ciò, seleziona "Taglia memo" e tocca due volte. Seleziona l'inizio o la fine dello strumento di tagli. Scorri verso l'alto per trascinare verso destra oppure verso il basso per trascinare a sinistra. VoiceOver segnala l'intervallo esatto di tempo tagliato dalla registrazione in base alla posizione attuale. Per completare il taglio, seleziona "Taglia memo vocale" e tocca due volte.

**Tagliare un video:** mentre visualizzi un video, tocca lo schermo per visualizzare i controlli. Seleziona l'inizio o la fine dello strumento di tagli. Quindi scorri verso l'alto per trascinare verso destra, oppure verso il basso per trascinare verso sinistra. VoiceOver segnala l'intervallo esatto di tempo tagliato dalla registrazione in base alla posizione attuale. Per completare il taglio, seleziona Taglia, quindi tocca due volte.

#### Controllare VoiceOver utilizzando una tastiera Apple Wireless Keyboard

Puoi controllare VoiceOver utilizzando una tastiera Apple Wireless Keyboard con iPod touch. Consulta Tastiera Apple Wireless Keyboard a pagina 25.

Puoi usare i comandi della tastiera VoiceOver per navigare lo schermo, selezionare gli elementi, leggere i contenuti dello schermo, regolare il rotore ed eseguire altre azioni di VoiceOver. Tutti i comandi della tastiera, tranne uno, includono un Ctrl-Opzione abbreviato nella tabella che segue come "VO".

Aiuto VoiceOver pronuncia i tasti o i comandi della tastiera mentre li digiti. Puoi utilizzare aiuto VoiceOver per conoscere il layout della tastiera e le azioni associate con le combinazioni di tasti.

#### Comandi della tastiera VoiceOver

VO = Ctrl-Opzione

- Leggere tutto, partendo dalla posizione attuale: VO-A
- Leggere dall'alto: VO-B
- Spostarsi sulla barra di stato: VO-M
- Premere il tasto Home: VO-H
- Selezionare l'elemento precedente o successivo: VO-Freccia destra o VO-Freccia sinistra
- Toccare un elemento: VO-Barra spaziatrice
- Toccare due volte con due dita: VO-"-"
- Scegliere l'elemento rotore precedente o successivo: VO-Freccia su o VO-Freccia giù

- Scegliere l'elemento rotore di pronuncia precedente o successivo: VO-Comando-Freccia sinistra o VO-Comando-Freccia destra
- Regolare l'elemento rotore di pronuncia: VO-Comando-Freccia su o VO-Comando-Freccia giù
- Attivare o disattivare l'audio di VoiceOver: VO-S
- Attivare o disattivare la tenda schermo: VO-Maiuscole-S
- Attivare Aiuto VoiceOver: VO-K
- Ritornare alla schermata precedente o disattivare Aiuto VoiceOver: Esc

#### Navigazione veloce

Attiva Navigazione veloce per controllare VoiceOver utilizzando i tasti freccia.

- Attivare o disattivare Navigazione veloce: Freccia sinistra-Freccia destra
- Selezionare l'elemento precedente o successivo: Freccia destra o Freccia sinistra
- Selezionare l'elemento precedente o successivo specificato dalle impostazioni del rotore: Freccia su o Freccia giù
- Selezionare il primo o l'ultimo elemento: Ctrl-Freccia su o Ctrl-Freccia giù
- Toccare un elemento: Freccia su-Freccia giù
- Scorrere in alto, in basso, verso sinistra o verso destra: Opzione–Freccia su, Opzione–Freccia giù, Opzione–Freccia sinistra o Opzione–Freccia destra
- Modificare il rotore: Freccia su-Freccia sinistra o Freccia su-Freccia destra

Puoi anche selezionare i tasti numerici su una tastiera Apple Wireless Keyboard per inserire numeri in Calcolatrice.

#### Navigazione veloce sul web con singoli tasti

Quando visualizzi una pagina web con la funzione "Navigazione veloce" attiva, puoi utilizzare i seguenti tasti sulla tastiera per navigare sulla pagina. Per passare all'elemento successivo del tipo indicato, premi il tasto corrispondente. Per passare all'elemento precedente, tieni premuto il tasto Maiuscole mentre digiti la lettera.

- Intestazione: H
- Link: L
- Campo di testo: R
- Pulsante: B
- Controllo forma: C
- Immagine: I
- Tabella: T
- Testo statico: S
- Attributi ARIA: W
- Elenco: X
- Elemento dello stesso tipo: M
- Titolo livello 1: 1
- Titolo livello 2: 2
- Titolo livello 3: 3
- Titolo livello 4: 4
- Titolo livello 5: 5
- Titolo livello 6: 6

#### Usare uno schermo braille con VoiceOver

Puoi usare uno schermo braille aggiornabile Bluetooth per leggere l'output braille di VoiceOver e puoi usare uno schermo braille con tasti e altri controlli per gestire iPod touch quando VoiceOver è attivo. iPod touch funziona con molti schermi braille wireless. Per un elenco degli schermi braille supportati, consulta www.apple.com/it/accessibility/iphone/braille-display.html.

Impostare uno schermo braille: accendi lo schermo, quindi vai in Impostazioni > Generali > Bluetooth e attiva Bluetooth. Infine vai in Impostazioni > Accessibilità > VoiceOver > Braille e scegli lo schermo.

Attivare o disattivare il braille contratto o 8 punti: Vai in Impostazioni > Generali > Accessibilità > VoiceOver > Braille

Per informazioni su comandi braille comuni per la navigazione VoiceOver e informazioni specifiche per determinati schermi, vai su support.apple.com/kb/HT4400?viewlocale=it\_IT.

Lo schermo braille utilizza la lingua che è impostata per Controllo vocale. Normalmente è la lingua impostata per iPod touch in Impostazioni > Internazionale > Lingua. Puoi utilizzare le impostazioni della lingua di VoiceOver per impostare una lingua diversa per VoiceOver e per gli schermi braille.

**Impostare la lingua per VoiceOver:** vai in Impostazioni > Generali > Internazionale > Controllo vocale, quindi scegli la lingua.

Se cambi la lingua per iPod touch, potrebbe essere necessario reimpostare la lingua per VoiceOver e lo schermo braille.

Puoi impostare la cella più a sinistra o quella più a destra dello schermo braille per fornire informazioni sullo stato del sistema e altri tipi di informazioni:

- "Cronologia annunci" contiene un messaggio non letto
- Il messaggio Cronologia annunci attuale non è stato letto
- · La voce VoiceOver è disattivata
- Il livello della batteria di iPod touch è basso (meno del 20% di carica)
- · iPod touch è in orientamento orizzontale
- Lo schermo è disattivato
- · La linea attuale contiene testo aggiuntivo a sinistra
- · La linea attuale contiene testo aggiuntivo a destra

Impostare la cella più a sinistra o quella più a destra per visualizzare informazioni sullo stato del sistema: vai in Impostazioni > Generali > Accessibilità > VoiceOver > Braille > Cella di stato, quindi tocca Sinistra o Destra.

Visualizzare una descrizione dettagliata della cella di stato: sullo schermo braille, premi il pulsante router della cella di stato.

#### Siri

Con Siri, puoi fare molte cose con iPod touch, come ad esempio l'apertura di app, semplicemente chiedendo, inoltre VoiceOver può leggerti le risposte di Siri. Per ulteriori informazioni, consulta Capitolo 4, Siri, a pagina 36.

## Triplo clic su Home

Triplo clic su Home ti consente di attivare o disattivare alcune funzioni di Accessibilità premendo il tasto Home 🗋 velocemente tre volte. Puoi usare il Triplo clic su Home per:

- VoiceOver
- Inverti colori
- Zoom
- AssistiveTouch
- Accesso Guidato (Triplo clic su Home avvia Accesso Guidato se non già attivato). Consulta Accesso Guidato a pagina 127).

**Impostare la funzione Fai triplo clic su Home:** vai in Impostazioni > Generali > Accessibilità > Triplo clic su Home. Se ne selezioni più di una, ti viene chiesto quale desideri controllare ogni volta che fai triplo clic sul tasto Home.

**Rallentare la velocità di clic:** vai in Impostazioni > Generali > Accessibilità > Velocità clic su Home.

#### Zoom

Molte app ti permettono di ingrandire o ridurre elementi specifici. Per esempio, puoi toccare due volte o pizzicare per espandere le colonne della pagina web in Safari. Ma, c'è anche una funzionalità di accessibilità Zoom che permette di ingrandire l'intera immagine di qualsiasi app che stai utilizzando. Inoltre, puoi usare Zoom assieme a VoiceOver.

Attivare o disattivare Zoom: vai in Impostazioni > Generali > Accessibilità > Zoom Oppure, utilizza "Triplo clic su Home". Consulta Triplo clic su Home a pagina 126.

Ingrandire o ridurre: Tocca due volte con tre dita.

Variare l'ingrandimento: Con tre dita, tocca e trascina verso l'alto o verso il basso. Il gesto tocca e trascina è analogo a un tocco doppio, a meno che non sollevi le dita sul secondo tocco; al contrario, trascina le dita sullo schermo. Una volta che inizi a trascinare, puoi trascinare con un solo dito. iPod touch torna all'ingrandimento corretto quando esegui lo zoom per ridurre e di nuovo per ingrandire quando tocchi due volte con tre dita.

Panoramica dello schermo: durante l'ingrandimento, trascina sullo schermo con tre dita. Dopo avere iniziato il trascinamento, puoi trascinare con un solo dito in modo da poter visualizzare altre parti dello schermo. Oppure, tieni premuto con un solo dito accanto al bordo dello schermo per la panoramica di tale lato. Sposta le dita vicino al bordo per eseguire una panoramica più velocemente. Quando apri una nuova schermata, Zoom passa alla parte in alto al centro dello schermo.

Durante l'utilizzo della funzionalità Zoom con una tastiera Apple Wireless Keyboard (consulta Tastiera Apple Wireless Keyboard a pagina 25), l'immagine dello schermo segue il punto di inserimento, mantenendolo al centro dello schermo.

#### Testo grande

Testo grande ti consente di ingrandire il testo negli avvisi e in Contatti, Mail, Messaggi e Note.

**Impostare la dimensione del testo:** vai in Impostazioni > Generali > Accessibilità > VoiceOver > Testo grande

Testo grande può essere attivato o disattivato solamente nelle impostazioni di iPod touch.

## Inverti colori

A volte, invertendo i colori sullo schermo di iPod touch, la lettura può risultare più semplice. Quando è attivata la funzionalità Inverti colori, lo schermo assume l'aspetto di un negativo fotografico.

Invertire i colori dello schermo: vai in Impostazioni > Generali > Accessibilità > Inverti colori.

#### Pronuncia selezione

Puoi fare un modo che iPod touch legga a voce alta tutti i testi selezionabili, anche quando VoiceOver è disattivato.

**Attivare Pronuncia selezione:** vai in Impostazioni > Generali > Accessibilità > VoiceOver > Pronuncia selezione Lì puoi anche:

- regolare la velocità della voce
- Scegliere di avere singole parole evidenziate come vengono lette

Farti leggere un testo: Seleziona il testo, quindi tocca Leggi.

#### Pronuncia testo auto

Pronuncia testo auto legge le correzioni del testo e i suggerimenti che iPod touch effettua mentre digiti.

Attivare o disattivare Pronuncia testo auto: vai in Impostazioni > Generali > Accessibilità > Pronuncia testo auto.

L'opzione "Leggi testo automatico" funziona anche con VoiceOver e Zoom.

## Audio mono

Audio mono combina il suono dei canali di destra e di sinistra in un singolo segnale riprodotto su entrambi i lati. Puoi regolare il bilanciamento del segnale mono per alzare il volume a destra o sinistra.

Attivare o disattivare Audio mono e regolare il bilanciamento: vai in Impostazioni > Generali > Accessibilità > Audio Mono.

## Segnali acustici assegnabili

Puoi assegnare suonerie distintive alle persone del tuo elenco di contatti per avere un ID chiamante sonoro per FaceTime. Puoi inoltre assegnare toni diversi per avvisare l'utente di una serie di eventi, tra cui nuovo messaggio vocale, nuovi messaggi e-mail, messaggi e-mail inviati, Tweet, post su Facebook e promemoria. Consulta Suoni a pagina 103.

Puoi acquistare suonerie da iTunes Store su iPod touch. Consulta Capitolo 25, iTunes Store, a pagina 92.

## Accesso Guidato

Accesso Guidato aiuta chiunque usi iPod touch a rimanere concentrato su un'attività particolare. Accesso Guidato limita iPod touch a una singola app e consente di controllare le funzionalità delle disponibili. Usare Accesso Guidato per:

• limitare temporaneamente l'utilizzo di iPod touch a una particolare app

- disabilita le aree dello schermo che non sono rilevanti per un'attività, o le aree in cui un gesto accidentale potrebbe causare una distrazione
- disabilita i pulsanti hardware di iPod touch

**Usare Accesso Guidato:** vai in Impostazioni > Generali > Accessibilità > Accesso Guidato, in cui puoi:

- Attivare o disattivare Accesso Guidato:
- imposta un codice di accesso che controlla l'uso di Accesso Guidato e impedisce a qualcuno di abbandonare una sessione attiva
- · Imposta se iPod touch può mettersi in stato di stop durante una sessione

**Iniziare una sessione si Accesso Guidato:** apri l'app che vuoi utilizzare, quindi fai triplo clic sul tasto Home. Regola le impostazioni per la sessione, fai quindi clic su Avvia.

- Disabilita i controlli e le aree dello schermo delle app: cerchia qualsiasi parte dello schermo desideri disabilitare. Puoi usare le maniglie per regolare l'area.
- Ignorare i tocchi sullo schermo: Disattivare il tocco.
- Mantiene la possibilità di iPod touch di passare da verticale a orizzontale o di rispondere a qualsiasi altro movimento: disattiva Movimento.

Terminare una sessione si Accesso Guidato: fai triplo clic sul tasto Home e inserisci il codice di accesso di Accesso Guidato.

#### AssistiveTouch

AssistiveTouch ti consente di utilizzare iPod touch se hai difficoltà a toccare lo schermo o a premere i pulsanti. Puoi utilizzare un accessorio adattativo compatibile (come un joystick) insieme a AssistiveTouch per controllare iPod touch. Puoi anche utilizzare AssistiveTouch senza un accessorio per realizzare gesti che sono difficili per te.

Attivare AssistiveTouch: vai in Impostazioni > Generali > Accessibilità > AssistiveTouch Per impostare "Triplo clic su Home" per attivare o disattivare AssistiveTouch vai in Impostazioni > Generali> Accessibilità > Triplo clic su Home.

**Regolare la "Velocità di tracciamento" (con l'accessorio allegato):** Vai in Impostazioni > Generali > Accessibilità > AssistiveTouch > Velocità di tracciamento.

Mostrare o nascondere il menu AssistiveTouch: Fai un clic secondario sul tuo accessorio.

Muovere il pulsante menu: Trascinalo in qualsiasi punto dello schermo.

**Nascondere il pulsante menu (con l'accessorio allegato):** Vai in Impostazioni > Generali > Accessibilità > AssistiveTouch > Mostra sempre menu.

Scorrere o trascinare con 2, 3, 4, o 5 dita: Tocca il pulsante menu, tocca Gesti, quindi tocca il numero di digitazioni necessario per tale gesto. Quando i cerchi corrispondenti appaiono sullo schermo, scorri o trascina nella direzione richiesta dal gesto. Quando hai terminato, tocca il pulsante menu.

**Eseguire un gesto pizzica:** Tocca il pulsante menu, tocca Preferiti, quindi tocca Pizzica. Quando appaiono i cerchi del gesto pizzica, tocca qualsiasi punto dello schermo per muoverli, quindi trascina i cerchi dentro o fuori per eseguire un gesto pizzica. Quando hai terminato, tocca il pulsante menu.

**Creare gesti personalizzati:** Tocca il pulsante menu, tocca Preferiti, quindi tocca un segnaposto vuoto per il gesto. Oppure vai in Impostazioni> Generali> Accessibilità> AssistiveTouch > Crea nuovo gesto.

Bloccare o ruotare lo schermo, regolare il volume di iPod touch o simulare di scuotere iPod touch: Tocca il pulsante menu, quindi tocca Dispositivo.

Simulare di premere il tasto Home: Tocca il pulsante menu, quindi tocca Home.

Uscire da un menu senza compiere alcun gesto: Tocca in qualsiasi punto fuori dal menu.

## Accessibilità in OS X

Sfrutta le caratteristiche agevolate di accessibilità in OS X quando utilizzi iTunes per sincronizzare le informazioni e i contenuti nella libreria iTunes su iPod touch. Nel Finder, scegli Aiuto > Centro aiuti, quindi cerca "accessibilità".

Per ulteriori informazioni sulle funzionalità di accessibilità di iPod touch e OS X visita il sito www.apple.com/it/accessibility.

## Dimensione minima del font dei messaggi Mail

Per migliorare la leggibilità del testo dei messaggi Mail, puoi impostare le dimensioni minime del font su Grandi, Grandissime o Giganti.

**Impostare la dimensione minima del font dei messaggi mail:** vai in Impostazioni > Posta, contatti, calendari > Dimensioni minime font.

Le impostazioni testo grande annullano quelle di dimensioni minime font.

## Tastiere con formato panoramico

Molte app, incluse mail, Safari, Messaggi, Note, e Contatti, ti permettono di ruotare iPod touch mentre scrivi, così puoi utilizzare una tastiera più grande.

## Controllo vocale

Controllo vocale ti consente di controllare la riproduzione della musica in iPod con i comandi vocali. Consulta Siri e Controllo vocale a pagina 47.

## Sottotitoli per non udenti (CC)

Attivare i sottotitoli per non udenti per i video: vai in Impostazioni > Video > Sottotitoli.

Nota: Non tutti i contenuti video sono codificati per i sottotitoli per non udenti (CC).

# Tastiere internazionali

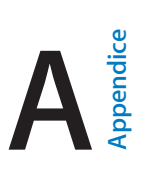

## Utilizzare le tastiere internazionali

L'impostazione "Tastiere internazionali" ti consente di scrivere in varie lingue diverse, incluse le lingue scritte da destra verso sinistra. Per un elenco delle tastiere supportate, consulta www.apple.com/it/ipodtouch/specs.html.

Gestire le tastiere: vai in Impostazioni > Generali > Internazionale > Tastiere.

- *Aggiungere una tastiera*: Tocca "Aggiungi nuova tastiera", quindi scegli una tastiera dall'elenco. Ripeti la procedura per aggiungere altre tastiere.
- *Rimuovere una tastiera:* tocca Modifica, tocca 🔵 accanto alla tastiera che desideri rimuovere, quindi tocca Elimina.
- Modificare l'elenco delle tastiere: Tocca Modifica, quindi trascina = accanto a una tastiera per spostarla in un'altra posizione nell'elenco.

Puoi cambiare tastiera per inserire il testo in una lingua diversa.

**Cambiare tastiera durante l'inserimento:** tocca e tieni premuto il tasto con il globo () per visualizzare tutte le tue tastiere attive. Per scegliere una tastiera, scorri con il dito sul nome della tastiera, quindi rilascia. Il tasto con il globo () viene visualizzato solo se attivi più di una tastiera.

Puoi anche toccare semplicemente . Quando tocchi , viene visualizzato per un attimo il nome della tastiera appena attivata. Continua a toccare per accedere alle altre tastiere attive.

Molte tastiere ti consentono di inserire lettere, numeri e simboli non visibili sulla tastiera.

Per inserire lettere accentate o altri caratteri: tocca e tieni premuti la lettera, il numero o il simbolo correlati, quindi scorri per scegliere una variante. Per esempio:

- *Su una tastiera tailandese:* scegli numeri nativi toccando e tenendo premuto il relativo numero arabo.
- Su una tastiera cinese, giapponese o araba: i caratteri suggeriti o candidati appaiono nella parte superiore della tastiera. tocca un candidato per inserirlo, o scorri per visualizzare altri candidati.

Visualizzare l'elenco candidato completo: tocca la freccia su sulla destra per visualizzare l'elenco candidato completo.

- Scorrere l'elenco: scorri verso l'alto o verso il basso.
- Tornare all'elenco breve: tocca la freccia giù.

Quando utilizzi alcune tastiere cinesi o giapponesi, puoi creare l'abbreviazione di una parola o di coppie di parole. L'abbreviazione viene aggiunta al tuo dizionario personale. Quando digiti un'abbreviazione utilizzando una tastiera supportata, la parola o la coppia di input abbinata viene sostituita dall'abbreviazione.

**Per attivare o disattivare le abbreviazioni:** vai in Impostazioni > Generali > Tastiera > Abbreviazioni. Le abbreviazioni sono disponibili per:

- Cinese semplificato: Pinyin
- Cinese tradizionale: Pinyin e Zhuyin
- Giapponese: Romaji e 50 Key.

## Metodi di input speciali

Puoi usare le tastiere per inserire alcune lingue in modi diversi. Alcuni esempi sono Cangjie e Wubihua cinesi, Kana giapponese e smiley o emoticon. Puoi anche scrivere i caratteri cinesi sullo schermo con le dita o uno stilo.

**Creare caratteri cinesi dai tasti componenti Cangjie:** Mentre digiti appaiono i caratteri suggeriti. Tocca un carattere per sceglierlo oppure continua a inserire fino a cinque componenti per visualizzare altre opzioni.

**Creare caratteri cinesi Wubihua (tratto):** usa il tastierino per costruire caratteri cinesi utilizzando fino a cinque tratti nella corretta sequenza di scrittura: orizzontale, verticale, dall'alto a destra verso il basso a sinistra, dall'alto a sinistra verso il basso a destra e gancio. Per esempio, il carattere cinese 🗟 (cerchio) dovrebbe iniziare con il tratto verticale | .

- Mentre digiti, appaiono i caratteri cinesi suggeriti (i caratteri usati più comunemente appaiono per primi). Tocca un carattere per sceglierlo.
- Se non sei sicuro di quale sia il tratto corretto, inserisci un asterisco (\*). Per visualizzare altre opzioni carattere, tocca un altro tratto o scorri l'elenco dei caratteri.
- Tocca il tasto delle corrispondenze (匹配) per mostrare solo i caratteri che corrispondono esattamente a ciò che hai digitato.

Scrivere i caratteri cinesi: scrivi i caratteri cinesi direttamente sullo schermo con il dito quando sono attivi i formati di scrittura cinese semplificato o tradizionale. Mentre scrivi i tratti dei caratteri, iPod touch li riconosce e mostra i caratteri corrispondenti in un elenco, nel quale il carattere più simile viene visualizzato in alto. Quando scegli un carattere, i caratteri simili vengono visualizzati nell'elenco come ulteriori scelte possibili.

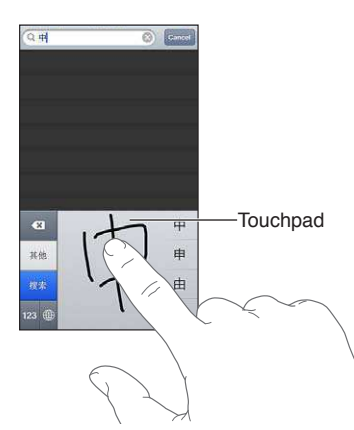

Alcuni caratteri complessi, come 鱲 (parte del nome dell'Aeroporto Internazionale di Hong Kong), 較 (ascensore) e 陳 (particella usata in Cantonese), possono essere digitati scrivendo uno o più caratteri componenti in sequenza. Tocca il carattere per sostituire i caratteri digitati. Anche i caratteri romani vengono riconosciuti.

Digitare testo in giapponese kana: Per selezionare le sillabe, utilizza il tastierino Kana. Per ulteriori opzioni sulle sillabe, tocca il tasto freccia e seleziona un'altra sillaba o parola della finestra.

**Digitare testo in giapponese romaji:** Utilizza la tastiera Romaji per scrivere le sillabe. Le possibili scelte appariranno in alto sulla tastiera: toccane una per utilizzarla. Per ulteriori opzioni sulle sillabe, tocca il tasto freccia e seleziona un'altra sillaba o parola della finestra.

**Inserire faccine o emoticon:** usa la tastiera giapponese Kana e tocca il tasto ^\_^. Oppure puoi:

- Usare la tastiera giapponese romaji (layout QWERTY-Giapponese): tocca il tasto Numero 123, quindi tocca il tasto ^\_^.
- Usare la tastiera cinese (semplificato o tradizionale) Pinyin o (tradizionale) Zhuyin: tocca il tasto Simboli III, quindi tocca il tasto ^\_^.

# Sicurezza, Gestione e Supporto

## Informazioni di sicurezza importanti

 $\wedge$ 

*ATTENZIONE:* La mancata osservanza delle istruzioni di sicurezza qui riportate può causare incendi, scosse elettriche o altri danni o lesioni a iPod touch o altre proprietà. Leggi tutte le seguenti informazioni di sicurezza prima di utilizzare iPod touch.

Gestione Maneggia iPod touch con cura. È fatto di metallo, vetro e plastica e ha al suo interno componenti elettronici sensibili. iPod touch può danneggiarsi se viene fatto cadere, se viene bruciato, punto o rotto oppure se viene a contatto con del liquido. Non utilizzare un iPod touch danneggiato, ad esempio con lo schermo rotto, perché potrebbe causare lesioni. Se sei preoccupato dei graffi, considera l'utilizzo di una custodia.

**Riparazione** Non aprire iPod touch e non tentare di riparare iPod touch da solo. Lo smontaggio di iPod touch può causarti lesioni o danneggiare lo stesso iPod touch. Se iPod touch è danneggiato, non funziona correttamente o viene a contatto con del liquido, contatta Apple o un suo rivenditore autorizzato. Puoi trovare ulteriori informazioni su come ottenere assistenza su www.apple.com/it/support/ipod/service/faq.

**Batteria** Non tentare di sostituire la batteria di iPod touch da solo perché potresti danneggiarla e ciò potrebbe causare surriscaldamenti e lesioni. La batteria a ioni di litio di iPod touch deve essere sostituita solo da Apple o un fornitore di servizi autorizzato di Apple e deve essere riciclata o smaltita separatamente dai rifiuti domestici. Non incenerire la batteria. Per informazioni sul riciclo e la sostituzione della batteria, consulta il sito web www.apple.com/it/batteries.

**Distrazione** L'utilizzo di iPod touch in determinate circostanze può distrarti e causare situazioni pericolose. Osserva le norme che vietano o limitano l'uso di dispositivi mobili o cuffie (ad esempio, evita di mandare SMS mentre guidi un veicolo o di usare le cuffie, mentre sei in sella a una bicicletta).

Navigazione Le mappe, le indicazioni stradali, la vista aerea le app basate sulla posizione dipendono dai servizi di dati. Tali servizi di dati sono soggetti a variazioni e potrebbero non essere disponibili in tutte le regioni; di conseguenza, le mappe, le indicazioni, la vista aerea e le informazioni basate sulla posizione potrebbero essere imprecise, incomplete o non essere disponibili. Confronta le informazioni fornite su iPod touch con ciò che ti circonda e controlla i segnali per risolvere qualsiasi discrepanza. Alcune funzionalità di Mappe richiedono i servizi di localizzazione. Consulta Privacy a pagina 103. Usa il buon senso durante la navigazione.

**Ricarica** Ricarica iPod touch con il cavo e l'alimentatore inclusi o con altri alimentatori e cavi di terze parti "Made for iPod" compatibili con USB 2.0. L'utilizzo di cavi o caricatori danneggiati oppure la ricarica in presenza di umidità possono causare corto circuito. Quando utilizzi Apple USB Power Adapter per ricaricare iPod touch, assicurati che il connettore o il cavo di alimentazione siano completamente inseriti prima di collegarli alla presa di corrente. Gli alimentatori possono riscaldarsi durante il normale utilizzo e il contatto prolungato può causare lesioni. Consenti sempre un'adeguata ventilazione quando utilizzi degli alimentatori. Perdita dell'udito L'ascolto di audio ad alto volume può danneggiare l'udito. I rumori di sottofondo, così come l'esposizione continuata ad alti livelli di volume, possono far sembrare i suoni più tenui di quelli che in realtà sono. Utilizza solo ricevitori, auricolari, cuffie o altoparlanti compatibili col tuo dispositivo. Attiva l'audio e verifica il volume prima di inserire qualsiasi dispositivo nell'orecchio. Per ulteriori informazioni riguardo la perdita dell'udito, consulta www.apple.com/it/sound. Per informazioni sulle impostazioni di un limite massimo di volume su iPod touch, consulta Impostazioni musica a pagina 48.

*ATTENZIONE:* Per evitare possibili danni all'udito, non ascoltare audio ad alto volume per lunghi periodi.

/m

Auricolari Apple Gli auricolari venduti con iPhone 4S e successivi in Cina (identificabili dagli anelli di isolamento scuri sul connettore) sono progettati per attenersi agli standard Cinesi e non sono compatibili con iPhone 4S o versione successiva, iPad 2 o versione successiva e iPod touch 5a generazione. Utilizza solo auricolari compatibili col tuo dispositivo.

Segnali radio iPod touch utilizza i segnali radio per connettersi ai network wireless. Per informazioni sulla quantità di energia utilizzata per la trasmissione di questi segnali, e sulle misure che puoi adottare per ridurre al minimo l'esposizione, consulta Impostazioni > Generali > Info > Legale > Esposizione RF.

Radio frequenza di disturbo Rispetta i segnali e gli avvisi che proibiscono l'utilizzo di dispositivi elettronici (ad esempio, all'interno di strutture sanitarie o in aree esplosive). Anche se iPod touch è stato progettato, testato e prodotto in conformità alle normative in materia di emissioni di radiofrequenze, tali emissioni da iPod touch potrebbero compromettere il funzionamento di altri apparati elettronici, causandone il malfunzionamento. Spegni iPod touch o utilizza "Uso in aereo" per disattivare la trasmissione di dati via wireless quando l'uso è proibito, come ad esempio durante un viaggio in aereo o quando richiesto dalle autorità.

**Dispositivi medici** iPod touch contiene dispositivi radio che emettono campi elettromagnetici. Questi campi elettromagnetici possono interferire con pacemaker o altri dispositivi medici. Se hai un pacemaker, tieni almeno 15 centimetri di distanza tra il pacemaker e iPod touch. Se sospetti che iPod touch interferisce con il pacemaker o qualsiasi altro dispositivo medico, interrompi l'uso di iPod touch e consulta il medico per informazioni specifiche relative al dispositivo medico. iPod touch è dotato di magneti nella parte inferiore, anche gli auricolari inclusi dispongono di magneti, che possono interferire con i pacemaker, defibrillatori o altri dispositivi medici. Tieni almeno 15 centimetri di distanza tra pacemaker o defibrillatore e iPod touch o gli auricolari.

**Condizioni mediche** Se ritieni che le tue condizioni mediche potrebbero essere influenzate da iPod touch (ad esempio, con convulsioni, perdita di coscienza, affaticamento della vista o mal di testa), consulta il tuo medico prima di utilizzare iPod touch.

atmosfera potenzialmente esplosiva Non caricare o utilizzare iPod touch in aree con un'atmosfera potenzialmente esplosiva, come ad esempio in una area di servizio, o in aree con aria satura di particelle o sostanze chimiche (come granelli, polvere o polveri metalliche). Rispetta tutti i segnali e le istruzioni.

Attività ripetitive Quando esegui attività ripetitive, come giocare a videogiochi su iPod touch, potrebbero verificarsi disturbi a mani, braccia, spalle, collo o altre parti del corpo. Se avverti un fastidio, smetti di usare iPod touch e consulta un medico.

Attività con conseguenze pericolose Questo dispositivo non è progettato per essere utilizzato quando l'inesattezza o il guasto del dispositivo possono causare morte, lesioni personali o gravi danni ambientali.

Laccetto di iPod touch Alcune attività durante l'uso del laccetto di iPod touch possono risultare a rischio di lesioni, soprattutto se il laccetto diventa un intralcio rischioso, ad esempio, mentre si lavora intorno a una macchina. Non far dondolare iPod touch quando utilizzi il laccetto, potrebbe staccarsi causando lesioni o danni.

**Pericolo di soffocamento** Alcuni accessori di iPod touch possono presentare un pericolo di soffocamento per i bambini. Mantieni questi accessori lontano dalla portata dei bambini.

#### Informazioni importanti per un corretto utilizzo

**Pulizia** Pulisci immediatamente iPod touch se entra in contatto con agenti dannosi che potrebbero causare l'insorgere di macchie, quali sporco, inchiostro, trucco o lozioni. Per pulire:

- scollega tutti i cavi e spegni iPod touch (tieni premuto il tasto Standby/Riattiva, quindi fai scorrere il cursore sullo schermo).
- Utilizza un panno morbido, non sfilacciato.
- Non rovesciare sostanze liquide nelle fessure.
- Non utilizzare prodotti per la pulizia o aria compressa.

Il lato anteriore di iPod touch è di vetro, dotato di rivestimento oleofobico resistente alle impronte (repellente all'olio). Questo rivestimento si usura nel tempo con un normale utilizzo. Sfregare lo schermo con materiale abrasivo diminuisce ulteriormente l'efficacia del rivestimento e potrebbe graffiare il vetro. Supporti abrasivi possono anche graffiare iPod touch.

Usare connettori, porte, e pulsanti Non forzare mai un connettore in una porta o applicare una pressione eccessiva a un pulsante, perché ciò potrebbe provocare danni non coperti dalla garanzia. Se non puoi inserire facilmente il connettore nella porta, probabilmente il connettore non è quello giusto. Verifica eventuali ostruzioni e verifica che il connettore sia adatto a quella porta e che tu lo abbia posizionato correttamente rispetto a quest'ultima.

Lightning Lo scolorimento del connettore del cavo Lightning dopo un utilizzo regolare è normale. Sporco, detriti ed esposizione a liquidi possono causare scolorimento. Per rimuovere lo scolorimento o se il cavo si scalda durante l'utilizzo oppure non ricarica o sincronizza iPod touch, scollega il cavo Lightning dal computer o dall'alimentatore e puliscilo con un panno morbido, asciutto e privo di lanugine. Non utilizzare liquidi o prodotti per la pulizia quando pulisci il connettore Lightning.

**Temperatura di funzionamento** iPod touch è progettato per funzionare a temperature comprese tra 0° e 35° C. iPod touch può essere danneggiato e la durata della batteria ridotta se conservato o utilizzato al di fuori di questo intervallo di temperatura (ad esempio, se lasciato in una macchina calda). iPod touch si spegne se fa troppo caldo. Evita di esporre iPod touch a drastici sbalzi di temperatura o umidità. Quando utilizzi iPod touch o ne ricarichi la batteria, è normale che si riscaldi.

Se la temperatura interna di iPod touch supera le normali temperature di funzionamento (ad esempio, in un'auto bollente o a diretta esposizione ai raggi solari per un periodo di tempo prolungato) potrebbero verificarsi le seguenti situazioni mentre il dispositivo cerca di regolare la temperatura:

- La ricarica della batteria di iPod touch si interrompe.
- Lo schermo si attenua.

- Appare un messaggio di avviso relativo alla temperatura.
- Alcune app potrebbero chiudersi.

*Importante:* Quando appare un messaggio di avviso relativo alla temperatura, non è possibile utilizzare iPod touch. Se la temperatura interna rimane troppo elevata, iPod touch entra in un lungo stato di stop fino al raffreddamento. Colloca iPod touch in un ambiente più fresco al riparo dai raggi solari e attendi alcuni minuti prima di provare a utilizzare nuovamente iPod touch.

Per ulteriori informazioni, vai all'indirizzo: support.apple.com/kb/HT2101?viewlocale=it\_IT.

## Supporto di iPod touch

Informazioni complete di supporto sono disponibili in linea all'indirizzo www.apple.com/it/support/ipodtouch. Per contattare Apple per assistenza personalizzata (non disponibile in tutte le aree), consulta www.apple.com/it/support/contact.

#### Riavviare e ripristinare iPod touch

Qualora qualcosa non funzioni in modo corretto, prova a riavviare iPod touch, forzare l'uscita dall'app o ripristinare iPod touch.

**Riavviare iPod touch:** mantieni premuto il tasto Standby/Riattiva fino a quando non appare il cursore rosso. Fai scorrere il dito sul cursore per spegnere iPod touch. Per riaccendere iPod touch, tieni premuto il tasto Standby/Riattiva finché non appare il logo Apple.

Se non riesci a spegnere iPod touch o se il problema persiste, potrebbe essere necessario ripristinare iPod touch. Il ripristino dovrebbe essere effettuato soltanto se lo spegnimento e la riaccensione di iPod touch non risolvono il problema.

**Forzare la chiusura di una app:** mantieni premuto il tasto Standby/Riattiva per alcuni secondi fino a quando non appare un cursore rosso, quindi tieni premuto il tasto Home 🗋 fino a quando l'app non si chiude.

Puoi anche rimuovere una app dall'elenco degli elementi recenti per forzarne l'uscita. Consulta Aprire e passare da un'app all'altra a pagina 17.

**Ripristinare iPod touch:** tieni premuti il tasto Standby/Riattiva e il tasto Home contemporaneamente per almeno dieci secondi, fino a quando non appare il logo Apple.

## "Codice non valido" o "iPod touch è disabilitato" appare

Se dimentichi il codice o iPod touch visualizza un avviso che è disabilitato, consultare "iOS: disattivazione del dispositivo dopo l'immissione di un codice errato", all'indirizzo: http://support.apple.com/kb/HT1212?viewlocale=it\_IT.

## Appare "Questo accessorio non è supportato da iPod touch"

L'accessorio collegato potrebbe non funzionare con iPod touch. Assicurati che il cavo USB e connettori siano privi di detriti, e consulta la documentazione fornita con l'accessorio.

## Impossibile visualizzare allegati e-mail

Se iPod touch non puoi visualizzare allegati e-mail, prova una delle seguenti operazioni:

- *Visualizzare un file allegato:* Tocca l'allegato per visualizzarlo in Visualizzazione rapida. Può essere necessario attendere che si scarica prima di visualizzarlo.
- *Salvare una foto o un video allegato*: Tocca l'allegato per visualizzarlo in Visualizzazione rapida. Può essere necessario attendere che si scarica prima di visualizzarlo.

Visualizzazione rapida supporta i seguenti documenti:

- .doc, .docx—Microsoft Word
- .htm, .html—pagina web
- .key—Keynote
- .numbers—Numbers
- .pages—Pages
- .pdf—Anteprima, Adobe Acrobat
- .ppt, .pptx—Microsoft PowerPoint
- .*rtf*—Rich Text Format
- .txt—testo
- .vcf—informazioni contatti
- .xls, .xlsx—Microsoft Excel

Per informazioni sulla manutenzione, vai su http://www.apple.com/it/support/ipodtouch/.

#### Realizzare il backup di iPod touch

Puoi utilizzare iCloud o iTunes per fare il backup automatico di iPod touch. Se scegli di fare il backup utilizzando iCloud, non puoi utilizzare anche iTunes per il backup automatico sul computer; tuttavia, puoi usare iTunes per il backup manuale sul computer.

#### Eseguire il backup su iCloud

iCloud esegue il backup di iPod touch giornalmente utilizzando la rete Wi-Fi, quando è collegato a una fonte di alimentazione ed è bloccato. La data e l'ora dell'ultimo backup sono elencati in fondo alla schermata Archivio e backup. iCloud fa il backup di:

- musica, programmi TV, app e libri acquistati
- Foto e video in Rullino foto
- Impostazioni di iPod touch
- Dati delle app
- Schermata Home e organizzazione app
- Messaggi

*Nota:* il backup della musica acquistata non viene eseguito in tutte le regioni e i programmi TV non sono disponibili in tutti i paesi.

Se non hai attivato il backup con iCloud la prima volta che hai configurato iPod touch, puoi attivarlo nelle impostazioni di iCloud.

Attivare il backup su iCloud: vai in Impostazioni > iCloud, quindi esegui l'accesso con il tuo ID Apple e la tua password, se necessario. Vai in Archivio e backup, quindi attiva Backup iCloud. **Eseguire il backup immediatamente:** vai in Impostazioni > iCloud > Archivio e backup, e tocca Esegui backup adesso.

**Gestire i tuoi backup:** vai in Impostazioni > iCloud > Archivio e backup, quindi tocca "Gestisci archiviazione". Tocca il nome del tuo iPod touch.

Attivare o disattivare il backup di "Rullino foto": vai in Impostazioni > iCloud > Archivio e backup, quindi tocca "Gestisci archiviazione". Tocca il nome del tuo iPod touch, quindi attiva o disattiva il backup di Rullino fotografico.

**Visualizzare i dispositivi che sono sottoposti a backup:** vai in Impostazioni > iCloud > Archivio e backup > Gestisci archiviazione.

Interrompere i backup di iCloud: vai in Impostazioni > iCloud > Archivio e backup > Backup, quindi disattiva Backup iCloud.

iCloud non esegue il backup della musica che non è stata acquistata su iTunes. Utilizza iTunes per eseguire il backup e ripristinare quei contenuti. Consulta Sincronizzare con iTunes a pagina 15.

*Importante:* i backup per la musica o i programmi TV acquistato non sono disponibili in tutte le regioni. Gli acquisti precedenti possono non essere disponibili se non sono più presenti in iTunes Store, App Store o iBookstore.

I contenuti acquistati, come il contenuto di Streaming foto non non vengono calcolati nello spazio libero disponibile di 5GB di iCloud.

#### Eseguire il backup con iTunes

iTunes crea un backup delle immagini negli album "Rullino foto" o album "Foto salvate", di messaggi di testo, note, cronologia delle chiamate, contatti preferiti, impostazioni dei suoni e altro ancora. Non viene eseguito il backup di file multimediali, come brani e alcune foto, ma questi possono essere ripristinati effettuando la sincronizzazione con iTunes.

Quando colleghi iPod touch al computer con cui sincronizzi normalmente, iTunes crea un backup ogni volta che:

- *Esegui la sincronizzazione con iTunes:* di default, iTunes sincronizza iPod touch ogni volta che colleghi iPod touch al computer. Consulta Sincronizzare con iTunes a pagina 15. iTunes non eseguirà automaticamente il backup di un iPod touch che non è configurato per la sincronizzazione con quel computer.
- Aggiorna o ripristina iPod touch: iTunes esegue sempre il backup di iPod touch prima dell'aggiornamento e del ripristino.

iTunes inoltre può codificare i backup di iPod touch per proteggere i tuoi dati.

**Codificare i backup di iPod touch:** seleziona Codifica backup di iPod touch nella schermata Sommario in iTunes.

**Ripristinare i file e le impostazioni di iPod touch:** collega iPod touch al computer con cui sincronizzi normalmente, seleziona iPod touch nella finestra di iTunes, e fai clic su Ripristina nel pannello Sommario.

Per ulteriori informazioni sui backup, vai all'indirizzo support.apple.com/kb/HT4356?viewlocale=it\_IT.

#### Rimuovere un backup di iTunes

Puoi rimuovere un backup di iPod touch dall'elenco di backup in iTunes. Potresti voler effettuare questa operazione nel caso in cui il backup sia stato creato sul computer di un altro utente.

#### Rimuovere un backup:

- 1 in iTunes, apri Preferenze iTunes.
  - *Mac:* scegli iTunes > Preferenze.
  - Windows: scegli Modifica > Preferenze.
- 2 Fai clic su Dispositivi (non è necessario che iPod touch sia collegato).
- 3 Seleziona il backup che desideri rimuovere, quindi fai clic su "Elimina backup".
- 4 Fai clic su Elimina per confermare che desideri eliminare il backup selezionato, quindi fai clic su OK.

#### Aggiornare e ripristinare il software di iPod touch

Puoi aggiornare il software di iPod touch in Impostazioni o utilizzando iTunes. Inoltre, puoi cancellare o ripristinare i dati di iPod touch e quindi utilizzare iCloud o iTunes per ripristinarli da un backup.

I dati eliminati non saranno più accessibili tramite l'interfaccia utente di iPod touch, ma non vengono cancellati da iPod touch. Per informazioni sulla cancellazione completa di contenuto e impostazioni, consulta Reinizializzare a pagina 102.

#### Aggiornare iPod touch.

Puoi aggiornare il software nelle Impostazioni di iPod touch o utilizzando iTunes.

**Aggiornare in modalità wireless su iPod touch:** vai in Impostazioni > Generali > Aggiornamento Software. iPod touch cerca tutti gli aggiornamenti software disponibili.

Aggiornare il software in iTunes: iTunes cerca tutti gli aggiornamenti software disponibili ogni volta che esegui la sincronizzazione di iPod touch utilizzando iTunes. Consulta Sincronizzare con iTunes a pagina 15.

Per ulteriori informazioni sull'aggiornamento e il ripristino del software, vai all'indirizzo support.apple.com/kb/HT4623?viewlocale=it\_IT.

#### Ripristinare iPod touch

Puoi usare iCloud o iTunes per ripristinare iPod touch da un backup.

**Ripristinare da un backup di iCloud:** ripristina iPod touch per eliminare tutte le impostazioni e informazioni. Accedi a iCloud e scegli "Ripristina da un backup" in Impostazione Assistita. Consulta Reinizializzare a pagina 102.

**Ripristinare da un backup di iTunes:** collega iPod touch al computer con cui sincronizzi normalmente, seleziona iPod touch nella finestra di iTunes, e fai clic su Ripristina nel pannello Sommario.

Quando il software di iPod touch è ripristinato, puoi impostarlo come nuovo iPod touch oppure ripristinare la musica, i video, i dati delle app e gli altri contenuti dal backup.

Per ulteriori informazioni sul ripristino del software di iPod touch, vai all'indirizzo support.apple.com/kb/HT1414?viewlocale=it\_IT.

## Altre informazioni, servizi e supporto

Questa tabella indica la disponibilità di informazioni relative alla sicurezza, al software e all'assistenza per iPod touch.

| Per informazioni su                                                                      | Esegui questa operazione                                                                                                    |
|------------------------------------------------------------------------------------------|----------------------------------------------------------------------------------------------------|
| Utilizzare iPod touch in modo sicuro                                                     | Consulta Informazioni di sicurezza importanti<br>a pagina 132.                                                                                                    |
| Servizio e assistenza di iPod touch, suggerimenti,<br>forum e download di software Apple | Visita il sito www.apple.com/it/support/ipodtouch.                                                                                                    |
| Ultime novità su iPod touch                                                              | Visita il sito www.apple.com/it/ipodtouch.                                                                                                    |
| Gestisci il tuo account ID Apple                                                         | Vai su appleid.apple.com/it.                                                                                                    |
| Utilizzare iCloud                                                                        | Vai su www.apple.com/it/support/icloud.                                                                                                    |
| Utilizzare iTunes                                                                        | Apri iTunes e scegli Aiuto > Aiuto iTunes. Per con-<br>sultare un tutorial in linea su iTunes (potrebbe non<br>essere disponibile in tutti i paesi o le regioni), vai su<br>www.apple.com/it/support/itunes. |
| Utilizzare altre app Apple iOS                                                           | Visita il sito www.apple.com/it/support/ios.                                                                                                    |
| Come ottenere l'assistenza in garanzia                                                   | Segui prima i suggerimenti in questa guida. Quindi visita il sito www.apple.com/it/support/ipodtouch.                                                                                                    |
| Visualizzare le informazioni sulle normative di<br>iPod touch                            | Vai su Impostazioni > Generali > Info > Legale ><br>Normative.                                                                                                    |
| Servizio di sostituzione della batteria                                                  | Visita www.apple.com/it/batteries/replacements.html.                                                                                                    |

## Informazioni sullo smaltimento e il riciclo

iPod touch deve essere smaltito conformemente alle leggi e alle normative locali. Poiché il prodotto contiene una batteria, è necessario smaltirlo separatamente dai rifiuti domestici. Quando iPod touch raggiunge la fine del proprio ciclo di vita utile, contatta Apple o le autorità locali per avere informazioni sulle possibilità di riciclaggio.

*Sostituzione della batteria*: La batteria a ioni di litio di iPod touch deve essere sostituita solo da Apple o un fornitore di servizi autorizzato di Apple e deve essere riciclata o smaltita separatamente dai rifiuti domestici. Per ulteriori informazioni sui servizi di sostituzione della batteria vai su www.apple.com/it/batteries/replacements.html.

Per informazioni sul programma di riciclaggio di Apple, vai su www.apple.com/it/recycling.

#### Efficienza del caricatore della batteria

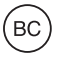

Türkiye

Türkiye Cumhuriyeti: EEE Yönetmeliğine Uygundur.

台灣

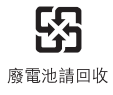

X

Il simbolo qui sopra significa che, in base alle leggi e alle normative locali, il prodotto e/o la sua batteria dovrebbero essere smaltiti separatamente dai rifiuti domestici. Quando questo prodotto raggiunge la fine del proprio ciclo di vita utile, portalo in un punto di raccolta identificato dalle autorità locali. La raccolta separata e il riciclaggio del prodotto e/o della sua batteria al momento dello smaltimento aiutano a conservare le risorse naturali e assicurano che il riciclaggio avvenga nel rispetto della salute umana e dell'ambiente.

*Union Européenne—informations sur l'élimination:* Le symbole ci-dessus signifie que, conformément aux lois et réglementations locales, vous devez jeter votre produit et/ou sa batterie séparément des ordures ménagères. Lorsque ce produit arrive en fin de vie, apportez-le à un point de collecte désigné par les autorités locales. La collecte séparée et le recyclage de votre produit et/ou de sa batterie lors de sa mise au rebut aideront à préserver les ressources naturelles et à s'assurer qu'il est recyclé de manière à protéger la santé humaine et l'environnement.

*Europäische Union—Informationen zur Entsorgung:* Das oben aufgeführte Symbol weist darauf hin, dass dieses Produkt und/oder die damit verwendete Batterie den geltenden gesetzlichen Vorschriften entsprechend und vom Hausmüll getrennt entsorgt werden muss. Geben Sie dieses Produkt zur Entsorgung bei einer offiziellen Sammelstelle ab. Durch getrenntes Sammeln und Recycling werden die Rohstoffreserven geschont und es ist sichergestellt, dass beim Recycling des Produkts und/oder der Batterie alle Bestimmungen zum Schutz von Gesundheit und Umwelt eingehalten werden.

*Unione Europea—informazioni per lo smaltimento:* Il simbolo qui sopra significa che, in base alle leggi e alle normative locali, il prodotto e/o la sua batteria dovrebbero essere riciclati separa-tamente dai rifiuti domestici. Quando il prodotto diventa inutilizzabile, portalo nel punto di rac-colta stabilito dalle autorità locali. La raccolta separata e il riciclaggio del prodotto e/o della sua batteria al momento dello smaltimento aiutano a conservare le risorse naturali e assicurano che il riciclaggio avvenga nel rispetto della salute umana e dell'ambiente.

*Europeiska unionen—information om kassering:* Symbolen ovan betyder att produkten och/ eller dess batteri enligt lokala lagar och bestämmelser inte får kastas tillsammans med hushållsavfallet. När produkten har tjänat ut måste den tas till en återvinningsstation som utsetts av lokala myndigheter. Genom att låta den uttjänta produkten och/eller dess batteri tas om hand för återvinning hjälper du till att spara naturresurser och skydda hälsa och miljö.

#### Brasil—Informações sobre descarte e reciclagem

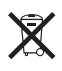

O símbolo indica que este produto e/ou sua bateria não devem ser descartadas no lixo doméstico. Quando decidir descartar este produto e/ou sua bateria, faça-o de acordo com as leis e diretrizes ambientais locais. Para informações sobre o programa de reciclagem da Apple, pontos de coleta e telefone de informações, visite www.apple.com/br/environment.

## Apple e l'ambiente

Apple si impegna costantemente per ridurre l'impatto ambientale delle proprie attività e dei propri prodotti. Per ulteriori informazioni, vai su www.apple.com/it/environment.

♠ Apple Inc.© 2012 Apple Inc. Tutti i diritti riservati.

Apple, il logo Apple, AirPlay, AirPort, AirPort Express, AirPort Extreme, Aperture, Apple TV, Cover Flow, FaceTime, Finder, iBooks, iCal, iLife, iMovie, iPad, iPhone, iPhoto, iPod, iPod touch, iSight, iTunes, Keynote, Mac, Mac OS, Numbers, OS X, Pages, Passbook, Safari, Spotlight e Time Capsule sono marchi di Apple Inc., registrati negli Stati Uniti e in altri paesi.

AirPrint, EarPods, Flyover, Accesso guidato, iMessage, il logo "Works with iPod", e Multi-Touch sono marchi di Apple Inc.

Apple Store, Genius, iAd, iCloud, iTunes Extras, iTunes Plus e iTunes Store sono marchi di servizio di Apple Inc., registrati negli Stati Uniti e in altri paesi.

App Store, iBookstore e iTunes Match sono marchi di servizio di Apple Inc.

IOS è un marchio o un marchio registrato di Cisco negli Stati Uniti e in altri paesi e viene concesso in licenza. NIKE e il logo Swoosh sono marchi di NIKE, Inc. e dei suoi affiliati, e sono utilizzati su licenza.

Il marchio e i logo di Bluetooth® sono marchi registrati di proprietà di Bluetooth SIG, Inc. e qualsiasi utilizzo di tali marchi da parte di Apple Inc. è concesso in licenza.

Adobe e Photoshop sono marchi o marchi registrati di Adobe Systems Incorporated negli Stati Uniti e in altri paesi.

l nomi di altre società e prodotti qui menzionati potrebbero essere marchi delle rispettive società.

La citazione di prodotti di terze parti è a solo scopo informativo e non costituisce alcun impegno o raccomandazione. Apple declina ogni responsabilità riguardo l'uso e le prestazioni di questi prodotti. Qualsiasi intesa, accordo o garanzia, se presente, avviene direttamente fra il venditore e l'eventuale utente. Apple si è impegnata perché le informazioni contenute in questo manuale fossero il più possibile precise. Apple declina ogni responsabilità per eventuali errori di stampa.

T019-2348/2012-09